Changes for the Better

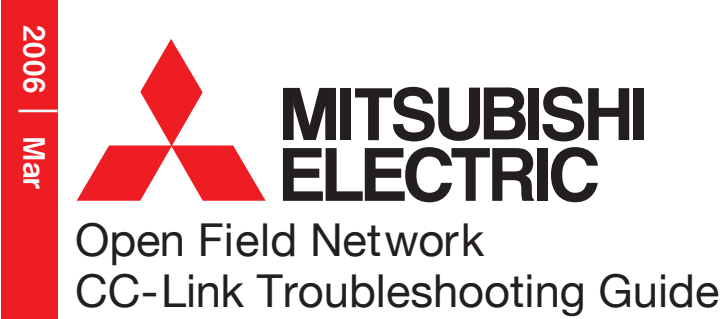

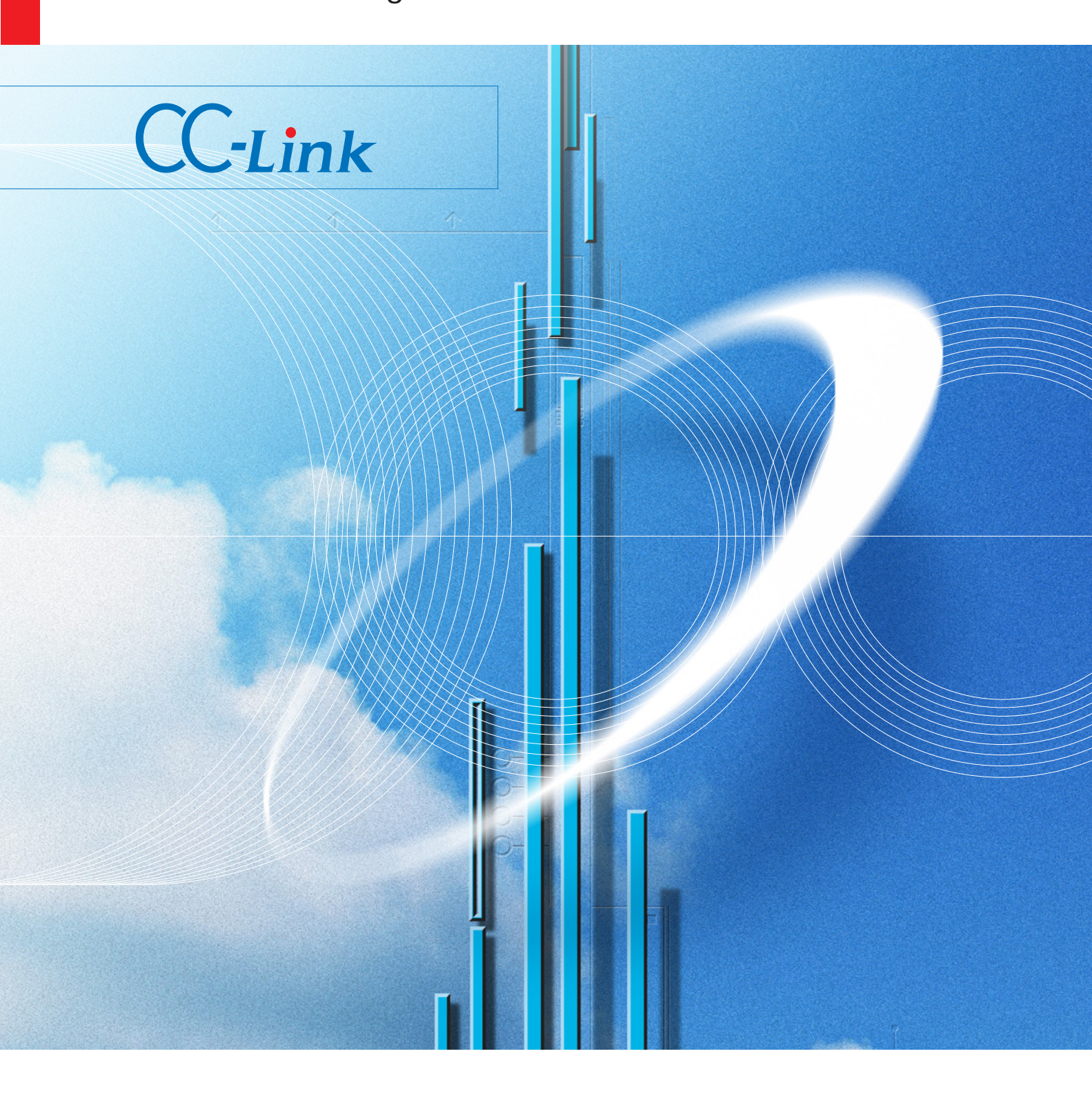

Mitsubishi Electric Corporation Nagoya Works is a factory certified for ISO14001 (standards for environmental management systems) and ISO9001 (standards for quality assurance management systems)

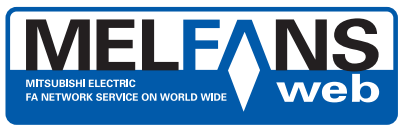

http://MitsubishiElectric.co.jp/melfansweb/english/

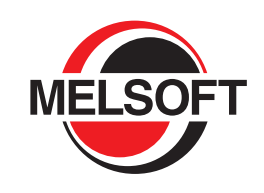

CONTRACTOR ANIZATION OF ANIZATION OF ANIZATIONO OF ANIZATIONO OF ANIZATIONO OF ANIZATIONO OF ANIZATIONO OF ANIZATIONO OF ANIZATIONO OF ANIZATIONO OF ANIZATIONO OF ANIZATIONO OF ANIZATIONO OF ANIZATIONO OF ANIZATIONO OF ANIZATIONO OF ANIZATIONO OF ANIZATIONO OF ANIZATIONO OF ANIZATIONO OF ANIZATIONO OF ANIZATIONO OF ANIZATICO OF ANIZATICO OF ANIZATICO OF ANIZATICO OF ANIZATICO OF ANIZATICO OF ANIZATICO OF ANIZATICO OF ANIZATICO OF ANIZATICO OF ANIZATICO OF

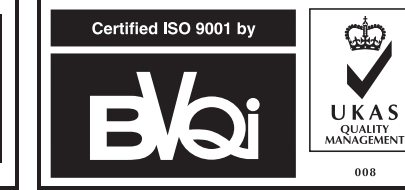

## Contents

| Introduction                                                                         |  |  |
|--------------------------------------------------------------------------------------|--|--|
| 1. Preliminary Confirmation Matters5                                                 |  |  |
| 2. Confirming the Symptoms 9                                                         |  |  |
| 2.1 Confirming with GX Developer CC-Link Diagnostics 10                              |  |  |
| 2.1.1 CC-Link Diagnostics screen 10                                                  |  |  |
| 2.1.2 Symptom confirmation flow chart 12                                             |  |  |
| 2.2 Confirming with Link Special Register (SW) and Buffer Memory                     |  |  |
| 2.2.1 Link special register (SW) and buffer memory                                   |  |  |
| 2.2.2 Symptom confirmation flow chart                                                |  |  |
| 2.3 Confirming with Master Station and Slave Station LEDs                            |  |  |
| 2.3.1 LED displays                                                                   |  |  |
| 2.3.2 Symptom confirmation flow chart 24                                             |  |  |
| 3. Troubleshooting when Slave Station Is Disconnected                                |  |  |
| 3.1 When CC-Link System Is Newly Constructed or Modified                             |  |  |
| 3.2 When Operation Results Are Available 29                                          |  |  |
| 4. Troubleshooting when Cyclic Data Is Abnormal                                      |  |  |
| 4.1 Remote I/O Station Cyclic Data Error                                             |  |  |
| 4.2 Remote Device Station Cyclic Data Error 31                                       |  |  |
| 4.3 Intelligent Device Station (Local Station) Cyclic Data Error                     |  |  |
| 5. Troubleshooting when Transient Data Is Abnormal                                   |  |  |
| 5.1 Intelligent Device Station (Local Station) Transient Data Error                  |  |  |
| 6. Troubleshooting when Master Station Operation Is Faulty                           |  |  |
| 6.1 Master Station Operation Fault 34                                                |  |  |
| 7. Troubleshooting when Indistinct Error Occurs                                      |  |  |
| 7.1 Cause of Faults                                                                  |  |  |
| 7.2 Pinpointing the Detailed Cause of the Fault                                      |  |  |
| 7.3 Checking Methods 37                                                              |  |  |
| 7.3.1 Visual check                                                                   |  |  |
| 7.3.2 Checking with a tester 38                                                      |  |  |
| 7.3.3 Checking with a data link                                                      |  |  |
| Appendix 42                                                                          |  |  |
| Appendix 1 Restrictions According to CC-Link Version 42                              |  |  |
| Appendix 1.1 Maximum Overall Cable Distance 42                                       |  |  |
| Appendix 1.2 Possibilities of Cyclic Transmission                                    |  |  |
| Appendix 2 Special Relays/Registers for Related Links                                |  |  |
| Appendix 3 Preventive Maintenance and Quick Solutions                                |  |  |
| Appendix 3.1 Separation of CC-Link System Using A.I65SBT-RPT CC-Link System Repeater |  |  |
| Appendix 3.2 Remote Controls with A.I65BT-G4-S3                                      |  |  |
| Appendix 4 Confirmation Sheet                                                        |  |  |
|                                                                                      |  |  |

# CC-Link

### Introduction

Use of CC-Link has spread in FA applications due to its outstanding high-speed performance and fixed performance. The release of products compatible with "CC-Link Ver. 2", having a further expanded data amount, has made it possible to answer various needs. A troubleshooting guide has been prepared for users of CC-Link.

Follow the procedures below when troubleshooting. This guide includes the preliminary confirmation matters, such as the system configuration, and the methods for confirming the trouble symptoms, to further clarify the troubleshooting procedures. CC-Link diagnostics using GX Developer is an easy way to confirm the symptoms. The methods for confirming with the link special register (SW) and buffer memory, and simple confirmation methods based on the LED status are also explained for cases when CC-Link diagnostics cannot be used.

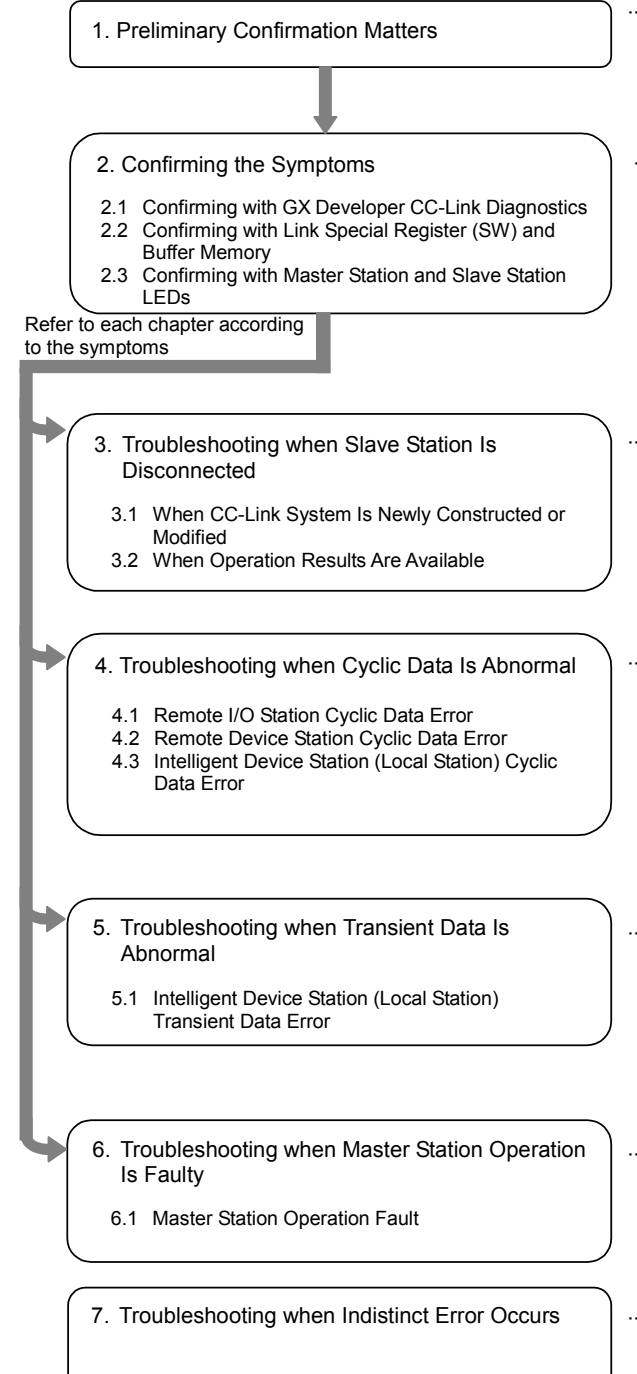

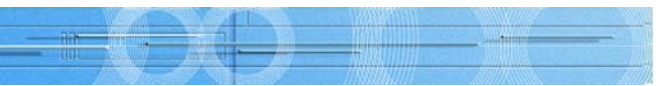

- ••••• Matters that should be confirmed before starting troubleshooting are explained. A confirmation sheet is enclosed, so fill out each field, and check the system configuration and settings.
- ······Confirm the symptoms with one of the following methods:
- GX Developer CC-Link Diagnostics
- Link special register (SW) and buffer memory
- LED status
- The confirmation methods and corrective actions for when the slave station is disconnected are explained.
- The confirmation methods and corrective actions for when a cyclic data error is occurring are explained.
- The confirmation methods and corrective actions for when a transient error is occurring are explained.
- ··· The confirmation methods and corrective actions for when the master station operation is faulty are explained.
- The troubleshooting methods for when an indistinct error, such as a remote station fault or cable fault, occurs are explained.

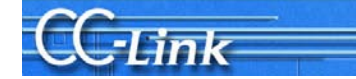

#### **Related Manuals**

Always prepare the manual for the applicable master module when troubleshooting so that the CC-Link specifications, error codes and link special relay and register contents can be confirmed.

The master module manuals are listed below.

| PLC CPU                    | Manual name                                                                                         | Manual No.<br>(Model code) |
|----------------------------|----------------------------------------------------------------------------------------------------|----------------------------|
| Q Series                   | CC-Link System Master/Local Module Users' Manual<br>QJ61BT11                                        | SH-080016<br>(13JL91)      |
|                            | CC-Link System Master/Local Module Users' Manual<br>QJ61BT11N                                       | SH-080394E<br>(13JR64)     |
| QnA Series                 | Control & Communication Link System Master/Local Module type<br>AJ61QBT11/A1SJ61QBT11 Users' Manual | IB66722<br>(13J873)        |
| A Series                   | Control & Communication Link System Master/Local Module type<br>AJ61BT11/A1SJ61BT11 Users' Manual   | IB66721<br>(13J872)        |
| FX Series                  | FX2N-16CCL-M CC-Link System Master Block Users' Manual                                              | JY992D93101<br>(09R710)    |
| Personal<br>computer board | Type A80BDE-J61BT11 CC-Link System Master/Local Interface Board User's Manual                       | IB-0800175<br>(13JR28)     |

Refer to the respective slave station manuals as necessary.

# CC-Link

## **1. Preliminary Confirmation Matters**

Items which should be confirmed with the designs before starting troubleshooting are explained in this section. Fill in each item following the confirmation items given in Appendix 4. Confirmation Sheet. An example of filling in the confirmation sheet is shown below.

| 1.       Master station       [1] Master type       PLC CPU<br>Master modified for the provided for the provided for the                                                                                                    |    | Confirmation ite             | m                                   | Details                 |
|----------------------------------------------------------------------------------------------------|----|------------------------------|-------------------------------------|-------------------------|
| 2.       Slave station<br>* Indicate the<br>details in 6.<br>System<br>configuration       [7] Parameter setting<br>[9] Module mounting state<br>[4] Other network module       (1) Mode sett<br>[b] Scan mod<br>[c] Mode sett<br>[b] Scan mod<br>[c] Module mither<br>[6] Parameters         2.       Slave station<br>* Indicate the<br>details in 6.<br>System<br>configuration       [7] Parameter setting<br>[7] Parameter setting<br>[7] Pa                                                                                                    | 1. | Master station               | [1] Master type                     | PLC CPU                 |
| 2.       Slave station<br>configuration       [1] Master version       PLC CPU<br>Master module         [3] Module mounting state<br>[4] Other network module       Other network<br>(a) Mode sett<br>[b) Scan mod<br>(c) Module mo<br>(c) Module mo<br>(c) Mod                                                                                                    |    |                              |                                     | Master mod              |
| [1] Master Version       PLC CPU<br>Master module         [3] Module mounting state       I/O address:<br>[4] Other network module         [6] Mode       [a] Mode setting         [6] Mode       [a] Mode setting         [6] Mode       [a] Mode setting         [6] Parameters       Confirm that         [7] Parameter setting       Confirm that         [8] Link startup method       Startup with         [9] Link data access       Configuration         * Indicate the<br>details in 6.<br>System<br>configuration       [11] Number of<br>connected modules         * Indicate the<br>details in 6.<br>System<br>configuration       [12] Station type*         [13] Occupied station<br>number       [14] CC-Link version       Ver (C)         [15] Transmission speed       [17] Transmission speed       [17] Transmission speed         3.       Transmission<br>cable       [16] Cable type       Cable type: F         [17] Transmission speed       [17] Transmission<br>distance       Overall length         [18] Station-to-station<br>distance       Shortest stati         4.       Terminator       [19] Resistance value       [20] Connection terminal       [21]<br>If not ground         5.       Grounding       [21] FG terminal       [21]<br>If not ground       [31]<br>If not ground       [31]         6.       System<br>configura                                                                                                    |    |                              | [2] Master version                  |                         |
| Image: state of the second state of the second state of                                                                                                    |    |                              |                                     | PLC CPU                 |
| [3] Module mounting state       I/O address:         [4] Other network module       Other network         [5] Mode       [a] Mode sett         [b] Scan mod       [c] Module m         [6] Parameters       Confirm that         [8] Link startup method       Startup with         [9] Link data access       Confirm that         [10] Transmission speed       [11] Number of         2.       Slave station       [12] Station type*         * Indicate the details in 6.       System configuration       [12] Station type*         [13] Occupied station number       [14] CC-Link version       Ver (Configuration)         3.       Transmission cable       [16] Cable type       Cable type: F         [17] Transmission speed       [17] Transmission speed       Shortest station         4.       Terminator       [19] Resistance value       Master         [20] Connection terminal       [21] FG terminal       [21]         [5] Grounding       [21] FG terminal       [21]         [6] System       [22]       [31] CPU Querter transmission         [6] System       [22]       [31] Master         [6] System       [32] Connection terminal       [32] Connection terminal         [6] System       [22] Connection terminal       [31]                                                                                                    |    |                              |                                     | waster mod              |
| [4] Other Network module       Other Network module       Other Network module         [5] Mode       [a] Mode sett         [b] Scan mod       [c] Module mu         [6] Parameters       Confirm that         [7] Parameter setting       Image: setting         [7] Parameter setting       Image: setting         [8] Link startup method       Startup with         [9] Link data access       Image: setting         [10] Transmission speed       Image: setting         [11] Number of connected modules       Image: setting         * Indicate the details in 6. System configuration       Image: setting         [12] Station type*       Fill         [13] Occupied station number       Image: setting         [14] CC-Link version       Image: setting         [15] Transmission speed       Image: setting         [3] Transmission cable       [16] Cable type       Cable type: Fill         [17] Transmission speed       Image: setting       Image: setting         [4] Terminator       [19] Resistance value       Image: setting         [5] Grounding       [21] FG terminal       Image: setting         [6] System       Image: setting       Image: setting         [6] System       Image: setting       Image: setting         [7]                                                                                                    |    |                              | [3] Module mounting state           | I/O address:            |
| 19 mode       [1] Scan mode         [1] Scan mode       [2] Model mid         [1] Scan mode       [3] Model mid         [6] Parameters       Confirm that         Number of       Standby mid         Operation:       Reserved is         [7] Parameter setting       (2)         [8] Link startup method       Start up with         [9] Link data access       (2)         [1] Number of       connected modules         * Indicate the details in 6. System configuration       [12] Station type*         [13] Occupied station number       [12] Station-to-station         [14] CC-Link version       (2)         [15] Transmission speed       [17] Transmission speed         3.       Transmission cable       [16] Cable type       Cable type: F         [17] Transmission speed       [17] Transmission speed       [17] Transmission speed         3.       Transmission configuration       [19] Resistance value       [20] Connection terminal       [20] Connection terminal         [6] System       [21] FG terminal       [17] not ground       [17] for the forminal       [17] for the forminal         [6] System       [22] Connection terminal       [17] for the forminal       [17] for the forminal       [17] for the forminal       [18] for the fore fore fore fore fore fo                                                                                                    |    |                              | [4] Other network module            | [a] Mode setti          |
| Image: space station configuration       [6] Parameters       Confirm that         [6] Parameters       Confirm that         Number of Standby m       Operation:         Reserved 3       Error invali         [7] Parameter setting       Confirm that         [8] Link startup method       Start up with         [9] Link data access       Configuration         * Indicate the details in 6. System configuration       [11] Number of connected modules         * Indicate the details in 6. System configuration       [12] Station type*         [13] Occupied station number       [14] CC-Link version         [14] CC-Link version       Ver (Configuration)         [15] Transmission speed       [17] Transmission speed         3.       Transmission cable       [16] Cable type       Cable type: F         [17] Transmission distance       Overall length         [18] Station-to-station distance       Shortest station         [20] Connection terminal       [17] for terminal         [5] Grounding       [21] FG terminal       [17] not ground         [6] System configuration       [22]       [18] Station to-station configuration         [19] Resistance value       [17] CPU Que Master station (P) (Que Master station (P) (P) (Que Master station (P) (P) (Que Master station (P) (P) (P) (P) (P) (P) (P) (P) (P) (P)                                                                                                    |    |                              |                                     | [b] Scan mode           |
| [6] Parameters       Confirm that         Number of       Standby m         Operation       Reserved 3         [7] Parameter setting       (1)         [8] Link startup method       Start up with         [9] Link data access       (1)         [10] Transmission speed       (10)         [11] Number of       connected modules         * Indicate the details in 6. System configuration       [12] Station type*         [13] Occupied station number       (2)         [14] CC-Link version       (Ver) (1)         [15] Transmission speed       (11)         3.       Transmission cable       [16] Cable type       Cable type: F         [17] Transmission speed       (11)       (11)         3.       Transmission cable       [16] Cable type       Cable type: F         [17] Transmission speed       (11)       (11)       (11)         [18] Station-to-station distance       Overall length       (11)         4.       Terminator       [19] Resistance value       (11)       (11)         [5] Grounding       [21] FG terminal       (11)       (11)       (11)         [6] System configuration       Station number, station type, occupied station number, cable length       (2)       (2)                                                                                                    |    |                              |                                     | [c] Module mo           |
| Image: served served                                                                                                    |    |                              | [6] Parameters                      | Confirm that            |
| Image: station speed       Image: station speed speed sp                                                                                                    |    |                              |                                     |                         |
| Standby m       Operation         Reserved 3       Error invali         2.       Slave station       [1] Parameter setting       CC         [10] Transmission speed       [11] Number of connected modules       CC         *       Indicate the details in 6. System configuration       [12] Station type*       Reserved 3         3.       Transmission cable       [13] Occupied station number       Image: station number       Image: station number         3.       Transmission cable       [16] Cable type       Cable type: F       [17] Transmission speed         3.       Transmission cable       [16] Cable type       Cable type: F       [17] Transmission speed         4.       Terminator       [19] Resistance value       Image: station number, station number, station number, cable       [22]         5.       Grounding       [21] FG terminal       If not ground         6.       System configuration       [22]       If not ground         6.       System configuration       [22]       If not ground         Image: station number, cable length       If of the cPU out of the configuration       If not ground         Image: station number, cable length       Image: station number, station number, station number, cable length       Image: station number, station number, station number, cable length       Image:                                                                                                    |    |                              |                                     | Number of               |
| 2.     Slave station     [7] Parameter setting     CC       [8] Link startup method     Start up with       [9] Link data access     CC       [10] Transmission speed     [11] Number of<br>connected modules     CC       2.     Slave station<br>* Indicate the<br>details in 6.<br>System<br>configuration     [11] Number of<br>connected modules     CC       [12] Station type*     R       [13] Occupied station<br>number     [22]       3.     Transmission<br>cable     [16] Cable type     Cable type: F       [17] Transmission<br>cable     [16] Cable type     Cable type: F       [18] Station-to-station<br>distance     Overall length       4.     Terminator     [19] Resistance value       [20] Connection terminal     If<br>if not ground       6.     System<br>configuration     [22]       Station number,<br>station type,<br>occupied station<br>number, cable<br>length     [22]                                                                                                    |    |                              |                                     | Standby ma              |
| Image: Station speed       Image: Station speed         Image: Station speed       Image: Station speed         Image: Station speed       Image: Station speed         Image: Station speed station configuration       Image: Station speed         Image: Station speed station configuration       Image: Station speed         Image: Station configuration speed station configuration       Image: Station speed         Image: Station configuration configuration       Image: Station speed         Image: Station configuration configuration configuration       Image: Station speed         Image: Station configuration configuration configuration speed       Image: Station speed         Image: Station configuration configuration speed       Image: Station speed         Image: Station configuration configuration station number, cable length       Image: Station speed         Image: Station number, cable length       Image: Station number, cable length         Image: Station number, cable length       Image: Station number, cable length         Image: Station number, cable length       Image: Station number, cable length         Image: Station number, cable length       Image: Station number, cable length         Image: Station number, cable length       Image: Station number, cable length         Image: Station number, cable length       Image: Station number, cable length         Image: Station number, cable                                                                                                    |    |                              |                                     | Operation of Deserved a |
| Image: Station info         Station info         [7] Parameter setting         [8] Link startup method         Station info         [9] Link data access         [10] Transmission speed         2.       Slave station         * Indicate the details in 6. System configuration         [11] Number of connected modules         [12] Station type*         [13] Occupied station number         [14] CC-Link version         [15] Transmission speed         3.       Transmission cable         [16] Cable type       Cable type: F         [17] Transmission distance       Overall length         [18] Station-to-station distance       Shortest stati         4.       Terminator       [19] Resistance value         [20] Connection terminal       If not ground         6.       System configuration       [22]         Station number, station type, occupied station number, cable length       If not ground         [4.       Itemp of complexity the station number, station type, occupied station number, cable length       If of the station of the station                                                                                                    |    |                              |                                     | Fror invali             |
| Image: Constraint of the second second se                                                                                                    |    |                              |                                     | Station info            |
| 11       Junktool outring       Comparison         [8] Link startup method       Start up with         [9] Link data access       Comparison         [10] Transmission speed       Comparison         * Indicate the details in 6. System configuration       [12] Station type*         [13] Occupied station number       [12] Station type*         [14] CC-Link version       [Ver.]         [15] Transmission cable       [16] Cable type         [17] Transmission distance       Overall length         [18] Station-to-station distance       Shortest station         [19] Resistance value       [16] Comparison         5. Grounding       [21] FG terminal       If not ground         6. System configuration number, station type, occupied station number, cable length       [22]         [19] Resistance value       [16] Cable type         [21] FG terminal       If not ground         [22]       [22]                                                                                                    |    |                              | [7] Parameter setting               |                         |
| 2.       Slave station       [10] Transmission speed         *       Indicate the details in 6. System configuration       [11] Number of connected modules         [12] Station type*       R         [13] Occupied station number       [14] CC-Link version       [15] Transmission speed         3.       Transmission cable       [16] Cable type       Cable type: F         [17] Transmission distance       [18] Station-to-station distance       Overall length         4.       Terminator       [19] Resistance value       If not ground         5.       Grounding       [21] FG terminal       If not ground         6.       System configuration       [22]       Master station number, station type, occupied station number, cable length       [22]         6.       System configuration       [22]       [22]       Master station [21] FG terminal       [22] for the station [22] for the station [23] for the station [24] for the station [24] for the station [25] for the station [26] for the station [26] for the stat                                                                                                    |    |                              | [8] Link startup method             | Start up with           |
| 10]       Transmission speed         2.       Slave station         *       Indicate the details in 6. system configuration         12]       Station type*         Image: Configuration       Image: Configuration         13]       Occupied station number         Image: Configuration       Image: Configuration         13]       Occupied station number         Image: Configuration       Image: Configuration         14]       CC-Link version         Image: Configuration       Image: Configuration         3.       Transmission cable         Image: Configuration       Image: Configuration         Image: Configuration       Image: Configuration         Image: Configuration       Image: Configuration         5.       Grounding         6.       System configuration number, station number, cable length         Image: Configuration number, cable length       Image: Configuration number, cable length         Image: Configuration number, cable length       Image: Configuration number, cable length         Image: Configuration number, cable length       Image: Configuration number, cable length         Image: Configuration number, cable length       Image: Configuration number, cable length         Image: Configuration number, cable length       Image: Configuratio                                                                                                    |    |                              | [9] Link data access                |                         |
| 2.       Slave station       [11] Number of connected modules         *       Indicate the details in 6. System configuration       [12] Station type*       R         [13] Occupied station number       [14] CC-Link version       [15] Transmission speed         3.       Transmission cable       [16] Cable type       Cable type: F         [17] Transmission distance       Overall length         4.       Terminator       [19] Resistance value         5.       Grounding       [21] FG terminal         6.       System configuration station number, station type, occupied station number, cable length       [22]         6.       System configuration       [22]         5.       Grounding       [22]         6.       System configuration number, station type, occupied station number, cable length       Master station [R]         9.       Image: complex station remote station number, cable length       Master station [R]         9.       Image: complex station remote station [R]       Image: complex station remote station [R]         9.       Image: complex station remote station remote stati                                                                                                    |    |                              | [10] Transmission speed             |                         |
| * Indicate the details in 6. System configuration       [12] Station type*       R         [13] Occupied station number       [14] CC-Link version       Ver (15)         [14] CC-Link version       Ver (16)         [15] Transmission speed       [16] Cable type       Cable type: F         [17] Transmission distance       Overall length         [18] Station-to-station distance       Shortest station         [19] Resistance value       [16] Connection terminal         [20] Connection terminal       [21] FG terminal         [3.       Grounding       [22]         [4.       Terminator       [19] Resistance value         [5.       Grounding       [21] FG terminal         [6.       System configuration number, station type, occupied station number, cable length       [22]         [17] Terminal       [17] FG terminal       [17] FG terminal         [18] Station-to-to-station distance       [18] Station type, occupied station number, station type, occupied station       [21] FG terminal         [18] Station number, station type, occupied station       [17] Transmission type, occupied station       [18] Station type, occupied station         [19] FG terminal       [17] Terminal       [17] Terminal       [18] Terminal         [18] Station type, occupied station       [18] Terminal       [18] Terminal       [18] T                                                                                                    | 2. | Slave station                | [11] Number of<br>connected modules |                         |
| System       [13] Occupied station<br>number       Image: System         [14] CC-Link version       Ver         [15] Transmission speed       [16] Cable type       Cable type: F         [17] Transmission cable       [16] Cable type       Cable type: F         [17] Transmission       Overall length         [18] Station-to-station<br>distance       Overall length         4.       Terminator       [19] Resistance value         [20] Connection terminal       If not ground         5.       Grounding       [21] FG terminal         6.       System<br>configuration       [22]         Station number,<br>station type,<br>occupied station<br>number, cable<br>length       Master<br>station<br>1F)       Station<br>(XY000 to<br>1F)         Image: station<br>number, cable       Image: station<br>station<br>1F)       Master<br>station<br>1F)       Station<br>1F)                                                                                                    |    | * Indicate the details in 6. | [12] Station type*                  | R                       |
| Interface       Interface                                                                                                    |    | configuration                | [13] Occupied station               | ⊠ds                     |
| Image: Station number, station type, occupied station number, station type, occupied station type, occupied station number, station type, occupied station number, station type, occupied station type, occupied station number, station type, occupied station number, station type, occupied station type, occupied station type,                                                                                                    |    |                              | [14] CC-Link version                | Ver.) (                 |
| 3.     Transmission<br>cable     [16] Cable type     Cable type: F       [17] Transmission<br>distance     Overall length       [18] Station-to-station<br>distance     Shortest stati       [19] Resistance value     Image: Cable type       5.     Grounding     [21] FG terminal       6.     System<br>configuration<br>number, cable<br>length     [22]                                                                                                    |    |                              | [15] Transmission speed             |                         |
| [17] Transmission<br>distance     Overall length       [18] Station-to-station<br>distance     Shortest station<br>Shortest station       [19] Resistance value     [20] Connection terminal       [20] Connection terminal     [21]       5. Grounding     [21] FG terminal       6. System<br>configuration<br>station number,<br>station type,<br>occupied station<br>number, cable<br>length     [22]       [21] FG terminal     [22]       [22]     [22]       [23] Gaine Q02H<br>-A1     [24] FG terminal       [24] FG terminal     [25] FG terminal       [25] FG terminal     [27] FG terminal       [26] FG terminal     [27] FG terminal       [27] FG terminal     [27] FG terminal       [28] FG terminal     [28] FG terminal       [29] FG terminal     [29] FG terminal       [20] FG terminal     [20] FG terminal       [20] FG terminal     [20] FG terminal       [20] FG terminal     [21] FG terminal       [20] FG terminal     [22] FG terminal       [21] FG terminal     [22] FG terminal       [22] FG terminal     [22] FG terminal       [22] FG terminal     [22] FG terminal       [22] FG terminal     [22] FG terminal       [22] FG terminal     [22] FG terminal       [22] FG terminal     [22] FG terminal       [22] FG terminal     [22] FG terminal       [23                                                                                                    | 3. | Transmission                 | [16] Cable type                     | Cable type: F/          |
| 1     Terminator     [19] Resistance     Shortest station of distance       4.     Terminator     [19] Resistance value     [20] Connection terminal     [20]       5.     Grounding     [21] FG terminal     [21]       6.     System configuration station number, station type, occupied station number, cable length     [22]                                                                                                    |    |                              | distance                            | Overall length          |
| 4.     Imminator     [13] Resistance value       [20] Connection terminal     [20]       5.     Grounding     [21] FG terminal       6.     System<br>configuration     [22]       Station number,<br>station type,<br>occupied station<br>number, cable<br>length     [22]       Master<br>length     [22]       Gene Q02H<br>-A1     Master<br>CPU       Qief IP Q02H<br>(XY00 to<br>1F)       Immediate     [22]                                                                                                    | 1  | Terminator                   | distance                            | Shortest station        |
| 5.     Grounding     [21] FG terminal     If not ground       6.     System<br>configuration<br>station number,<br>station type,<br>occupied station<br>number, cable<br>length     [22]       Øile     Master<br>station<br>(XY00 to<br>1F)     Station<br>station<br>(XY00 to<br>1F)       Image: Control of the state of the state of the stat                                                                                                    | ч. | Terminator                   | [20] Connection terminal            |                         |
| 6. System<br>configuration<br>Station number,<br>station type,<br>occupied station<br>number, cable<br>length                                                                                                    | 5. | Grounding                    | [21] FG terminal                    |                         |
| Station number,<br>station type,<br>occupied station<br>number, cable<br>length<br>Station number,<br>cable<br>length<br>Station<br>Number, cable<br>length<br>Station<br>Station<br>Number, cable<br>Station<br>(XVY00 to<br>1F)<br>Station<br>Station<br>(XVY00 to<br>1F)<br>Station<br>(XVY00 to<br>1F)<br>Station<br>(XVY00 to<br>1F)<br>Station<br>(Station<br>(Station)<br>(Station)<br>(Statio | 6. | System                       | [22]                                | IT not grounde          |
| station type,<br>occupied station<br>number, cable<br>length                                                                                                    |    | Station number.              |                                     |                         |
| number, cable<br>length<br>All CPU QJ61BT11N<br>(XYY00 to<br>1F)<br>All CPU QJ61BT11N<br>(XYY00 to<br>1F)<br>49m                                                                                                    |    | station type,                |                                     |                         |
| G61P Q02H<br>-A1 CPU QJ61BT11N<br>(XYV00 to<br>1F)<br>↓<br>Termi-<br>nut<br>R<br>(2)<br>(2)<br>(2)<br>(2)<br>(2)<br>(2)<br>(2)<br>(2)                                                                                                    |    | number, cable                |                                     | Master C+               |
| -A1 CPU QJ61BT11N<br>-A1 CPU QJ61BT11N<br>(X/Y00 to<br>1F)<br>                                                                                                    |    | longui                       | 0000                                | station nu              |
| ÷ (XYV00 to<br>1F)<br>÷ (A9m                                                                                                    |    |                              | -A1 CPU (                           | J61BT11N Re             |
| ↓ ↓ ↓ ↓ ↓ ↓ ↓ ↓ ↓ ↓ ↓ ↓ ↓ ↓ ↓ ↓ ↓ ↓ ↓                                                                                                    |    |                              |                                     | (X/Y00 to<br>1F) (      |
| Termi-<br>Inator 49m                                                                                                    |    |                              |                                     |                         |
|                                                                                                    |    |                              | Ī                                   | Fermi-<br>nator 49m     |

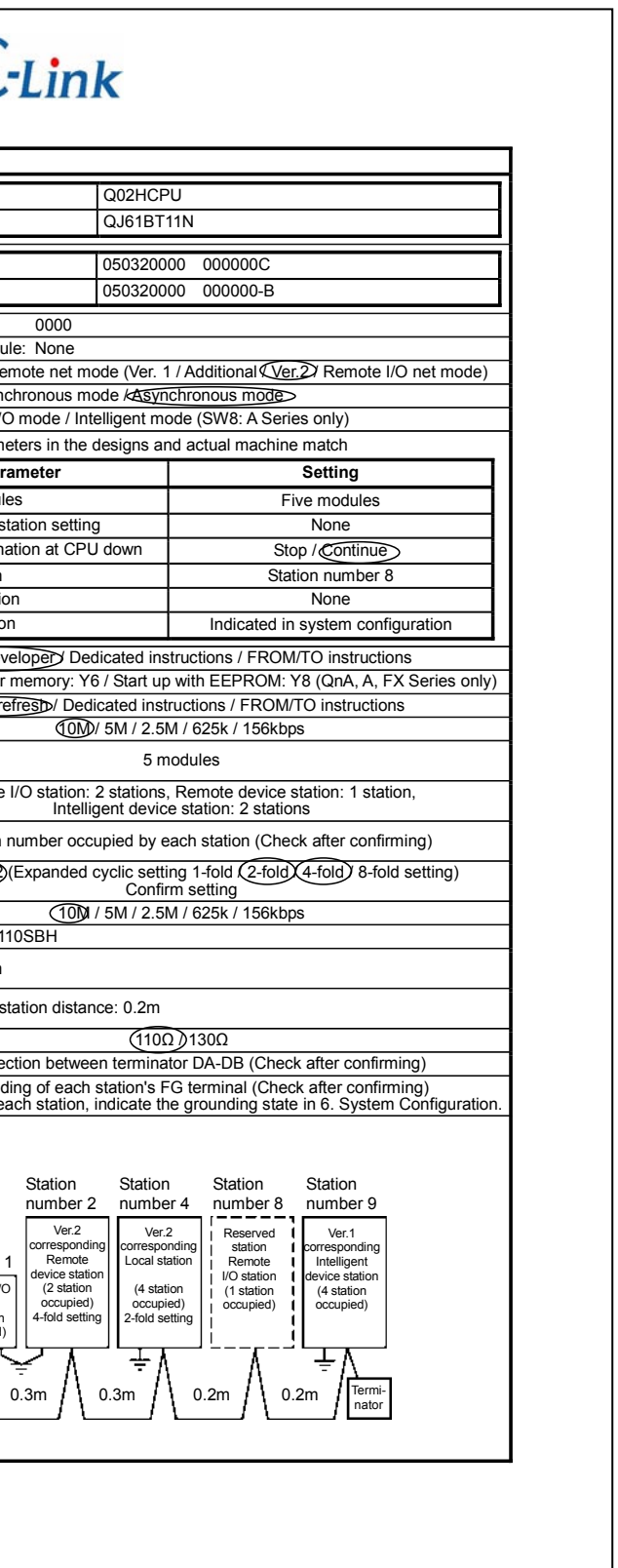

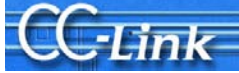

#### **Explanation of each Confirmation Sheet Item**

- [1] Master type: Confirm the PLC CPU and master module types The number of attached master modules is restricted according to PLC CPU.
- [2] Master version: Confirm the PLC CPU and master module version

| Master module                                | Confirming the version                                                                                                    |  |
|----------------------------------------------|----------------------------------------------------------------------------------------------------|--|
| QJ61BT11/QJ61BT11N                           | Function version, serial number: "SERIAL field on rating nameplate" on side of module, or<br>Using GX Developer (When using QJ61BT11 (N) with function version B or higher and SW6D5C-GPPW<br>or higher)<br>Select " Diagnostics" → "System Monitor", select the module [Module Details Information] button, and<br>display product information in Module field by clicking [H/W information] button |  |
| AJ61BT11/A1SJ61BT11<br>AJ61QBT11/A1SJ61QBT11 | Hardware, software version: Indicated with seal on front of module (Left side is hardware, right side is software)<br>Function version: Date and symbol in DATE field on rating nameplate                                                                                                    |  |
| FX2N-16CCL-M                                 | "SERIAL field on rating nameplate" on side of module                                                                                                    |  |
| A80BDE-J61BT11                               | Software version: ROM version in Utility "Card List"                                                                                                    |  |

The functions may not be compatible depending on the master module version.

- [3] Unit mounting state: Confirm the arrangement (I/O address) of the master modules on the PLC base This is required when setting the parameters or designating the master module in the program.
- Other network module: Confirm the mounting state of other special modules The number of mountable special modules is restricted.
- [5] Mode:
  - [a] Mode setting: Confirm the network parameter or switch settings (Remote net mode (Ver. 1 mode / Additional mode / Ver. 2 mode) / remote I/O net mode)

The Ver. 1 master station cannot be linked with the Ver. 2 slave station. Master station can not be linked to slave station other than remote I/O station in case of I/O net mode.

- [b] Scan mode: Confirm the parameters When using the synchronous mode, make sure that the link scan time does not exceed the allowable range.
- Module mode: Confirm the SW8 switch settings (I/O mode / intelligent mode) (A PLC) [C] When using an intelligent device station such as GOT, the mode must be set to the intelligent mode.
- [6] Parameters: Confirm that the parameters in the designs and actual machine match, and record the setting values

|                            | Master                                                         | Parameter confirmation method                                                                              |
|----------------------------|----------------------------------------------------------------|----------------------------------------------------------------------------------------------------|
| Q, QnA                     | When setting with GX Developer                                 | GX Developer's "Network Parameter" $\rightarrow$ [CC-Link] button                                          |
| Q, QnA, A, FX              | When setting with dedicated<br>instructions or TO instructions | Monitor 01 to 5Fh with GX Developer's "Online" $\rightarrow$ "Monitor" $\rightarrow$ "Buffer Memory Batch" |
| Personal<br>computer board | Utility                                                        | Utility's "Card Information" $\rightarrow$ [Parameter Setting] button                                      |

Correct operation will not take place if the parameters mismatch.

- Parameter setting: Confirm whether the parameters are set with the GX Developer network parameters, [7] dedicated instructions or FROM/TO instructions Various restrictions apply according to the setting method.
- [8] Link startup method: Confirm the link start program (QnA, A, FX PLC) For Y6 and Y8, the CC-Link Diagnostics screen will not open properly unless the station information is in order of station numbers.
- [9] Link data access method: Confirm which link data access method, auto refresh, dedicated instruction or FROM/TO instruction, is in use.

The auto refresh area must not overlap the area for other processes in the program.

- [10] Communication speed: Check the master station's communication speed switch setting Set all stations to the same communication speed.
- [11] Number of connected modules: Confirm the number of connected modules version (Ver. 2 expanded cyclic setting).
- station) modules. (Record each station's type in 6. System configuration.)
- each station. (Record the number of stations occupied by each station in 6. System configuration.)
- version of each station in 6. System configuration.)
- [15] Communication speed: Confirm the communication speed setting for each slave station 10M/5M/2.5M/625k/156kbps
- the cable is a dedicated, high-performance or movable section type. basically) are restricted according to the cable type.
- [17] Transmission distance: Confirm the transmission distance (overall length) The distance may be restricted according to the transmission speed, etc.
- [18] Station-to-station distance: Confirm the shortest cable length within the station-to-station distances. The length may be restricted according to the CC-Link version, etc.
- [19] Resistance value: Confirm the terminal resistance value. (110 $\Omega$ , 130 $\Omega$ )
- both ends of the CC-Link system.
- is not grounded.) Class D grounding (Class 3 grounding) via "FG".
- [22] System configuration: Indicate the system configuration Indicate the station number, station type, occupied station number and cable length.

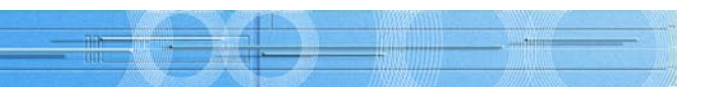

The number of connectable modules is restricted by the station type, number of occupied stations and

[12] Type: Confirm the number of remote I/O station, remote device station and intelligent device station (local

[13] Number of occupied stations: Confirm the occupied station number listed in the instruction manual for

[14] CC-Link version: There is "CC-Link" logo type in case of Ver. 1.10 compatible product. There is "V2" logo type in case of Ver. 2 compatible product. CC-Link version must match up to parameter. (Record the

[16] Cable type: Record the cable type. Confirm the cable's compatible version (Ver. 1.00/1.10), and whether

The station-to-station distance and cable minglation (Ver. 1.00 compatible products cannot be mingled

[20] Connection terminal: Confirm that the terminal resister is connected between the DA-DB connectors at

[21] Grounding: Confirm that each station's FG is grounded. (Record in 6. System configuration if each station

Connect the CC-Link dedicated cable's shield wire to "SLD" on each module, and ground both ends with

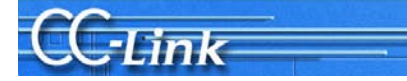

#### Points for setting the parameters

There are various items that must be set for the parameters. The head I/O number, number of connected modules and station information settings are mandatory. A setting error will not occur if these mandatory items are set correctly.

The parameter settings for the Q Series PLC are shown in the following setting example. The setting methods differ for the other PLC CPUs, but the corresponding items must be set in the same manner. The parameters enclosed with a bold line below are the mandatory items.

(Example) Network Parameters Setting the CC-Link list screen

#### Items set on Network Parameters Setting the CC-Link list screen

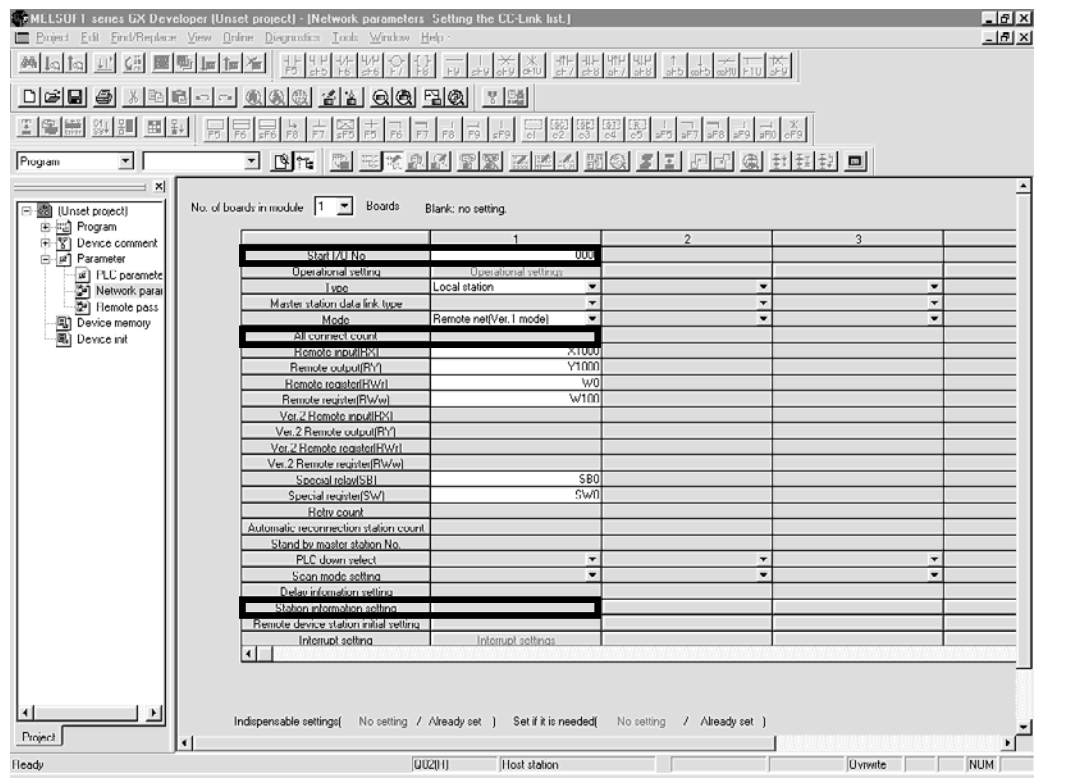

#### Items set on Station information setting screen

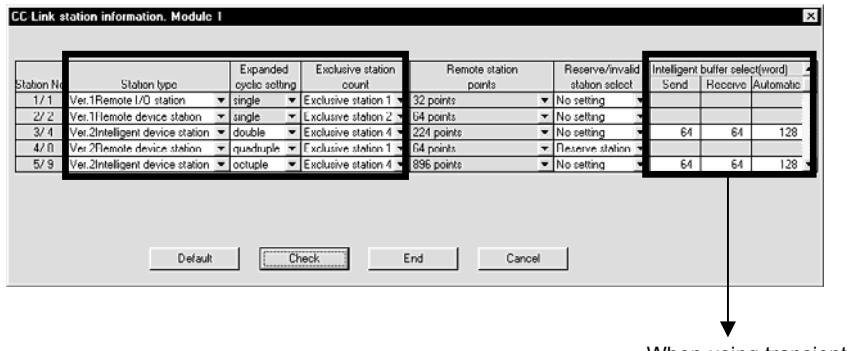

When using transient transmission with the intelligent device station (local station), set these fields according to the transmission amount.

# (C-link

## 2. Confirming the Symptoms

GX Developer's CC-Link Diagnostics function is a convenient method to confirm the symptoms when trouble occurs.

When using a PLC CPU, such as the FX PLC, which is incompatible with the GX Developer CC-Link Diagnostics function, or when using GPPA or GPPQ for the peripheral device, use the method to monitor with the link special register and buffer memory. If a peripheral device cannot be prepared, confirm the symptoms with a simple method by checking the LED ON state. These following three methods are explained below.

#### Confirmation method 1. GX Developer CC-Link Diagnostics

Start up GX Developer (SW3D5C/F-GPPW or later) with the personal computer connected to the master station, and execute CC-Link Diagnostics. In addition to CC-Link diagnostics, check the symptom with the LED ON status and link data communication status.

#### Confirmation method 2. Monitoring with the link special register (SW) and buffer memory

Connect a peripheral device compatible with the buffer memory's monitor function to the master station, and monitor the master module's link special register and buffer memory. A confirmation, equivalent to CC-Link Diagnostics, can be completed by monitoring the link special register and buffer memory corresponding to CC-Link Diagnostics. Check the symptoms with the link special register and buffer memory as well as the LED ON status and link data communication status.

#### **Confirmation method 3. LED status**

Check the link status by the ON state of the master station and slave station LEDs. A simple confirmation can be made with the LED status when a peripheral device is not available.

| Confirmation method |                                                                                                    | Peripheral device                                                                     | Master module           | Reference section |
|---------------------|----------------------------------------------------------------------------------------------------|---------------------------------------------------------------------------------------|-------------------------|-------------------|
| CC-Link Diagnostics | When compatible with GX<br>Developer's CC-Link Diagnostics                                              | GX Developer                                                                          | A, QnA, Q PLC           | Section 2.1       |
| Monitoring with SW  | When incompatible with GX<br>Developer CC-Link Diagnostics, or<br>When GX Developer is not<br>available | Peripheral device capable of<br>monitoring SW and buffer memory<br>(GPPA, GPPQ, etc.) | FX PLC                  | Section 2.2       |
| and buffer memory   |                                                                                                    |                                                                                       | A, QnA PLC              |                   |
|                     |                                                                                                    | Utility                                                                               | Personal computer board |                   |
| LED status          | When peripheral device is not available                                                                 | _                                                                                     | All master modules      | Section 2.3       |

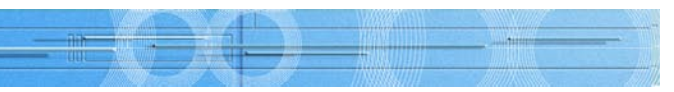

The peripheral devices and master modules corresponding to the confirmation methods are shown below.

## 2.1 Confirming with GX Developer CC-Link Diagnostics

This section explains the GX Developer CC-Link Diagnostics screen (section 2.1.1) and the Symptom confirmation flow chart (section 2.1.2).

Users familiar with the CC-Link Diagnostics screen should proceed to section 2.1.2 Symptom confirmation flow chart.

#### 2.1.1 CC-Link Diagnostics screen

The CC-Link Diagnostics screen used to confirm the symptoms is explained in this section.

#### (1) CC-Link diagnosis

- GX Developer operation procedures
- [Diagnostics]  $\rightarrow$  [CC-Link / CC-Link/LT Diagnostics]
- 1. Select "CC-Link" for "Module Setting".
- 2. Designate the module to be monitored by the host station using "Module No." or "I/O Address".

#### 3. Click the Start Monitoring button.

| C                                    | C-Link / CC-Lini                                                                                                    | k/LT Diagnostics                                                                                                    |
|--------------------------------------|----------------------------------------------------------------------------------------------------|----------------------------------------------------------------------------------------------------|
| [3]                                  | Line Monitor (Ho                                                                                                    | st station) [1] Module Setting                                                                                                    |
| 1<br>2<br>3<br>4<br>5<br>6<br>7<br>8 | Host Station<br>Data Link Status<br>Action Status<br>Switching Status<br>Using Loop<br>CH.0 Line status<br>CH.1 Line status<br>Loop Type | 9     Link Scan Time       Master Station(Vor.2 mode)     Max       Start Data linking     Max       Normal     Minimum       Current     ms       CH.0     Current       Normal     Image: Station       Point     Total linking       Master Station     Image: Station       Ch.0     Current       Normal     Image: Station       Image: Station     Image: Station       Image: Station     Image: Station       Image: Station     Image: Station       Image: Station     Image: Station       Image: Station     Image: Station       Image: Station     Image: Station       Image: Station     Image: Station                                                                                                    |
| [4]                                  | Acquire Setting Ir                                                                                                    | In Microsoft and the second second s |

#### Explanation of each item

#### [1] Module Setting

Select the "CC-Link" to be monitored.

Module No.

Designate the CC-Link master module to be monitored.

I/O Address

Designate the I/O address of the CC-Link master module to be monitored.

- [2] Start/Stop Monitoring buttons
  - Use this buttons to start or stop the host station monitoring.
- [3] Line Monitor (Host station)

#### This indicates the status of the host station.

With this troubleshooting, the symptoms are confirmed with the shaded items. The other items are not used.

|     | Item                     | Details                                                                                                    | Remarks (SB/SW)                                          |
|-----|--------------------------|----------------------------------------------------------------------------------------------------|----------------------------------------------------------|
| 1)  | Host Station             | The type of station (master station, local station, standby master station) being monitored and the CC-Link mode are displayed.             | SW0061                                                   |
| 2)  | Data Link Status         | The host station's data link status is displayed.                                                                                           | SW006C                                                   |
| 3)  | Action Status            | The host station's operation status is displayed.                                                                                           | SW006B                                                   |
| 4)  | Switching Status         | Whether the master station or standby station is being used to control the data link is displayed.                                          | SB0070                                                   |
| 5)  | Using Loop               | The loop "CH0" being used is displayed.                                                                                                    | SW00B0~B3                                                |
| 6)  | CH.0 Line status         | The status of loop CH0 is displayed.                                                                                                    | SB0091                                                   |
| 7)  | CH.1 Line status         | The status of loop CH1 (not used) is displayed.                                                                                             | SB0092                                                   |
| 8)  | Loop Туре                | The loop type "Twist/Single/Bus" is displayed.                                                                                              | SW0063                                                   |
| 9)  | Link Scan Time           | The maximum, minimum and current values for the link scan time are displayed.                                                               | SW006D (Maximum)<br>SW006F (Minimum)<br>SW006E (Current) |
| 10) | Loop Test                | This tests all stations or the designated station. This is valid only when the master station is designated for the connection destination. |                                                          |
| 11) | Monitoring other station | The other CC-Link station loops connected to the PLC CPU are monitored. This can be executed only during data link.                         | Refer to the next page for details.                      |

- [4] Acquire Setting Info (A/QnA Series only): Not used with this troubleshooting. When this item is executed, the CC-Link mounting state will be set to the CC-Link module work area.
- [5] Network Test: Not used with this troubleshooting. The data link is started and stopped for the CC-Link module set with Module Setting.

#### (2) Other station

GX Developer operation procedures

- $[Diagnostics] \rightarrow [CC-Link / CC-Link/LT Diagnostics]$
- 1. Select "CC-Link" for "Module Setting".
- Address".
- 3. Click the Start Monitoring button.
- 4. Click the Monitoring other station button.

|    | CC-Link / CC-Link/LT Dia     | gnostics (Other station)            |                    |                                 | ×        |
|----|------------------------------|-------------------------------------|--------------------|---------------------------------|----------|
| [1 | 1]1)2)3                      | 6) 4) 5)                            | 6) _7)             |                                 |          |
|    | Station Reserve              | Invalid Error Station Type Occupied | Number Status Trán | isint error   Expanded cycle se | tting    |
|    |                              | Ver.11/U 1                          | Nomal              |                                 |          |
|    |                              |                                     |                    |                                 |          |
|    |                              |                                     | 11                 |                                 |          |
|    |                              |                                     | 11                 |                                 |          |
|    |                              |                                     | 11                 |                                 |          |
|    |                              |                                     | 11                 |                                 |          |
|    |                              |                                     | 11                 |                                 |          |
|    |                              |                                     | 11                 |                                 |          |
|    |                              |                                     | 11                 |                                 |          |
|    |                              |                                     | 11                 |                                 |          |
|    |                              |                                     | 11                 |                                 |          |
|    |                              |                                     | 11                 |                                 |          |
|    |                              |                                     | 11                 |                                 |          |
|    | •                            |                                     |                    |                                 | <b>→</b> |
|    |                              |                                     |                    |                                 |          |
| [2 | Invalid station if temporary | error                               |                    |                                 |          |
|    | Concerned to                 |                                     | 11                 |                                 |          |
|    | Setting / Lancel For d       | current cursor station              |                    | Stop Monitoring                 | Close 1  |
|    |                              | a vaic in or in                     |                    | - Stop Monitoring               | 0.036    |

#### Explanation of each item

[1] List of other station information Information on the other station is displayed. used.

|    | Item                          | Details                                                                                                    | Remarks (SW, Buffer memory)                                                                                           |
|----|-------------------------------|----------------------------------------------------------------------------------------------------|----------------------------------------------------------------------------------------------------|
| 1) | Station                       | The head number of each station is displayed.                                                                                     | -                                                                                                    |
| 2) | Reserve                       | The presence of reserved station settings is displayed.                                                                           | SW0074 to 77                                                                                                    |
| 3) | Invalid Error                 | The presence of stations with invalid errors is displayed.                                                                        | SW0078 to 7B                                                                                                    |
| 4) | Station Type                  | The station type is displayed.                                                                                                    | Buffer memory 20H to 5FH                                                                                              |
| 5) | Occupied Number               | The number of occupied stations is displayed.                                                                                     | Buffer memory 20H to 5FH                                                                                              |
| 6) | Status                        | The module link status is displayed:<br>Error temporarily invalid<br>Link error<br>WDT error<br>Fuse blown error<br>Switch change | SW007C to 7FThe higherSW0080 to 83the item isSW0084 to 87displayed,SW0088 to 8Bthe higherSW008C to 8Fthe priority is. |
| 7) | Transient error               | The presence of an error during transient transmission is displayed.                                                              | SW0094 to 97                                                                                                    |
| 8) | Expanded cycle setting        | The expanded cycle setting is displayed.                                                                                          | Buffer memory 20H to 5FH                                                                                              |
|    | No. of Input/Output<br>Points | This is calculated from the Occupied Number and Expanded cycle setting.                                                           | _                                                                                                    |
|    | Company name                  | The device's company name is displayed.                                                                                           | _                                                                                                    |

[2] Invalid station if temporary error: Not used with this troubleshooting. To execute an invalid station at a temporary error, select the station number with the cursor.

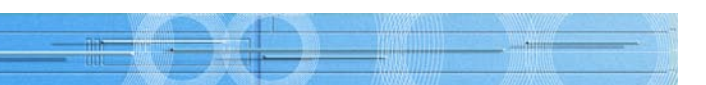

2. Designate the master module to be monitored by the other station using "Module No." or "I/O

With this troubleshooting, the symptoms are confirmed with the shaded items. The other items are not

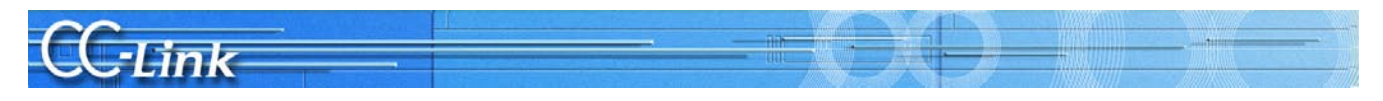

#### 2.1.2 Symptom confirmation flow chart

This section explains the procedures for confirming the symptoms when the GX Developer CC-Link Diagnostics screen is executed using a peripheral device connected to the master station. Confirming the symptoms with the following flow chart will lead to the number of a confirmation item in Chapters 3 to 5. Check the cause of the trouble with the confirmation method indicated with the corresponding confirmation item number, and process the state.

The flow chart branches according to the details displayed in the shaded section of the screen.

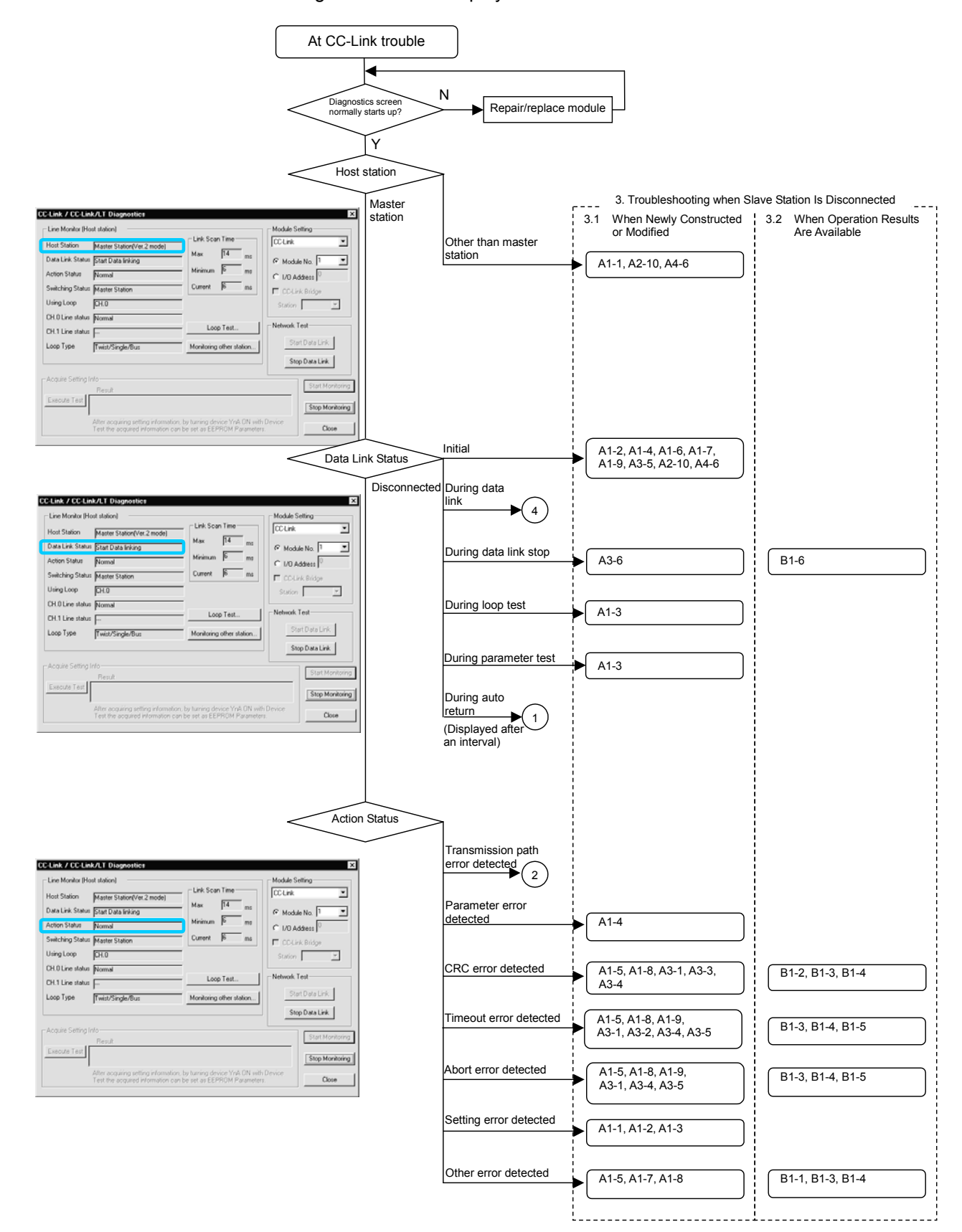

(1)Monitoring other station screen 1) Reserve setting mismatch Confirm consisten l No Invalid Error setting mismatch mismatch 1) 2) 3) 4) 5) 3) Station Type mismatch 4) Occupied Number mismatch Expanded cycle setting mismatch Setting / Cancel | Stop Monitoring Close During temporary error invalid Status During normal ication Link error (3) Station Reserve Invalid Error Station Type
1 Ver 1 1/0 1 WDT error Fuse blown error Switch change Setting / Cancel | For current Stop Monitoring Close Error detected 5 Transient error No error C-Link / CC-Link/LT D Station Reserve Invalid Error Station Type Occur 
 Setting / Cancel
 For current cursor station
 Start Monitoring
 Stop Monitoring
 Core
  $\left(4\right)$ 

**CC-Link** 

13

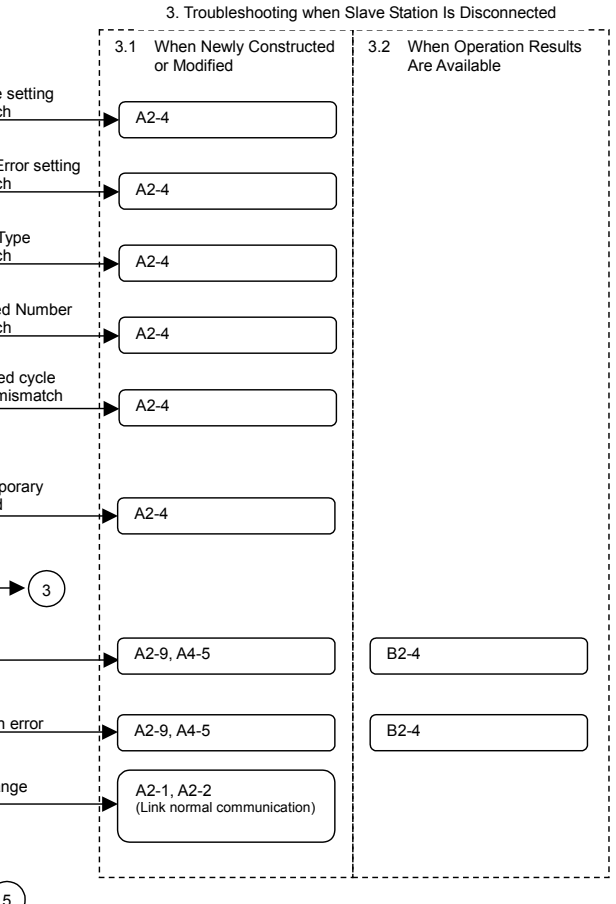

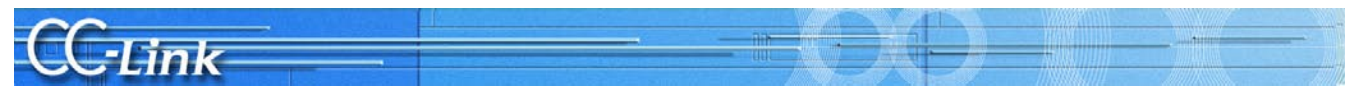

Judge the following state with the LED ON status.

**CC**·Link

Judge the following state with the link data communication state.

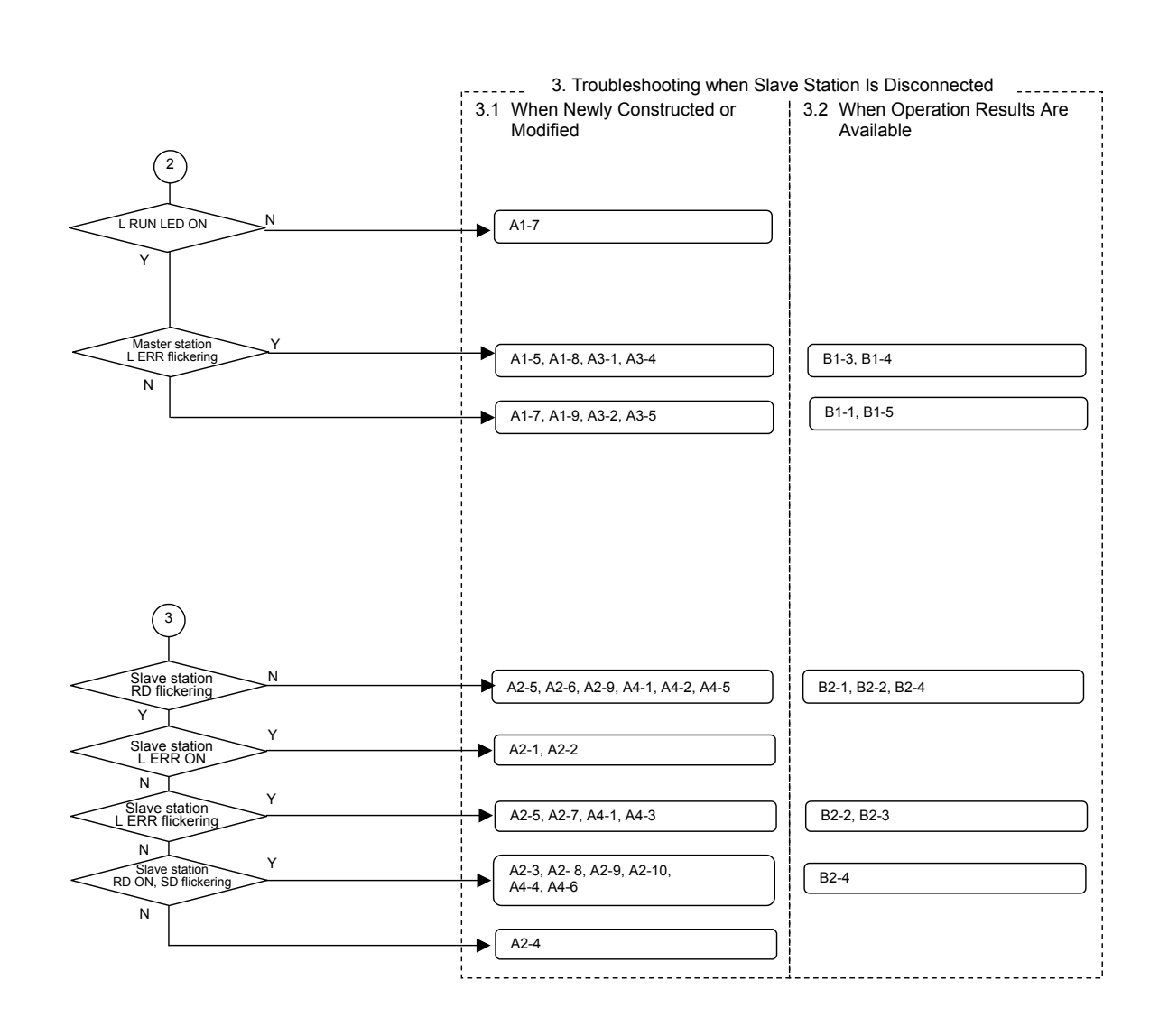

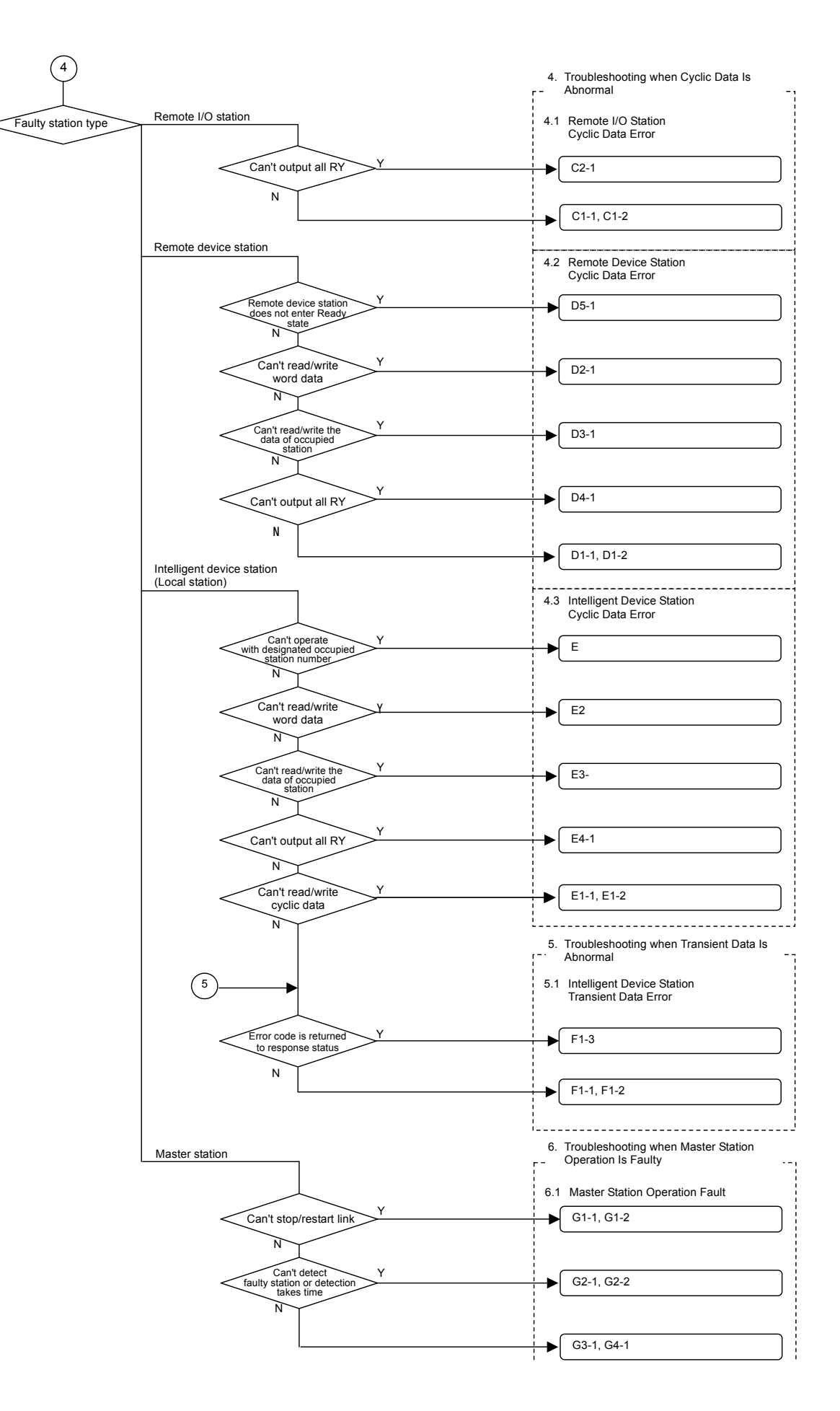

# CC-Link ()

#### 2.2 Confirming with Link Special Register (SW) and Buffer Memory

Use this confirmation method when the GX Developer CC-Link Diagnostics function cannot be used. A confirmation, equivalent to CC-Link Diagnostics, can be completed by monitoring the link special register and buffer memory corresponding to each item of the CC-Link Diagnostics function.

#### 2.2.1 Link special register (SW) and buffer memory

The link special register (SW) and buffer memory used to confirm the symptoms are explained below. Refer to the master module's manual for details on the link special register (SW) and buffer memory.

#### (1) Host station

|                          |                           | SW                            | Details                 |
|--------------------------|---------------------------|-------------------------------|-------------------------|
| Host The type of station |                           | SW0061 (Buffer memory: 0661H) | Station type            |
| Station                  | station, standby master   | 0                             | Master station          |
|                          | station) being monitored. | 1 to 64                       | Local station           |
|                          |                           | 128                           | Standby master station  |
| Data Link                | The host station's        | SW006C (Buffer memory: 066CH) | Status                  |
| Status                   | data link status is       | 0                             | Initial                 |
|                          | displayed.                | 2                             | During data link        |
|                          |                           | 3                             | During data link stop   |
|                          |                           | 4 to 6                        | Disconnected            |
|                          |                           | 7                             | During loop test        |
|                          |                           | 8                             | During parameter test   |
|                          |                           | 9                             | During auto return      |
| Action                   | The host station's        | SW006B (Buffer memory: 066BH) | Status                  |
| Status                   | operation status is       | 0                             | Normal                  |
|                          | uispiayeu.                | 1                             | Transmission path error |
|                          |                           | 2                             | Parameter error         |
|                          |                           | 3                             | CRC error               |
|                          |                           | 4                             | Timeout error           |
|                          |                           | 5                             | Abort error             |
|                          |                           | 6                             | Setting error           |
|                          |                           | 7                             | Other error             |

CC-Link

#### (2) Other station

|                                                                                             |                                                                                                    | SW, Buffer memory                                    |
|---------------------------------------------------------------------------------------------|----------------------------------------------------------------------------------------------------|------------------------------------------------------|
| Reserve                                                                                     | The presence of                                                                                                    | SW                                                   |
|                                                                                             | settings is displayed.                                                                                                    | SW0074 to 77<br>(Buffer memory: 0674H to 0677H)      |
| Invalid                                                                                     | The presence of                                                                                                    | SW                                                   |
| Error                                                                                       | errors is displayed.                                                                                                    | SW0078 to 7B                                         |
|                                                                                             |                                                                                                    | (Buffer memory: 0678H to 067BH)                      |
| Station                                                                                     | The setting status                                                                                                    | Buffer memory                                        |
| number,<br>occupied<br>station<br>number,<br>station type,<br>expanded<br>cyclic<br>setting | of the connected<br>remote I/O station,<br>remote device<br>station and<br>intelligent device<br>station (local<br>station) type is<br>displayed. | 20H (Station number 1) to<br>5FH (Station number 64) |
| Status                                                                                      | The module link                                                                                                    | SW (Buffer memory)                                   |
|                                                                                             | status is                                                                                                    | SW007C to 7F (067CH to 067FH)                        |
|                                                                                             | displayed.                                                                                                    | SW0080 to 83 (0680H to 0683H)                        |
|                                                                                             |                                                                                                    | SW0084 to 87 (0684H to 0687H)                        |
|                                                                                             |                                                                                                    | SW0088 to 8B (0688H to 068BH)                        |
|                                                                                             |                                                                                                    | SW008C to 8F (068CH to 068FH)                        |
|                                                                                             |                                                                                                    | Above SW                                             |
| Transient                                                                                   | The presence of an                                                                                                    | SW (Buffer memory)                                   |
| error                                                                                       | transmission is displayed.                                                                                                    | SW0094 to 97<br>(0694H to 0697H)                     |

The link special register SW assigns one bit per station.

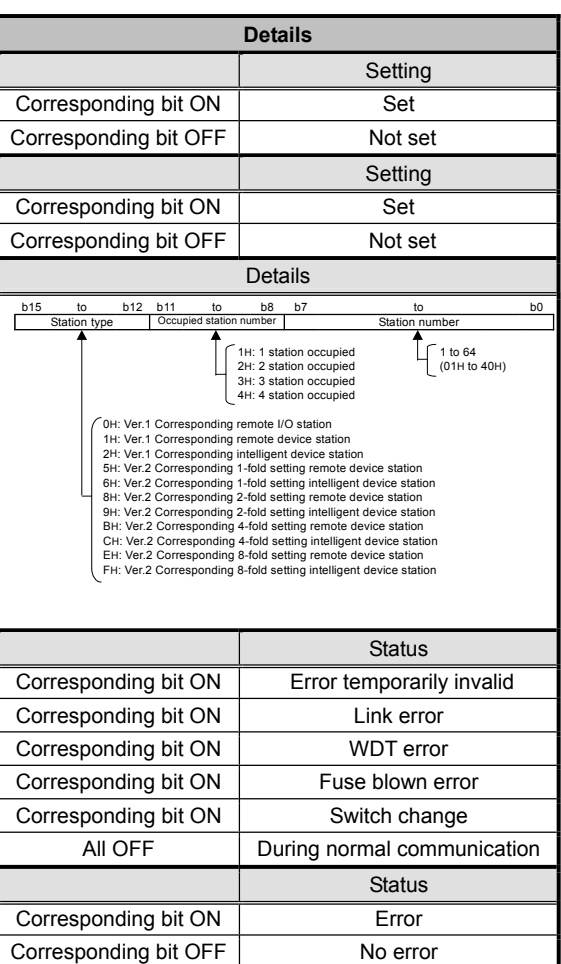

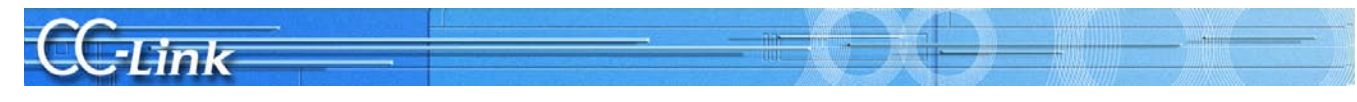

#### 2.2.2 Symptom confirmation flow chart

This section explains the procedures for confirming the symptoms when the link special register (SW) and buffer memory are monitored using a peripheral device connected to the master station. Confirming the symptoms with the following flow chart will lead to the number of a confirmation item in Chapters 3 to 5. Check the cause of the trouble with the confirmation method indicated with the corresponding confirmation item number, and process the state.

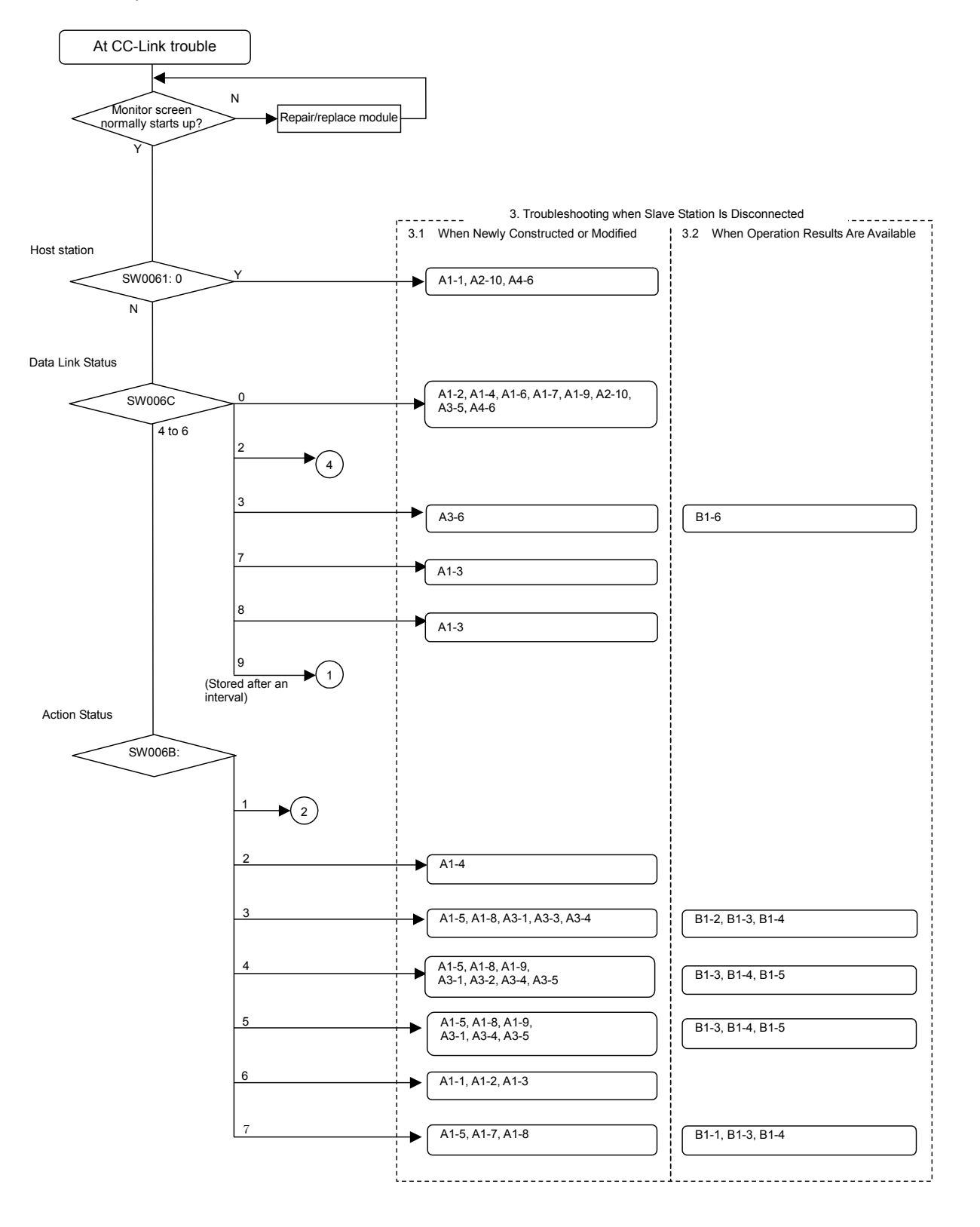

CC-Link

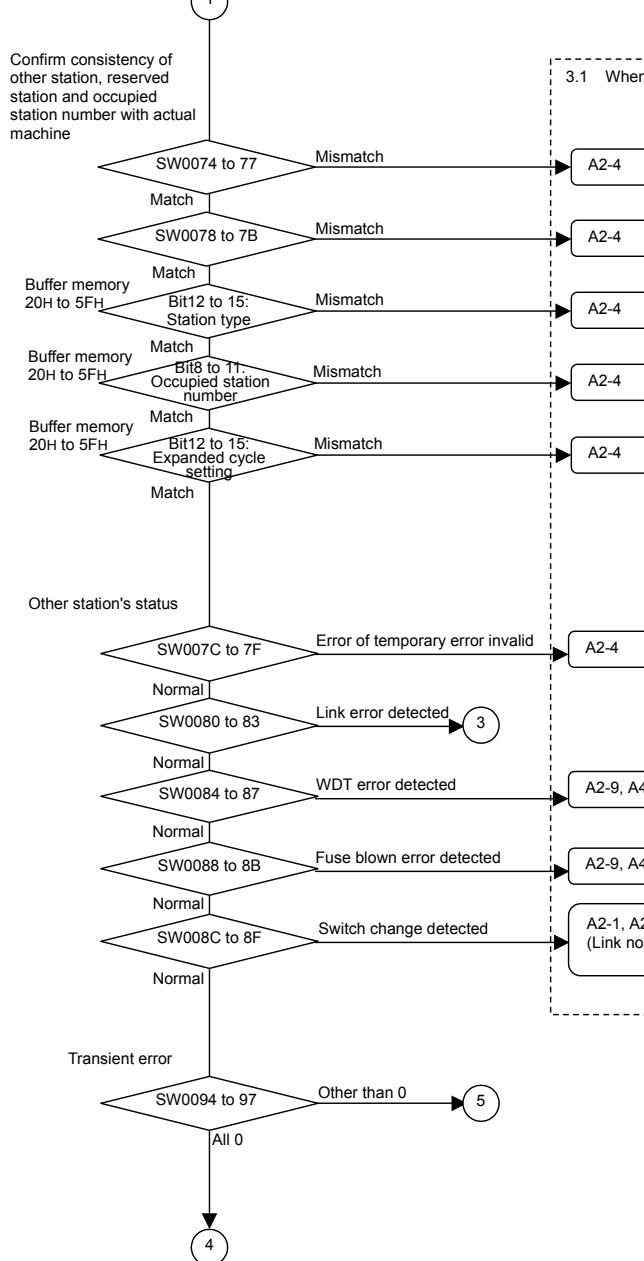

| 3. Troubleshooting when Sla     | ave Station Is Disconnected              |
|---------------------------------|------------------------------------------|
| n Newly Constructed or Modified | 3.2 When Operation Results Are Available |
| 4-5                             | B2-4                                     |
| 4-5                             | B2-4                                     |
| 2-2<br>prmal communication)     |                                          |
|                                 | · · · · · · · · · · · · · · · · · · ·    |

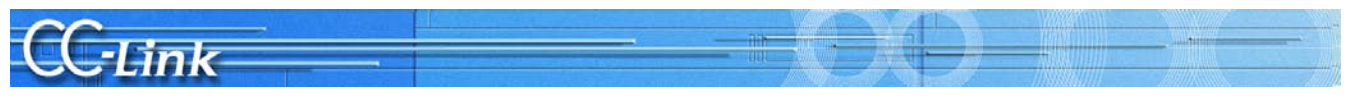

Judge the following state with the LED ON status.

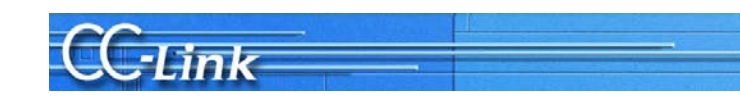

Judge the following state with the link data communication state.

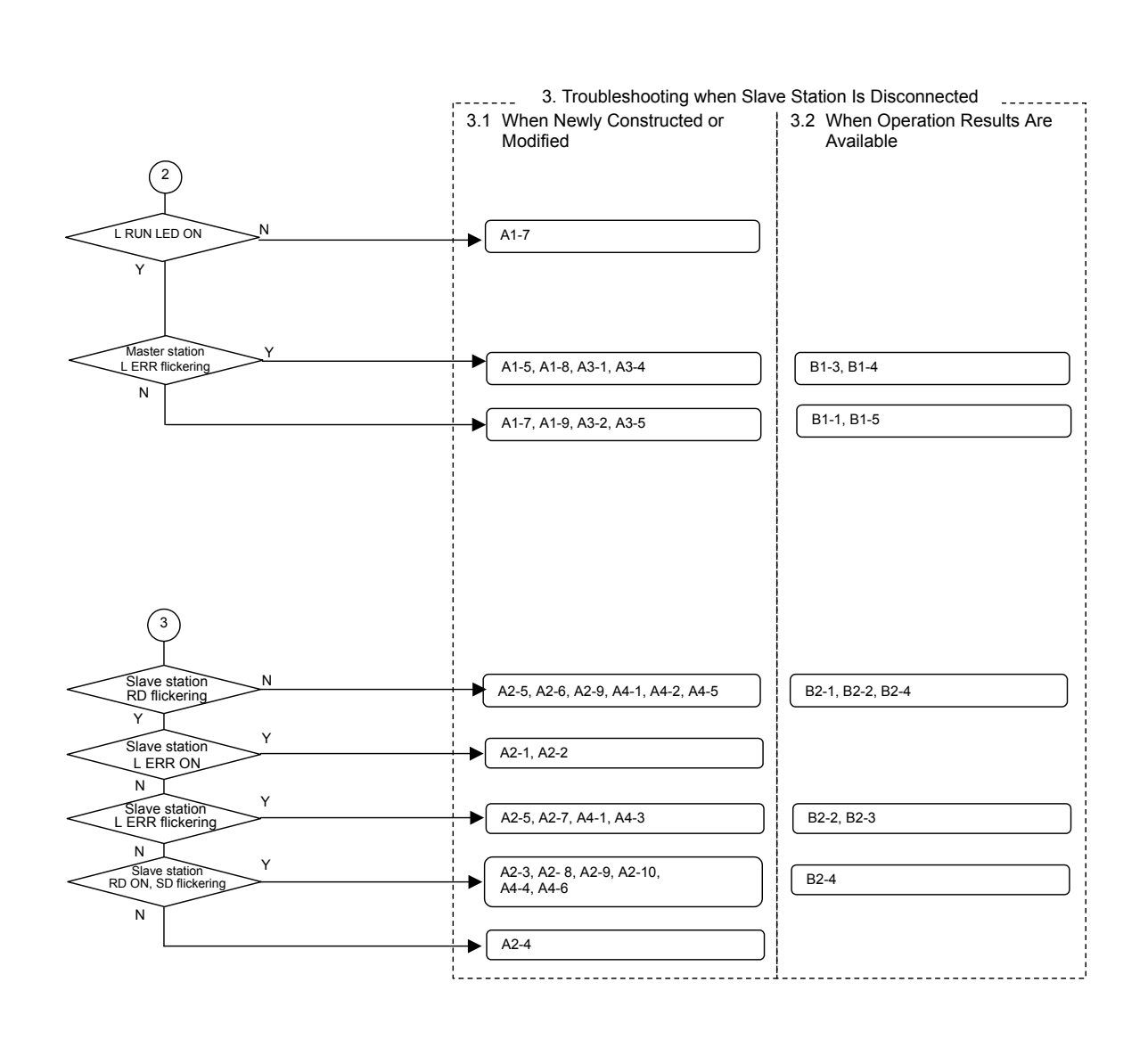

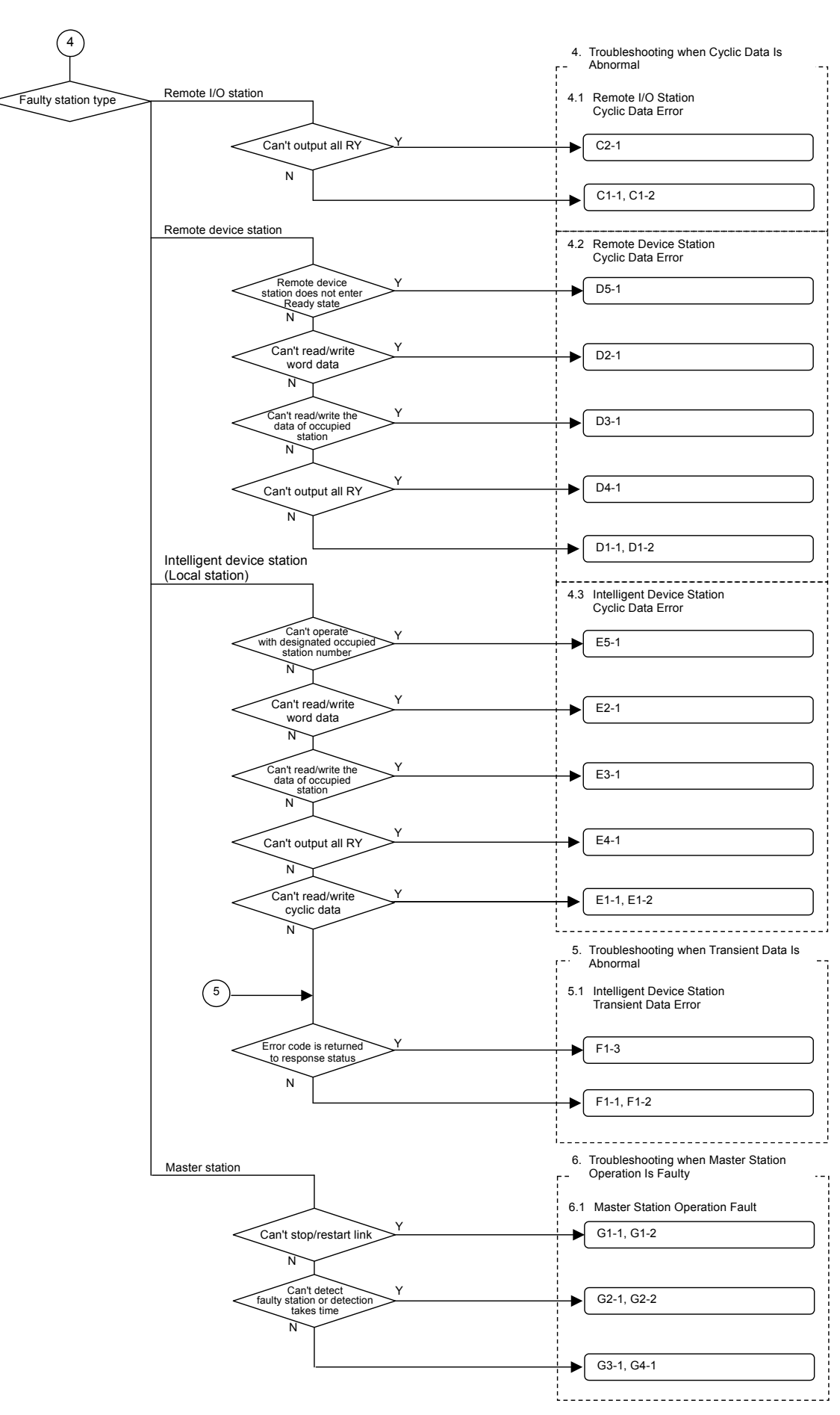

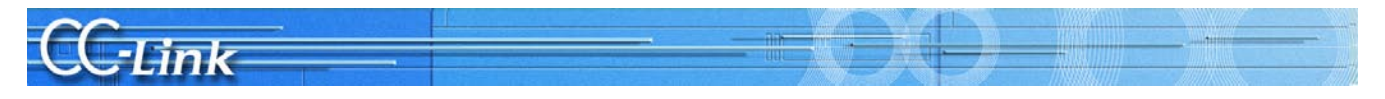

### 2.3 Confirming with Master Station and Slave Station LEDs

A peripheral device such as GX Developer is required to complete troubleshooting when the parameter setting or communication data is faulty. Even if a peripheral device cannot be prepared, when the cable, etc., is faulty, the symptoms can be easily confirmed with the LED ON states. The procedures are explained below.

#### 2.3.1 LED displays

An LED is mounted on the master module and slave station. Basic examples of mounting the LED on each master module and slave station are shown below. Refer to the manual for each device for details.

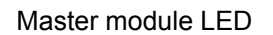

Q PLC

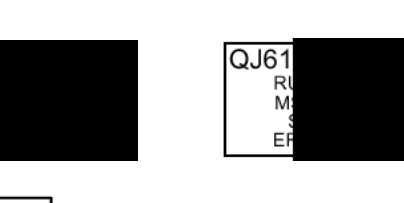

QnA PLC

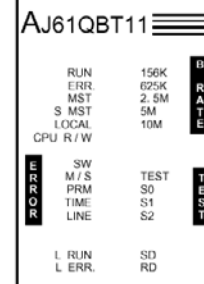

QJ61

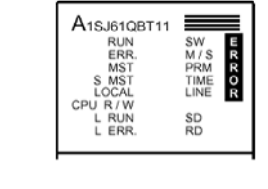

SW E M/S R PRM R TIME O LINE R

SD RD

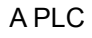

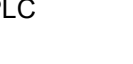

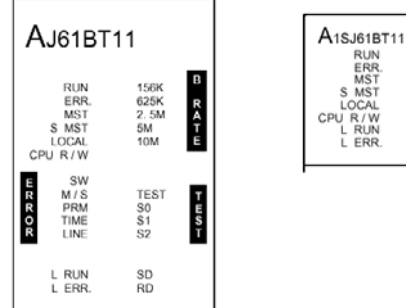

FX PLC

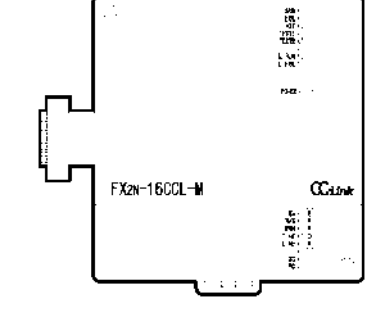

Slave station LED

| RUN O   |  |
|---------|--|
| LRUN O  |  |
| SD O    |  |
| RD O    |  |
| LERR. O |  |

**A MITSUBISHI ELECTRIC CORPORATION** 

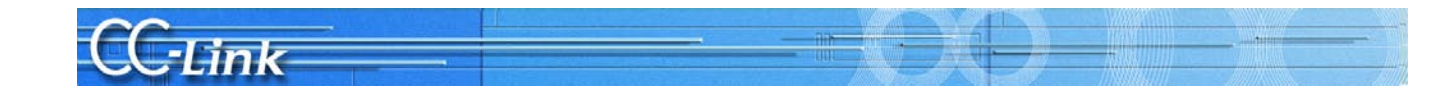

In this section, the symptoms are confirmed with the shaded LEDs mounted commonly for each station. The other LEDs are not used.

| LED<br>name | Details                                                                                                    |  |  |  |
|-------------|----------------------------------------------------------------------------------------------------|--|--|--|
| RUN         | ON : When module is normal<br>OFF : At watch dog timer error                                                                                                    |  |  |  |
| ERR.        | ON: Communication fault in all stations<br>Flickering: Communication fault in some station                                                                                               |  |  |  |
| MST         | ON: Operating as master station (in data link control)                                                                                                    |  |  |  |
| S MST       | ON: Operating as standby master station (standing by                                                                                                    |  |  |  |
| LOCAL       | ON: Set as local station                                                                                                    |  |  |  |
| CPU R/W     | ON: Communicating with PLC CPU                                                                                                    |  |  |  |
| SW          | ON: Switch setting is incorrect                                                                                                    |  |  |  |
| M/S         | ON: Master station already exists on same cable<br>Flicker: Occupied station number duplicated<br>(Excluding duplication of head station No.)                                            |  |  |  |
| PRM         | ON: Parameter setting is incorrect                                                                                                    |  |  |  |
| TIME        | ON: No response from any station because cable is d<br>transmission path is affected by noise                                                                                            |  |  |  |
| LINE        | ON: Cable is disconnected, or transmission path is af                                                                                                    |  |  |  |
| L RUN       | ON: Executing data link                                                                                                    |  |  |  |
| L ERR.      | ON: Communication error (host station)<br>Flickering at regular interval: Switch setting was chan<br>Flickering at irregular interval: Terminator is not attach<br>CC-Link dedicated cab |  |  |  |
| 156K        | ON: When transmission speed is set to "156kbps"                                                                                                    |  |  |  |
| 625K        | ON: When transmission speed is set to "625kbps"                                                                                                    |  |  |  |
| 2.5M        | ON: When transmission speed is set to "2.5Mbps"                                                                                                    |  |  |  |
| 5M          | ON: When transmission speed is set to "5Mbps"                                                                                                    |  |  |  |
| 10M         | ON: When transmission speed is set to "10Mbps"                                                                                                    |  |  |  |
| TEST        | ON: Executing offline test                                                                                                    |  |  |  |
| TEST1, 2    | Display of test results                                                                                                    |  |  |  |
| S0 to 2     | (Not used)                                                                                                    |  |  |  |
| SD          | ON: Sending data                                                                                                    |  |  |  |
| RD          | ON: Receiving data                                                                                                    |  |  |  |

|                                                                     | Remarks                                                                                                    |
|---------------------------------------------------------------------|----------------------------------------------------------------------------------------------------|
|                                                                     |                                                                                                    |
|                                                                     | QJ61BT11(N) also turns ON when the<br>following types of error occur:<br><ul> <li>Incorrect switch setting</li> <li>Duplicate master station in same cable</li> <li>Incorrect parameter setting</li> <li>Expiration of data link monitor timer</li> <li>Broken cable<br/>The transmission path is affected by<br/>noise, etc.</li> </ul> |
|                                                                     |                                                                                                    |
| )                                                                   |                                                                                                    |
|                                                                     |                                                                                                    |
|                                                                     | Mounted on AJ61QBT11,<br>A1SJ61QBT11, AJ61BT11, A1SJ61BT11<br>and FX2N-16CCL-M                                                                                                    |
|                                                                     |                                                                                                    |
| isconnected or                                                      |                                                                                                    |
| ected by noise, etc.                                                |                                                                                                    |
|                                                                     |                                                                                                    |
| ged during power ON<br>led, or module or<br>le is affected by noise |                                                                                                    |
|                                                                     | Mounted only on AJ61QBT11 and AJ61BT11                                                                                                    |
|                                                                     | Mounted only on A 1610PT11 and                                                                                                    |
|                                                                     | AJ61BT11                                                                                                    |
|                                                                     | Mounted only on FX2N-16CCL-M                                                                                                    |
|                                                                     |                                                                                                    |
|                                                                     |                                                                                                    |
|                                                                     |                                                                                                    |

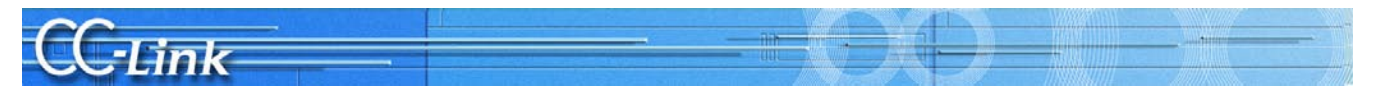

#### 2.3.2 Symptom confirmation flow chart

This section explains the procedures for confirming the symptoms with the master station and slave stations' LEDs. Confirming the symptoms with the following flow chart will lead to the number of a confirmation item in Chapters 3 to 5. Check the cause of the trouble with the confirmation method indicated with the corresponding confirmation item number, and process the state. Confirmation item numbers in parentheses in the flow chart require a peripheral device such as GX Developer to confirm the trouble.

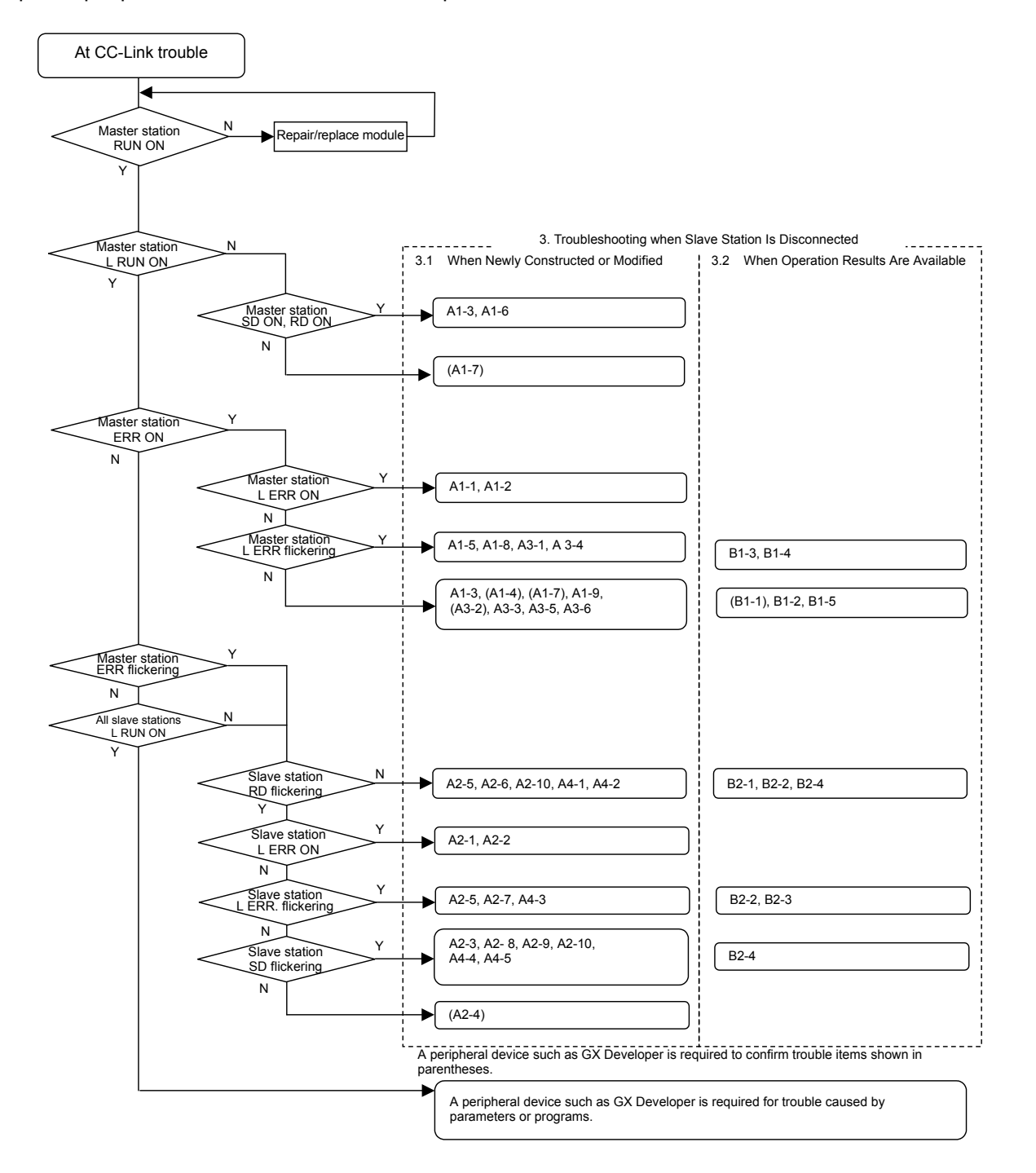

# **CC-Link**

## 3. Troubleshooting when Slave Station Is Disconnected

This section explains the troubleshooting methods for when the slave station is disconnected. The details to check, the confirmation methods and the remedies correspond to the confirmation item number found with the symptom confirmation flow chart in Chapter 2 are given. The methods are divided into section 3.1 When CC-Link system Is Newly Constructed or Modified and section 3.2 When Operation Results Are Available according to the system operation state.

#### 3.1 When CC-Link System Is Newly Constructed or Modified

| <u> </u> |                                           |      | in ojotom                              |                                                                                                    |                                                                                                    | 1                                                                                                    |                                                               |                                                            |                                                                           |
|----------|-------------------------------------------|------|----------------------------------------|----------------------------------------------------------------------------------------------------|----------------------------------------------------------------------------------------------------|----------------------------------------------------------------------------------------------------|---------------------------------------------------------------|------------------------------------------------------------|---------------------------------------------------------------------------|
|          | Trouble                                   | Conf | irmation item                          | Details to check                                                                                                    | Confirmation method                                                                                                    | Remedy                                                                                                    |                                                               |                                                            |                                                                           |
| A1       | The entire<br>system cannot<br>be linked. | A1-1 | Station number                         | Is the master station number set to<br>a number other than 0?<br>(Excluding when using A, QnA PLC<br>remote I/O net mode.)                                                                                                    | Check the station number switch<br>for the master station.<br>Check that the MST LED is ON.                                                                                                    | Set the master station number to 0.                                                                                |                                                               |                                                            |                                                                           |
|          |                                           | A1-2 | Transmission<br>speed                  | Is the transmission speed outside<br>of the setting range or different for<br>the master station and slave<br>station?                                                                                                    | Check the transmission speed set for each station.                                                                                                    | Correctly set the transmission speed.                                                                              |                                                               |                                                            |                                                                           |
|          |                                           | A1-3 | Mode, switch                           | Is the master station mode other than the online mode?                                                                                                    | Check the master station mode setting.                                                                                                    | Set to the online mode.                                                                                            |                                                               |                                                            |                                                                           |
|          |                                           |      |                                        | Is the master station switch setting correct?                                                                                                    | Check the switch setting status (SW006A).                                                                                                    | Correctly set the switch.                                                                                          |                                                               |                                                            |                                                                           |
|          |                                           |      |                                        | Is there an error at the master station?                                                                                                    |                                                                                                    |                                                                                                    |                                                               |                                                            |                                                                           |
|          |                                           | A1-4 | Parameter setting                      | Is the parameter information area being used correct?                                                                                                    | Check the parameter information (SW0067).                                                                                                    | Use the correct parameter information area.                                                                        |                                                               |                                                            |                                                                           |
|          |                                           |      |                                        | Are the network parameters<br>(number of modules, station<br>information, etc.) correct?<br>Is there an error at the master<br>station?<br>• GX Developer network<br>parameters (Q PLC)<br>• Dedicated instructions (Q, A,<br>QnA PLC)<br>• Buiffree momone/EEDBOM (A | <ul> <li>Check the master station's PLC<br/>CPU network parameters with<br/>the GX Developer. (Q PLC)<br/>(Cannot be set for Q4ARCPU)</li> <li>Check the values set in the<br/>parameter area on the buffer<br/>memory. (A, QnA PLC)</li> <li>Check the parameter setting with<br/>the Utility. (Personal computer<br/>board.)</li> </ul>                                                                                                    | Correctly set the network<br>parameters.<br>Write the parameters after<br>formatting the PLC memory once.          |                                                               |                                                            |                                                                           |
|          |                                           |      |                                        | QnA, FX PLC) • Utility (Personal computer board)                                                                                                    | Check the host station parameter<br>status (SW0068).<br>Check the mounting state<br>(SW0069).<br>Check the total number of stations<br>(SW0070).<br>Check the maximum number of<br>communicating stations (SW0071).<br>Check the number of connected<br>modules (SW0072).<br>Check whether the station<br>numbers are duplicated. (SW0098<br>to 9B).<br>Check the mounting and<br>parameter consistency state<br>(SW009C to 9F).<br>Check the CC-Link Ver.<br>mounting/parameter consistency<br>state (SW0144 to 147).<br>Check the reserved station state<br>(SW0074 to 77). |                                                                                                    |                                                               |                                                            |                                                                           |
|          |                                           |      |                                        |                                                                                                    | _                                                                                                    | Are<br>(Q F                                                                                                    | Are the settings correct?<br>(Q PLC: Automatic CC-Link start) | Is a value set for the intelligent function module switch? | Invalidate the GX Developer's intelligent function module switch setting. |
|          |                                           |      |                                        | Are the settings correct?<br>(Q PLC: When executing<br>dedicated instruction PL PASET)                                                                                                    | Is the intelligent function module switch 4 setting correct?                                                                                                    | Set the GX Developer intelligent function module switch 4 to 0100H.                                                |                                                               |                                                            |                                                                           |
|          |                                           |      |                                        |                                                                                                    | Are the various settings for the RLPASET instruction correct?                                                                                                    | Correctly set the network parameters.                                                                              |                                                               |                                                            |                                                                           |
|          |                                           |      |                                        |                                                                                                    | Was the parameter setting method<br>changed without turning the PLC<br>system power OFF and ON or<br>resetting the CPU?                                                                                                    | Turn the PLC system power OFF<br>and ON or reset the PLC CPU.                                                      |                                                               |                                                            |                                                                           |
|          |                                           |      |                                        | Do the connections or settings<br>exceed the master station's<br>specifications? (FX PLC)                                                                                                    | Check the contents of the buffer<br>memory (BFM#1DH).<br>"1": The settings exceed the<br>connectable specifications range.                                                                                                    | Set within the specified range.                                                                                    |                                                               |                                                            |                                                                           |
|          |                                           |      | Registering<br>parameters to<br>EEPROM | Is the parameter registration<br>request (YnA) to the EEPROM<br>ON? Has an error occurred? (A,<br>QnA, FX PLC)                                                                                                    | Check the PLC program.<br>Check the EEPROM registration<br>status (SW0090).                                                                                                    | Correctly set the network<br>parameters, and turn the<br>parameter registration request<br>(YnA) to the EEPROM ON. |                                                               |                                                            |                                                                           |

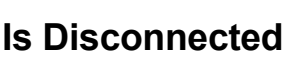

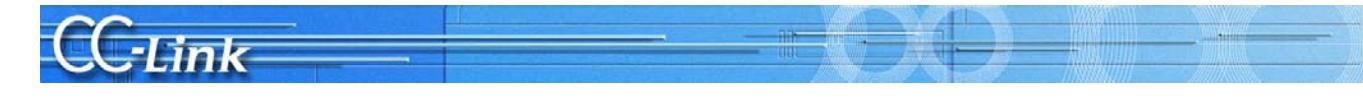

|    | Trouble                                   | Conf | irmation item                          | Details to check                                                                                                    | Confirmation method                                                                                                    | Remedy                                                                                                    |      |      |      |      |      |              |                                                                                                    |                                                                                               |                              |
|----|-------------------------------------------|------|----------------------------------------|----------------------------------------------------------------------------------------------------|----------------------------------------------------------------------------------------------------|----------------------------------------------------------------------------------------------------|------|------|------|------|------|--------------|----------------------------------------------------------------------------------------------------|-----------------------------------------------------------------------------------------------|------------------------------|
| A1 | The entire<br>system cannot<br>be linked. | A1-5 | A1-5                                   | A1-5                                                                                                    | A1-5                                                                                                    | A1-5                                                                                                    | A1-5 | A1-5 | A1-5 | A1-5 | A1-5 | Cables, etc. | Check the cables for<br>disconnections, short-circuits,<br>incorrect wiring, connection faults,<br>noncompliance with specifications<br>(transmission distance,<br>station-to-station distance,<br>transmission cable, use of different<br>cable types, FG connection). | Check whether the cable between<br>the master station and salve<br>station is disconnected. * | Correctly connect the cable. |
|    |                                           |      |                                        | Terminator                                                                                                    | Check that the terminator is<br>connected the both ends of the<br>CC-Link system.                                                                    | Connect to both ends of the CC-Link system.                                                                                         |      |      |      |      |      |              |                                                                                                    |                                                                                               |                              |
|    |                                           |      |                                        |                                                                                                    | Check that the terminator matching the applicable cable type is correctly connected.                                                                 | Connect a terminator that matches the applicable cable type.                                                                        |      |      |      |      |      |              |                                                                                                    |                                                                                               |                              |
|    |                                           | A1-6 | Starting the link                      | Is the PLC in the RESET state?<br>(When setting GX Developer<br>network parameters)                                                                                                    | Check whether the PLC's RESET switch is set to RESET.                                                                                                | Set the RESET switch to the middle.                                                                                                 |      |      |      |      |      |              |                                                                                                    |                                                                                               |                              |
|    |                                           |      |                                        | Is CC-Link started up automatically?                                                                                                    | Is a value set for the intelligent function module switch?                                                                                           | Invalidate the GX Developer's intelligent function module switch setting.                                                           |      |      |      |      |      |              |                                                                                                    |                                                                                               |                              |
|    |                                           |      |                                        | Is a program running (dedicated instruction, buffer memory: Yn6, EEPROM: Yn8)?                                                                                                    | Check the PLC stop, error,<br>program operation (dedicated<br>instruction, Yn6/Yn8 startup).                                                         | Set the PLC to RUN and correctly start up.                                                                                          |      |      |      |      |      |              |                                                                                                    |                                                                                               |                              |
|    | A                                         | A1-7 | PLC CPU/<br>controller<br>confirmation | PLC CPU/<br>controller       Is there an error in the master<br>station's PLC CPU?         Is the personal computer (personal<br>computer board) faulty?         Is the sequence scan long?<br>(Synchronous mode) | Check the PLC CPU error code.                                                                                                    | Process the PLC CPU error.<br>Refer to the PLC Manual.                                                                              |      |      |      |      |      |              |                                                                                                    |                                                                                               |                              |
|    |                                           |      |                                        |                                                                                                    | Is the module recognized?                                                                                                    | Make sure that the CC-Link<br>module is correctly recognized.<br>Refer to the PLC Manual.                                           |      |      |      |      |      |              |                                                                                                    |                                                                                               |                              |
|    |                                           |      |                                        |                                                                                                    | Is the board recognized?                                                                                                    | Make sure that the CC-Link board<br>is recognized.<br>Refer to the Personal Computer<br>Manual.                                     |      |      |      |      |      |              |                                                                                                    |                                                                                               |                              |
|    |                                           |      |                                        |                                                                                                    | Remove the other option boards,<br>and check whether operation starts<br>up normally with just the CC-Link<br>personal computer board.               | Review the settings for the other option board's I/O, IRQ and memory address.                                                       |      |      |      |      |      |              |                                                                                                    |                                                                                               |                              |
|    |                                           | A1-8 |                                        |                                                                                                    | Is there a driver message in the control tool's event viewer?                                                                                        | Process the error event message.<br>Refer to the Personal Computer<br>Board Manual.                                                 |      |      |      |      |      |              |                                                                                                    |                                                                                               |                              |
|    |                                           |      |                                        |                                                                                                    | Does the sequence scan time<br>exceed the allowable value?<br>10Mbps : 50ms<br>5Mbps : 50ms<br>2.5Mbps : 100ms<br>625kbps : 400ms<br>156kbps : 800ms | Set to the asynchronous mode, or delay the transmission speed.                                                                      |      |      |      |      |      |              |                                                                                                    |                                                                                               |                              |
|    |                                           |      | 8 Noise                                | Is noise imposed on the transmission cable?                                                                                                    | Is the power cable laid near the transmission cable?                                                                                                 | Separate the transmission cable<br>and power cable as far as possible<br>when wiring. (Recommendation:<br>Separate by 10cm or more) |      |      |      |      |      |              |                                                                                                    |                                                                                               |                              |
|    |                                           |      |                                        |                                                                                                    | Is the FG separated from the power system GND?                                                                                                    | Separate the FG and power system GND.                                                                                               |      |      |      |      |      |              |                                                                                                    |                                                                                               |                              |
|    |                                           |      |                                        |                                                                                                    | Lower the transmission speed and confirm the frequency of occurrence.                                                                                | Provide measures against noise.<br>Lower the transmission speed.                                                                    |      |      |      |      |      |              |                                                                                                    |                                                                                               |                              |
|    |                                           | A1-9 | Master station fault                   | Is the master module faulty?                                                                                                    | Are normal operations restored when master module is replaced?                                                                                       | Repair or replace the master station.                                                                                               |      |      |      |      |      |              |                                                                                                    |                                                                                               |                              |

\* If the cause cannot be pinpointed with a visual check, refer to Chapter 7 Troubleshooting when Indistinct Error Occurs.

| 00                                                 |  |
|----------------------------------------------------|--|
|                                                    |  |
|                                                    |  |
| CONTRACTOR AND AND AND AND AND AND AND AND AND AND |  |

|    | Trouble                 | Con  | firmation item                   | Details to check                                                                                                    | Confirmation method                                                                                                    | Remedy                                                                                                    |                                                                             |                                                                                                    |  |                                                                                           |                                                                                                    |                                                               |
|----|-------------------------|------|----------------------------------|----------------------------------------------------------------------------------------------------|----------------------------------------------------------------------------------------------------|----------------------------------------------------------------------------------------------------|-----------------------------------------------------------------------------|----------------------------------------------------------------------------------------------------|--|-------------------------------------------------------------------------------------------|----------------------------------------------------------------------------------------------------|---------------------------------------------------------------|
| A2 | There is a station that | A2-1 | Station number                   | Is the faulty station's station number setting correct?                                                                                                    | Check the station number setting for the corresponding station.                                                                                                    | Correctly set the station number.                                                                              |                                                                             |                                                                                                    |  |                                                                                           |                                                                                                    |                                                               |
|    | cannot be<br>linked.    | A2-2 | Transmission speed               | Is the transmission speed setting for the faulty station correct?                                                                                                    | Check the corresponding station's transmission speed setting.                                                                                                    | Set the transmission speed correctly.                                                                          |                                                                             |                                                                                                    |  |                                                                                           |                                                                                                    |                                                               |
|    |                         | A2-3 | Online status<br>(slave station) | Is the faulty station's CC-Link interface set to the online status?                                                                                                    | Check the status of the faulty station.                                                                                                    | Set to the online status.                                                                                      |                                                                             |                                                                                                    |  |                                                                                           |                                                                                                    |                                                               |
|    |                         | A2-4 | Parameter setting                | Is the parameter information area being used correct?                                                                                                    | Check the parameter information (SW0067).                                                                                                    | Use the correct parameter information area.                                                                    |                                                                             |                                                                                                    |  |                                                                                           |                                                                                                    |                                                               |
|    |                         |      |                                  | <ul> <li>Are the network parameters<br/>(number of modules, station<br/>information, etc.) correct?</li> <li>GX Developer network<br/>parameters (Q PLC)</li> <li>Dedicated instructions (Q, A,<br/>QnA PLC)</li> <li>Buffer memory/EEPROM (A,<br/>QnA, FX PLC)</li> </ul> | <ul> <li>Check the master station's PLC<br/>CPU network parameters with<br/>the GX Developer. (Q PLC)<br/>(Cannot be set for Q4ARCPU)</li> <li>Check the values set in the<br/>parameter area on the buffer<br/>memory. (A, QnA PLC)</li> <li>Check the parameter setting with<br/>the Utility. (Personal computer<br/>board.)</li> </ul>                                                                                                    | Correctly set the network<br>parameters.<br>Write the parameters after<br>formatting the PLC memory once.      |                                                                             |                                                                                                    |  |                                                                                           |                                                                                                    |                                                               |
|    |                         |      |                                  |                                                                                                    | Check the host station parameter<br>status (SW0068).<br>Check the mounting state<br>(SW0069).<br>Check the total number of stations<br>(SW0070).<br>Check the maximum number of<br>communicating stations (SW0071).<br>Check the number of connected<br>modules (SW0072).<br>Check whether the station<br>numbers are duplicated. (SW0098<br>to 9B).<br>Check the mounting and<br>parameter consistency state<br>(SW009C to 9F).<br>Check the CC-Link Ver.<br>mounting/parameter consistency<br>state (SW0144 to 147).<br>Check the reserved station state<br>(SW0074 to 77). |                                                                                                    |                                                                             |                                                                                                    |  |                                                                                           |                                                                                                    |                                                               |
|    |                         |      |                                  | Are the settings correct?<br>(Q PLC: Automatic CC-Link start)                                                                                                    | Is a value set for the intelligent function module switch?                                                                                                    | Invalidate the GX Developer's intelligent function module switch setting.                                      |                                                                             |                                                                                                    |  |                                                                                           |                                                                                                    |                                                               |
|    |                         |      |                                  | Are the settings correct?<br>(Q PLC: When executing<br>dedicated instruction RLPASET)                                                                                                    | Is the intelligent function module switch 4 setting correct?                                                                                                    | Set the GX Developer intelligent function module switch 4 to 0100H.                                            |                                                                             |                                                                                                    |  |                                                                                           |                                                                                                    |                                                               |
|    |                         |      |                                  |                                                                                                    | Are the various settings for the RLPASET instruction correct?                                                                                                    | Correctly set the network parameters.                                                                          |                                                                             |                                                                                                    |  |                                                                                           |                                                                                                    |                                                               |
|    |                         |      |                                  |                                                                                                    |                                                                                                    |                                                                                                    |                                                                             |                                                                                                    |  |                                                                                           | Was the parameter setting method<br>changed without turning the PLC<br>system power OFF and ON or<br>resetting the CPU? | Turn the PLC system power OFF<br>and ON or reset the PLC CPU. |
|    |                         |      |                                  |                                                                                                    |                                                                                                    |                                                                                                    |                                                                             |                                                                                                    |  | Do the connections or settings<br>exceed the master station's<br>specifications? (FX PLC) | Check the contents of the buffer<br>memory (BFM#1DH).                                                                   | Set within the specified range.                               |
|    |                         |      |                                  |                                                                                                    | Registering<br>parameters to<br>EEPROM                                                                                                    | Is the parameter registration<br>request (YnA) to the EEPROM<br>ON? Has an error occurred? (A,<br>QnA, FX PLC) | Check the PLC program.<br>Check the EEPROM registration<br>status (SW0090). | Correctly set the network<br>parameters, and turn the<br>parameter registration request<br>(YnA) to the EEPROM ON. |  |                                                                                           |                                                                                                    |                                                               |
|    |                         | A2-5 | A2-5 Cables, etc.                | Check the cables for<br>disconnections, short-circuits,<br>incorrect wiring, connection faults,                                                                                                    | Check the faulty station's cable? *<br>Check whether the faulty station's<br>SD and RD LEDs are flickering.                                                                                                    | Correctly connect the cable.                                                                                   |                                                                             |                                                                                                    |  |                                                                                           |                                                                                                    |                                                               |
|    |                         |      |                                  | noncompliance with specifications<br>(transmission distance,<br>station-to-station distance,<br>transmission cable, use of different<br>cable types, FG connection).                                                                                                    | If there are several faulty stations<br>up to the end of the transmission<br>path, check the cable of the station<br>closest to the master station.<br>(Several stations) *                                                                                                    | Correctly connect the cable.                                                                                   |                                                                             |                                                                                                    |  |                                                                                           |                                                                                                    |                                                               |
|    |                         | A2-6 | Supply power<br>(for communi-    | Power OFF, outside of voltage working range                                                                                                    | Is the power for the faulty station ON?                                                                                                    | Turn the power ON.                                                                                             |                                                                             |                                                                                                    |  |                                                                                           |                                                                                                    |                                                               |
|    |                         |      | cation)                          |                                                                                                    | Is the supplied voltage within the specified range?                                                                                                    | Set the supplied voltage within the specified range.                                                           |                                                                             |                                                                                                    |  |                                                                                           |                                                                                                    |                                                               |

\* If the cause cannot be pinpointed with a visual check, refer to Chapter 7 Troubleshooting when Indistinct Error Occurs.

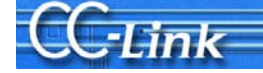

|     | Trouble                                  | Conf     | irmation item                            | Details to check                                                              | Confirmation method                                                                                                    | Remedy                                                                                                    |                                               |
|-----|------------------------------------------|----------|------------------------------------------|-------------------------------------------------------------------------------|----------------------------------------------------------------------------------------------------|----------------------------------------------------------------------------------------------------|-----------------------------------------------|
| A2  | There is a                               | A2-7     | Noise                                    | Is noise imposed on the                                                       | Is the power cable laid near the                                                                                                    | Separate the transmission cable                                                                                                    |                                               |
| //2 | station that<br>cannot be<br>linked.     | 712 1    |                                          | transmission cable?                                                           | transmission cable?                                                                                                    | and power cable as far as possible<br>when wiring. (Recommendation:<br>Separate by 10cm or more)                                                      |                                               |
|     |                                          |          |                                          |                                                                               | Is the FG separated from the<br>power system GND?                                                                                                    | Separate the FG and power system GND.                                                                                                    |                                               |
|     |                                          |          |                                          |                                                                               | Lower the transmission speed and confirm the frequency of occurrence.                                                                                | Provide measures against noise.<br>Lower the transmission speed.                                                                                      |                                               |
|     |                                          | A2-8     | Start up                                 | Is the startup order correct?                                                 | Change the start up order of the faulty station, and check.                                                                                          | Start up following the procedures given in the manual for the corresponding station.                                                                  |                                               |
|     |                                          | A2-9     | Slave station fault                      | Is the slave station faulty?                                                  | Is normal operation possible when faulty slave station is replaced? *                                                                                | Repair or replace the faulty slave station.                                                                                                    |                                               |
|     |                                          | A2-10    | Standby master station                   | Is the standby master station<br>controlling the data link?                   | Use the master station's CC-Link<br>Diagnostics to check whether the<br>master station switching status is<br>set to the standby station.            | Startup the system again and control with the master station.                                                                                         |                                               |
| A3  | The entire<br>system cannot<br>be linked | A3-1     | Cables, etc.                             | Is there a cable/connector contact fault?<br>Is the specified range exceeded? | Check the cable between the master station and salve station. *                                                                                      | Correctly connect the corresponding cable.                                                                                                    |                                               |
|     | sometimes.                               | A3-2     | Parameter<br>setting                     | Is the sequence scan long?<br>(Synchronous mode)                              | Does the sequence scan time<br>exceed the allowable value?<br>10Mbps : 50ms<br>5Mbps : 50ms<br>2.5Mbps : 100ms<br>625kbps : 400ms<br>156kbps : 800ms | Set to the asynchronous mode, or delay the transmission speed.                                                                                        |                                               |
|     |                                          | A3-3     | Supply power<br>(for communi-<br>cation) | Is the power OFF or outside of the voltage working range?                     | Check the power for the master station and all slave stations.                                                                                       | Set the supplied voltage within the specified range.                                                                                                  |                                               |
|     |                                          | A3-4 Noi | Noise                                    | Is noise imposed on the transmission cable?                                   | Is the power cable laid near the transmission cable?                                                                                                 | Separate the transmission cable<br>and power cable as far as possible<br>when wiring. (Recommendation:<br>Separate by 10cm or more)                   |                                               |
|     |                                          |          |                                          |                                                                               | Is the FG separated from the<br>power system GND?                                                                                                    | Separate the FG and power system GND.                                                                                                    |                                               |
|     |                                          |          |                                          |                                                                               | Lower the transmission speed and confirm the frequency of occurrence.                                                                                | Provide measures against noise.<br>Lower the transmission speed.                                                                                      |                                               |
|     |                                          | A3-5     | Master station fault                     | Is the master module faulty?                                                  | Are normal operations restored when master module is replaced?                                                                                       | Repair or replace the master station.                                                                                                    |                                               |
|     |                                          | A3-6     | Link stop                                | Was the data link stop instruction inadvertently executed?                    | Is data link stop (SB0002) ON?                                                                                                    | Do not turn data link stop (SB0002)<br>ON.<br>Make sure that multiple devices do<br>not read out SB0002.                                              |                                               |
| A4  | There are stations that                  | A4-1     | Cables, etc.                             | Check the cables for disconnections, short-circuits,                          | Check the faulty station's cable. *                                                                                                    | Correctly connect the corresponding cable.                                                                                                    |                                               |
|     | cannot be<br>linked<br>sometimes.        | es.      |                                          |                                                                               | incorrect wiring, connection faults,<br>noncompliance with specifications<br>(transmission distance,<br>station-to-station distance,                 | If there are several faulty stations<br>up to the end of the transmission<br>path, check the cable of the station<br>closest to the master station. * | Correctly connect the<br>corresponding cable. |
|     |                                          |          |                                          | cable types, terminator, FG connection).                                      | Is the correct terminator connected? *                                                                                                    | Connect terminators that match the applicable cable type to both ends of the CC-Link system.                                                          |                                               |
|     |                                          | A4-2     | Supply power<br>(for communi-<br>cation) | Is the power OFF or outside of the voltage working range?                     | Check the faulty station's power.                                                                                                    | Set the supplied voltage within the specified range.                                                                                                  |                                               |
|     |                                          | A4-3     | Noise                                    | Is noise imposed on the transmission cable?                                   | Is the power cable laid near the transmission cable?                                                                                                 | Separate the transmission cable<br>and power cable as far as possible<br>when wiring. (Recommendation:<br>Separate by 10cm or more)                   |                                               |
|     |                                          |          |                                          |                                                                               | Is the FG separated from the power system GND?                                                                                                    | Separate the FG and power system GND.                                                                                                    |                                               |
|     |                                          |          |                                          |                                                                               | Lower the transmission speed and confirm the frequency of occurrence.                                                                                | Provide measures against noise.<br>Lower the transmission speed.                                                                                      |                                               |
|     |                                          | A4-4     | Start up                                 | Is the startup order correct?                                                 | Change the start up order of the faulty station, and check.                                                                                          | Start up following the procedures given in the manual for the corresponding station.                                                                  |                                               |
|     |                                          | A4-5     | Slave station fault                      | Is the slave station faulty?                                                  | Is normal operation possible when faulty slave station is replaced? *                                                                                | Repair or replace the faulty slave station.                                                                                                    |                                               |
|     |                                          | A4-6     | Standby master station                   | Is the standby master station controlling the data link?                      | Use the master station's CC-Link<br>Diagnostics to check whether the<br>master station switching status is<br>set to the standby station.            | Startup the system again and control with the master station.                                                                                         |                                               |

\* If the cause cannot be pinpointed with a visual check, refer to Chapter 7 Troubleshooting when Indistinct Error Occurs.

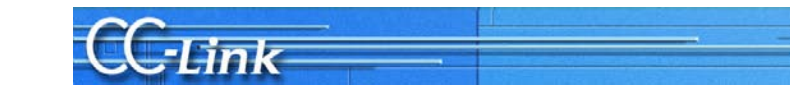

### 3.2 When operation results are available

| _  |                                           |                   |                                          |                                                                            |                                                                                                    |                                                                                                    |
|----|-------------------------------------------|-------------------|------------------------------------------|----------------------------------------------------------------------------|----------------------------------------------------------------------------------------------------|----------------------------------------------------------------------------------------------------|
|    | Trouble                                   | Conf              | irmation item                            | Details to check                                                           | Confirmation method                                                                                                    | Remedy                                                                                                    |
| B1 | The entire<br>system cannot<br>be linked. | B1-1              | PLC CPU/<br>controller                   | Is there an error in the master station's PLC CPU?                         | Check the PLC CPU error code.                                                                                                    | Process according to the PLC CPU<br>error code.<br>Refer to the PLC Manual.                                                         |
|    |                                           |                   |                                          |                                                                            | Is the module recognized?                                                                                                    | Make sure that the CC-Link<br>module is correctly recognized.<br>Refer to the PLC Manual.                                           |
|    |                                           |                   |                                          | Is the personal computer (personal computer board) faulty?                 | Is the board recognized?                                                                                                    | Make sure that the CC-Link board<br>is recognized.<br>Refer to the Personal Computer<br>Manual.                                     |
|    |                                           |                   | 1                                        |                                                                            | Remove the other option boards,<br>and check whether operation starts<br>up normally with just the CC-Link<br>personal computer board.                                      | Review the settings for the other option board's I/O, IRQ and memory address.                                                       |
|    |                                           |                   |                                          |                                                                            | Is there a driver message in the control tool's event viewer?                                                                                                    | Process the error event message.<br>Refer to the Personal Computer<br>Board Manual.                                                 |
|    |                                           | B1-2              | Supply power<br>(for communi-<br>cation) | Has the voltage dropped?                                                   | Check the power for the master station and all slave stations.                                                                                                    | Set the supplied voltage within the specified range.                                                                                |
|    |                                           | B1-3 Cables, etc. | Cables, etc.                             | Is the cable disconnected,<br>short-circuit or have a connection<br>fault? | Check whether the cable<br>connected between the master<br>station and slave station is<br>disconnected, etc.                                                               | Correctly connect the cable.                                                                                                    |
|    |                                           | B1-4              | 4 Noise                                  | Is noise imposed on the power cable?                                       | Is the power cable laid near the transmission cable?                                                                                                    | Separate the transmission cable<br>and power cable as far as possible<br>when wiring. (Recommendation:<br>Separate by 10cm or more) |
|    |                                           |                   |                                          |                                                                            | Is the FG separated from the<br>power system GND?                                                                                                    | Separate the FG and power system GND.                                                                                               |
|    |                                           |                   |                                          |                                                                            | Lower the transmission speed and confirm the frequency of occurrence.                                                                                                    | Provide measures against noise.<br>Lower the transmission speed.                                                                    |
|    |                                           | B1-5              | Master station fault                     | Is the master module faulty?                                               | Are normal operations restored when master module is replaced?                                                                                                    | Repair or replace the master station.                                                                                               |
|    |                                           | B1-6              | Link stop                                | Was the data link stop instruction inadvertently executed?                 | Is data link stop (SB0002) ON?                                                                                                    | Do not turn data link stop (SB0002)<br>ON.<br>Make sure that multiple devices do<br>not read out SB0002.                            |
| B2 | There are<br>stations that<br>cannot be   | B2-1              | Supply power<br>(for communi-<br>cation) | Has the voltage dropped?                                                   | Check the faulty station's power.                                                                                                    | Set the supplied voltage within the specified range.                                                                                |
|    | linked<br>sometimes.                      | B2-2              | Cables, etc.                             | Is there a cable/connector contact fault?                                  | Check the faulty station's connection cable. *                                                                                                    | Correctly connect the corresponding cable.                                                                                          |
|    |                                           |                   |                                          |                                                                            | If there are several faulty stations<br>up to the end of the transmission<br>path, check the cable of the station<br>closest to the master station.<br>(Several stations) * | Correctly connect the corresponding cable.                                                                                          |
|    |                                           | B2-3              | Noise                                    | Is noise imposed on the power cable?                                       | Is the power cable laid near the transmission cable?                                                                                                    | Separate the transmission cable<br>and power cable as far as possible<br>when wiring. (Recommendation:<br>Separate by 10cm or more) |
|    |                                           |                   |                                          |                                                                            | Is the FG separated from the<br>power system GND?                                                                                                    | Separate the FG and power system GND.                                                                                               |
|    |                                           |                   |                                          |                                                                            | Lower the transmission speed and confirm the frequency of occurrence.                                                                                                    | Provide measures against noise.<br>Lower the transmission speed.                                                                    |
|    |                                           | B2-4              | Slave station fault                      | Is the slave station faulty?                                               | Is normal operation possible when faulty slave station is replaced?                                                                                                    | Repair or replace the faulty slave station.                                                                                         |

\* If the cause cannot be pinpointed with a visual check, refer to Chapter 7 Troubleshooting when Indistinct Error Occurs.

# CC-Link

## 4. Troubleshooting when Cyclic Data Is Abnormal

This section explains the troubleshooting methods for when a cyclic data error occurs. The details to check, the confirmation methods and the remedies correspond to the confirmation item number found with the symptom confirmation flow chart in Chapter 2 are given.

#### 4.1 Remote I/O Station Cyclic Data Error

|    | Trouble                   | Con  | firmation item         | Details to check                                                                                                    | Confirmation method                                                                                                    | Remedy                                                                                                    |                                                                                                    |                                                                                                    |
|----|---------------------------|------|------------------------|----------------------------------------------------------------------------------------------------|----------------------------------------------------------------------------------------------------|----------------------------------------------------------------------------------------------------|----------------------------------------------------------------------------------------------------|----------------------------------------------------------------------------------------------------|
| C1 | The cyclic data cannot be | C1-1 | Refresh data area      | Is auto refresh correctly set?<br>(RX, RY, SB, SW)                                                                               | Is the auto refresh setting range correct?                                                                                                    | Correctly set the auto refresh parameter.                                                                                 |                                                                                                    |                                                                                                    |
|    | read/whiten               |      |                        |                                                                                                    | Are the devices duplicated with<br>those used in the sequence<br>programs or other networks?<br>(The 8-point or 16-point I/O module<br>is also 32 points (fixed) per station:<br>Excluding when QJ61BT11N<br>remote I/O station is set.) | Set the refresh device so that it is<br>not duplicated with devices used in<br>the sequence program or other<br>networks. |                                                                                                    |                                                                                                    |
|    |                           |      |                        | Are refresh using the auto refresh<br>parameter setting and refresh<br>using the FROM/TO instruction<br>executed simultaneously? | Check the sequence program.<br>Check the auto refresh parameter<br>setting.                                                                                                    | Execute refresh only with the auto<br>refresh parameter setting or<br>FROM/TO instruction.                                |                                                                                                    |                                                                                                    |
|    |                           |      |                        |                                                                                                    |                                                                                                    | Is the correct address in the buffer<br>memory read/written?<br>(RX, RY, SB, SW)                                          | Check the sequence program.<br>(The 8-point or 16-point I/O module<br>is also 32 points (fixed) per station:<br>Excluding when QJ61BT11N<br>remote I/O station's number of<br>points is set.) | Access the address for the<br>corresponding station.<br>Set the refresh device so that it is<br>not duplicated with devices used in<br>the sequence program or other<br>networks. |
|    |                           | C1-2 | Parameter<br>setting   | Is the reserved station setting correct?                                                                                         | Is the bit set to "1" for the<br>corresponding station which<br>cannot read/write the reserved<br>station designation status<br>(SW0074 to 77).                                                                                          | Cancel the reserved station setting.                                                                                      |                                                                                                    |                                                                                                    |
|    |                           |      |                        | Do the connections or settings<br>exceed the master station's<br>specifications? (FX PLC)                                        | Check the contents of the buffer<br>memory (BFM#1DH).                                                                                                    | Set within the specified range.                                                                                           |                                                                                                    |                                                                                                    |
| C2 | RY is not<br>output       | C2-1 | Refresh<br>instruction | Is a refresh instruction (Yn0)<br>issued? (When setting parameters<br>with A/QnA PLC FROM/TO<br>instruction)                     | Check whether the refresh<br>instruction Yn0 is "ON".                                                                                                    | Turn the refresh instruction Yn0<br>"ON".                                                                                 |                                                                                                    |                                                                                                    |
|    |                           |      |                        | Is a refresh instruction (SB0003) issued? (Q PLC)                                                                                | Check whether the refresh instruction SB0003 is "ON".                                                                                                    | Turn the refresh instruction SB0003 "ON".                                                                                 |                                                                                                    |                                                                                                    |

CC-Link

### 4.2 Remote Device Station Cyclic Data Error

|    | Trouble                                                      | Con  | firmation item         | Details to check                                                                                             | Confirmation method                                                                                                    | Remedy                                                                                                    |
|----|--------------------------------------------------------------|------|------------------------|----------------------------------------------------------------------------------------------------|----------------------------------------------------------------------------------------------------|----------------------------------------------------------------------------------------------------|
| D1 | The cyclic data cannot be read/written                       | D1-1 | Refresh data<br>area   | Is auto refresh correctly set?<br>(RX, RY, RWw, RWr, SB, SW)                                                 | Are the devices duplicated with<br>those used in the sequence<br>programs or other networks?                                                                                                    | Set the refresh device so that it is<br>not duplicated with devices used in<br>the sequence program or other<br>networks.                           |
|    |                                                              |      |                        | Is buffer memory correctly<br>accessed?<br>(RX, RY, RWw, RWr, SB, SW)                                        | Are the devices duplicated with<br>those used in the sequence<br>programs or other networks?                                                                                                    | Access the address for the corresponding station.<br>Set the refresh device so that it is not duplicated with devices used in the sequence program. |
|    |                                                              | D1-2 | Parameter<br>setting   | Is the reserved station setting correct?                                                                     | Check whether the reserve station<br>is not set, or whether the bit is set<br>to "1" for the station corresponding<br>to SW0074 to 77.                                                                                                | Cancel the reserved station setting.                                                                                                    |
|    |                                                              |      |                        | Do the connections or settings<br>exceed the master station's<br>specifications? (FX PLC)                    | Check the contents of the buffer<br>memory (BFM#1DH).                                                                                                    | Set within the specified range.                                                                                                    |
| D2 | The word data<br>cannot be<br>read/written                   | D2-1 | Parameter setting      | Is the consistency with the<br>parameters correct?                                                           | Is remote I/O station mounted in the corresponding station number?                                                                                                    | Match the parameters with the actually mounted model.                                                                                               |
| D3 | Cannot<br>read/write the<br>lower area of<br>the cyclic data | D3-1 | Parameter<br>setting   | Is the consistency with the<br>parameters correct?                                                           | Is a device with a small occupied station number mounted in the corresponding station number?                                                                                                    | Match the parameters with the actually mounted occupied station number.                                                                             |
| D4 | RY is not<br>output                                          | D4-1 | Refresh<br>instruction | Is a refresh instruction (Yn0)<br>issued? (When setting parameters<br>with A/QnA PLC FROM/TO<br>instruction) | Check whether the refresh instruction Yn0 is "ON".                                                                                                    | Turn the refresh instruction Yn0<br>"ON".                                                                                                    |
|    |                                                              |      |                        | Is a refresh instruction (SB0003) issued? (Q PLC)                                                            | Check whether the refresh instruction SB0003 is "ON".                                                                                                    | Turn the refresh instruction SB0003 "ON".                                                                                                    |
| D5 | Remote device station does                                   | D5-1 | Initial setting        | Are the initial settings (Xn18) completed?                                                                   | Is the initial data process request (Xn18) OFF?                                                                                                    | Execute the initial data process.                                                                                                    |
|    | not enter<br>Ready (Xn1B:<br>ON) state                       |      |                        | Is the remote device station's<br>initialization procedure registration<br>correctly completed? (Q PLC)      | Check whether the remote device<br>station initialization procedure<br>registration is being executed<br>(SB000D is ON).<br>Check the remote device station<br>initialization procedure registration<br>instruction results (SW005F). | Review the remote device station initialization procedure registration.                                                                             |
|    |                                                              |      |                        | Are the remote device station's initial settings correct?                                                    | Check the parameters.<br>Check the sequence program.                                                                                                    | Correctly set the initial settings for the remote device station.                                                                                   |

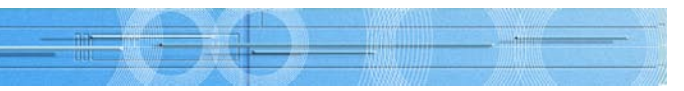

## - in i

#### 4.3 Intelligent Device Station (Local Station) Cyclic Data Error

|    | Trouble                                                                                     | Conf                                                                                           | irmation item          | Details to check                                                                                          | Confirmation method                                                                                                    | Remedy                                                                                                    |
|----|---------------------------------------------------------------------------------------------|------------------------------------------------------------------------------------------------|------------------------|----------------------------------------------------------------------------------------------------|----------------------------------------------------------------------------------------------------|----------------------------------------------------------------------------------------------------|
| E1 | The cyclic data<br>cannot be<br>read/written                                                | e cyclic data E1-1 Refresh data area Is auto refresh correctly set? (RX, RY, RWw, RWr, SB, SW) |                        | Are the devices duplicated with<br>those used in the sequence<br>programs or other networks?              | Set the refresh device so that it is<br>not duplicated with devices used in<br>the sequence program or other<br>networks.                                                                                                    |                                                                                                    |
|    |                                                                                             |                                                                                                |                        | Is buffer memory correctly accessed?<br>(RX, RY, RWw, RWr, SB, SW)                                        | Are the devices on the master<br>station side duplicated with those<br>used in the sequence programs<br>or other networks?                                                                                                    | Access the address for the<br>corresponding master station.<br>Set the refresh device so that it is<br>not duplicated with devices used in<br>the sequence program.   |
|    |                                                                                             |                                                                                                |                        |                                                                                                    | Are the devices on the local station side duplicated with those used in the sequence programs or other networks?                                                                                                    | Access with the correct address on<br>the local station side.<br>Set the refresh device so that it is<br>not duplicated with devices used in<br>the sequence program. |
|    |                                                                                             | E1-2                                                                                           | Parameter<br>setting   | Is the reserved station setting correct?                                                                  | Check whether the reserve<br>station is not set, or whether the<br>bit is set to "1" for the station<br>corresponding to SW0074 to 77.                                                                                                    | Cancel the reserved station setting.                                                                                                    |
| E2 | The word data<br>cannot be<br>read/written                                                  | E2-1                                                                                           | Parameter setting      | Is the consistency with the<br>parameters correct?                                                        | Is remote I/O station mounted in the corresponding station number?                                                                                                    | Match the parameters with the actually mounted model.                                                                                                    |
| E3 | Cannot<br>read/write the<br>lower area of<br>the cyclic data                                | E3-1                                                                                           | Parameter<br>setting   | Is the consistency with the<br>parameters correct?                                                        | Is a device with a small occupied station number mounted in the corresponding station number?                                                                                                    | Match the parameters with the<br>actually mounted occupied station<br>number.                                                                                         |
| E4 | RY is not<br>output<br>(A/QnA PLC)                                                          | E4-1                                                                                           | Refresh<br>instruction | Is a refresh instruction (Yn0) issued?<br>(When setting parameters with<br>A/QnA PLC FROM/TO instruction) | Check whether the refresh instruction Yn0 is "ON".                                                                                                    | Turn the refresh instruction Yn0 "ON".                                                                                                    |
| E5 | The local<br>station is not<br>running with<br>the designated<br>occupied<br>station number | E5-1                                                                                           | Function<br>version    | Is the module version compatible<br>with a 2 or 3 station occupation<br>setting?                          | Is a master module other than<br>the following being used?<br>• QJ61BT11N<br>• QJ61BT11<br>(Function version B or above)<br>• AJ61BT11, AJ61QBT11<br>(Hardware version F or above)<br>• A1SJ61BT11, A1SJ61QBT11<br>(Hardware version G or above) | Use a master module with a compatible version.<br>Set to 1 station occupation or 4 station occupation.                                                                |

# **CC**-Link

## 5. Troubleshooting when Transient Data Is Abnormal

This section explains the troubleshooting methods for when a transient data error occurs. The details to check, the confirmation methods and the remedies correspond to the confirmation item number found with the symptom confirmation flow chart in Chapter 2 are given.

### 5.1 Intelligent Device Station (Local Station) Transient Data Error

|    | Trouble            | Con  | firmation item     | Details to check                                                               | Confirmation method                                                                                                    | Remedy                                                                                                    |
|----|--------------------|------|--------------------|--------------------------------------------------------------------------------|----------------------------------------------------------------------------------------------------|----------------------------------------------------------------------------------------------------|
| F1 | F1 Transient error |      | Refresh data area  | Is there an error in the transient<br>transmission (dedicated<br>instruction)? | Is the correct address accessed?                                                                                                    | Access the address for the corresponding station.                                                                                          |
|    |                    | F1-2 | Parameter setting  | Is the consistency with the parameters correct?                                | Is a remote I/O station or remote device station mounted?                                                                                                    | Match the parameters with the actually mounted model.                                                                                      |
|    |                    |      |                    | Is the mode (condition setting switch SW8) correct? (A PLC)                    | Is the mode set to the intelligent mode?                                                                                                    | Set the condition setting switch (SW8) to the intelligent mode.                                                                            |
|    |                    | F1-3 | Response<br>status | Error code 4B00H (handshake error)                                             | Were the last two bits of RY accessed while executing the dedicated instruction?                                                                                          | Do not use the last two bits of RY.                                                                                                    |
|    |                    |      |                    | Error code B404H (response time up)                                            | Check whether the response was<br>returned from the request<br>destination station within the<br>monitor time.                                                            | Lengthen the monitor time setting<br>value.<br>If the error still occurs, check the<br>request destination module, and<br>check the cable. |
|    |                    |      |                    | Are the transient transmission<br>(dedicated instruction) contents<br>correct? | Check the completion status error code when the dedicated instruction is executed.                                                                                        | Process according to the error code in the completion status.                                                                              |
|    |                    |      |                    | Is the automatic refresh parameter<br>set? (A, QnA PLC)                        | Is the auto refresh parameter set<br>with the RLPA instruction (A PLC)<br>or GX Developer (QnA).                                                                          | Set the auto refresh parameter with<br>the RLPA instruction (A PLC) or GX<br>Developer (QnA).                                              |
|    |                    |      |                    | Is there an error in the master<br>station or intelligent device station?      | Check the PLC CPU error code.<br>Check the master station error<br>code.<br>Check the operation status of the<br>master station and target intelligent<br>device station. | Process according to the error code.                                                                                                    |

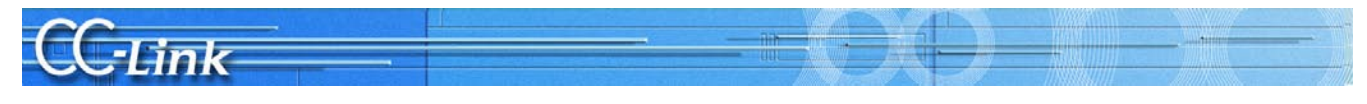

## 6. Troubleshooting when Master Station Operation Is Faulty

This section explains the troubleshooting methods for when the master station operation is faulty. The details to check, the confirmation methods and the remedies correspond to the confirmation item number found with the symptom confirmation flow chart in Chapter 2 are given are given.

#### 6.1 Master Station Operation Fault

|                        | Trouble Confirmation item                                                                                                    |                        | irmation item                                  | Details to check                                            | Confirmation method                                                                                                    | Remedy                                                                                                    |
|------------------------|----------------------------------------------------------------------------------------------------|------------------------|------------------------------------------------|-------------------------------------------------------------|----------------------------------------------------------------------------------------------------|----------------------------------------------------------------------------------------------------|
| G1                     | The data link<br>cannot be                                                                                                    | G1-1                   | Data link stop                                 | Is data link stop (SB0002) ON?                              | Check the sequence program.<br>Check the auto refresh parameter.                                                                                                    | Correctly set the SB area.<br>Turn data link stop (SB0002) ON.                                                                                                    |
| stopped or<br>started. |                                                                                                    | Is an error occurring? | Check the data link stop results (SW0045).     | Remedy according to the error code.                         |                                                                                                    |                                                                                                    |
|                        |                                                                                                    | G1-2                   | Data link restart                              | Is data link restart (SB0000) ON?                           | Check the sequence program.<br>Check the auto refresh parameter.                                                                                                    | Correctly set the SB area.<br>Turn data link restart (SB0000)<br>ON?                                                                                                    |
|                        |                                                                                                    |                        |                                                | Is an error occurring?                                      | Check the data link restart results (SW0041).                                                                                                    | Process according to the error<br>code.                                                                                                    |
|                        |                                                                                                    |                        |                                                | Is the corresponding station disconnected?                  | Check the cable state visually or<br>with a loop test.<br>Check the parameters. (For local<br>station)<br>Check the operation status of the<br>corresponding station's PLC CPU.                                            | Review the corresponding station's cable and settings, and correctly start up.                                                                                               |
| G2                     | The faulty<br>station cannot                                                                                                    | G2-1                   | Faulty station<br>detection                    | Is an error invalid station set?                            | Check the error invalid station status (SW0078 to 7B).                                                                                                    | Disable the error invalid station setting.                                                                                                    |
|                        | be detected.                                                                                                    |                        |                                                |                                                             | Check the temporary error invalid station status (SW007C to 7F).                                                                                                    | Disable the temporary error invalid station setting.                                                                                                    |
|                        |                                                                                                    |                        |                                                | Are the station numbers duplicated?                         | Check the station number setting.                                                                                                    | Correctly set the station number.                                                                                                    |
|                        | Detecting the<br>faulty station<br>takes time<br>Xn1 (host<br>station data link<br>status) does<br>not turn ON, or<br>the link special<br>relay (SB)/link<br>special register<br>(SW) are not<br>updated<br>correctly<br>(A PLC) | G2-2                   | Sequence<br>program                            | Was the FROM/TO instruction executed in succession?         | Does the program execute the<br>FROM/TO instruction multiple<br>times in one sequence scan?<br>When the program contains the<br>FROM/TO instruction, is the<br>sequence scan time much shorter<br>than the link scan time? | Access the buffer memory as a<br>batch, and reduce the number of<br>FROM/TO instructions.<br>Add XnC as the b contact to the<br>start contact of the FROM/TO<br>instruction. |
| G3                     | A faulty station occurs                                                                                                    | G3-1                   | Transmission speed, cable,                     | Can the faulty station be pinpointed with the other station | Check the faulty station's switch settings.                                                                                                    | Set the transmission speed setting to the master station.                                                                                                    |
|                        | depending on<br>the<br>transmission                                                                                                    |                        | etc.                                           | communication status (SW0080 to<br>SW0083)?                 | Check whether the cable is correctly wired.                                                                                                    | Correctly wire the cable.                                                                                                    |
|                        | speed                                                                                                    |                        |                                                | when speed is set to slow<br>transmission speed such as     | Check whether the cable shield is grounded.                                                                                                    | Ground the shield.                                                                                                    |
|                        |                                                                                                    |                        |                                                | 156kbps?                                                    | Are terminators matching the<br>applicable cable type connected to<br>the last station at both ends of the<br>CC-Link system?                                                                                              | Connect terminators that match the applicable cable type to both ends of the CC-Link system.                                                                                 |
| G4                     | When the<br>power for<br>multiple remote<br>stations is<br>turned OFF at<br>156kbps, the "L<br>RUN" LED<br>turns OFF<br>temporarily                                                                                              | G4-1                   | Transmission<br>speed,<br>parameter<br>setting | Number of retry setting                                     | What is the number of retry setting?                                                                                                    | Increase the transmission speed.<br>Reduce the number of retries.                                                                                                    |

# CC-Link

## 7. Troubleshooting when Indistinct Error Occurs

This section explains the troubleshooting methods for when the trouble cannot be pinpointed with the previous sections, such as when an error such as a communication failure in all slave stations or a specific station occurs during system operation.

#### 7.1 Cause of Faults

The following errors can cause a communication failure in all slave stations or a specific station during system operation.

#### [Causes of faults when communication fails with all slave stations]

| Faulty<br>symptom             | Possible fault cause                                        | Others                                                                                                    |  |  |
|-------------------------------|-------------------------------------------------------------|----------------------------------------------------------------------------------------------------|--|--|
| Communica-<br>tion fails with | Slave station is down in the active state $^{*1}$           | <ul> <li>Master station reset → M/S error occurs.</li> <li>Reset faulty slave station → Data link resumes.</li> </ul>                                                                |  |  |
| all slave<br>stations         | Slave station hardware fault                                | <ul> <li>Master station reset → M/S error occurs.</li> <li>Remove communication terminal block from faulty slave station → Data link resumes.</li> </ul>                             |  |  |
|                               | Short-circuit between<br>communication terminals<br>(DA-DB) | A fault in the communication terminal section is the same as a communication path error, so the network status will not change even if the master station or slave station is reset. |  |  |
|                               | Terminator is disconnected                                  |                                                                                                    |  |  |

\*1: An active state refers to the state in which the slave station is sending data. If the slave station fails in the active state, junk data will constantly flow to the network.

#### [Causes of faults when communication fails with specific stations]

| Faulty<br>symptom             | Possible fault cause                                                              |                                     |  |
|-------------------------------|-----------------------------------------------------------------------------------|-------------------------------------|--|
| Communica-<br>tion fails with | Slave station hardware fault                                                      | Remove $\rightarrow$ Data li        |  |
| specific<br>station           | Short-circuit between<br>communication terminal<br>and ground terminal<br>(DA-DG) | A fault in<br>communi<br>even if th |  |
|                               | Short-circuit between<br>communication terminals<br>(DA-DB)                       |                                     |  |
|                               | Terminator is disconnected                                                        |                                     |  |
|                               | Use of cable exceeding restriction range                                          | If a fault of change e              |  |
|                               | Use of T-branch exceeding restriction range                                       |                                     |  |
|                               | Internal disconnection of<br>communication cable                                  |                                     |  |

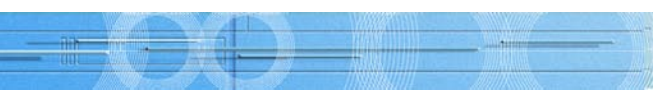

#### Others

communication terminal block from faulty slave station ink resumes.

the communication terminal section is the same as a ication path error, so the network status will not change ne master station or slave station is reset.

occurs in the communication path, the state will not even if the master station or slave station is reset.

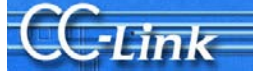

#### 7.2 Pinpointing the Detailed Cause of the Fault

Check the state with the following method to pinpoint the detailed cause listed in the previous section. 1. Visual check

- 2. Check using tester
- 3. Check using data link

The relation of these detailed causes and the check method for pinpoint the cause is given below.

| Outline cause                                 | Outline cause Detailed cause                                                                               |                                            |  |
|-----------------------------------------------|----------------------------------------------------------------------------------------------------|--------------------------------------------|--|
| Slave station fault                           | Down in active state                                                                                       | Check with data link                       |  |
|                                               | Hardware fault                                                                                             | Check using tester<br>Check with data link |  |
| Fault in communication terminal block section | Short-circuit between communication terminal and ground terminal (DA-DG, etc.).                            | Check using tester                         |  |
| (wiring work fault)                           | Short-circuit between communication terminals (DA-DB)                                                      |                                            |  |
|                                               | Disconnected terminator                                                                                    |                                            |  |
| Communication path (cable) fault              | Use of cable exceeding restriction range (use of different cable types, distance restrictions)             | Visual check                               |  |
|                                               | Use of T-branch exceeding restriction range<br>(distance restrictions, transmission speed<br>restrictions) |                                            |  |
|                                               | Internal disconnection of communication cable                                                              | Check using tester                         |  |

The outline procedure flow for this troubleshooting is shown below.

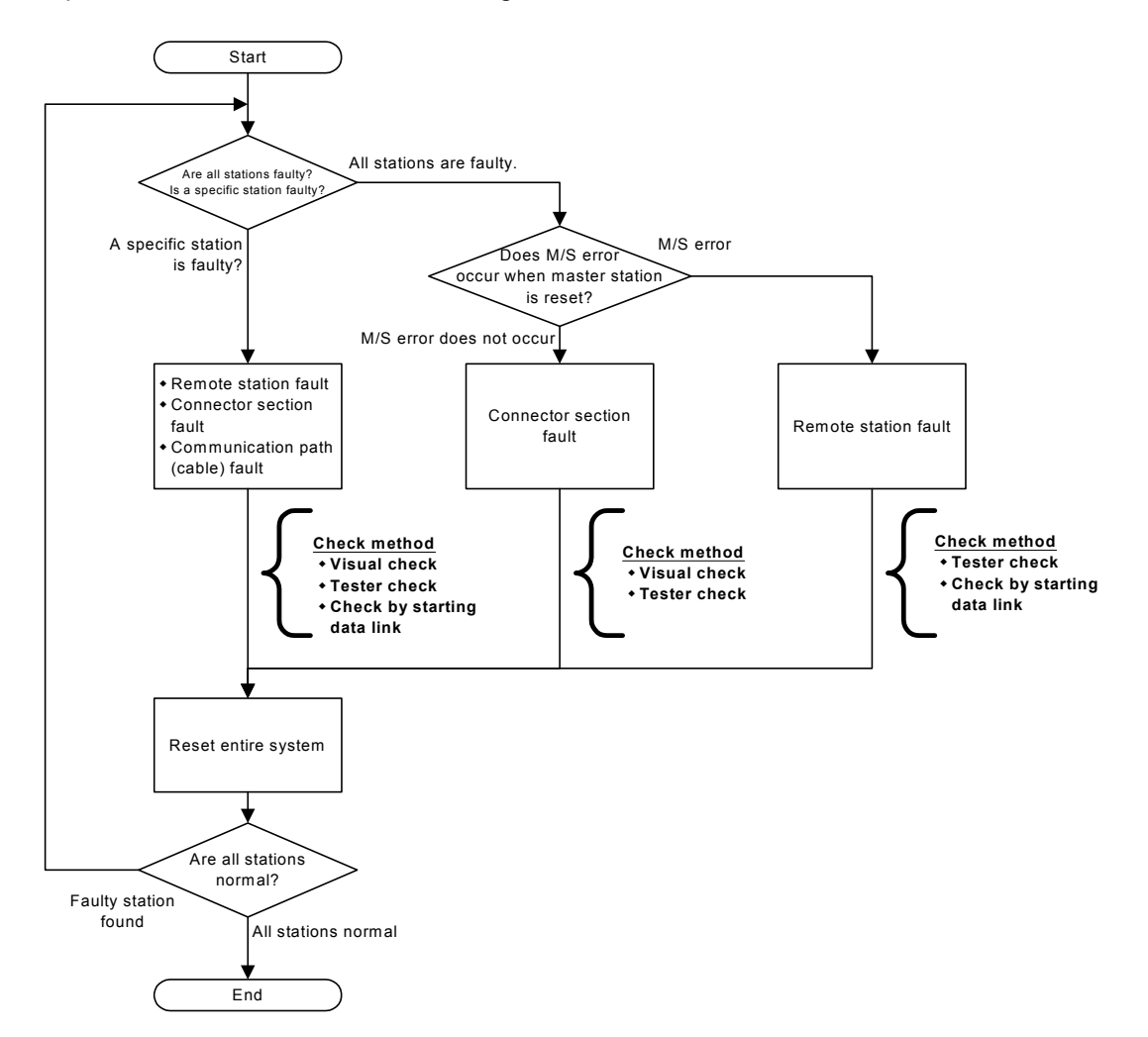

\* If a specific station is faulty, check all items. The loop status must be correct to check using the data link, so check starting with 1. Visual check. The checking methods given in the procedure outline are explained on the following pages.

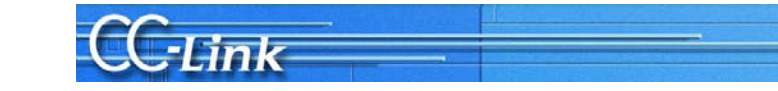

### 7.3 Checking Methods

#### 7.3.1 Visual check

The visual check methods are explained in this section.

| Turn the power for the master s |
|---------------------------------|
| the CC-Link system.             |

| Check item                    | Check details                                                                                                | Remedy                                                                                                    |                                                            |  |  |
|-------------------------------|----------------------------------------------------------------------------------------------------|----------------------------------------------------------------------------------------------------|------------------------------------------------------------|--|--|
| Check the cable laying state. | Does the overall length within the specified range?                                                          | Adjust the overall length according to the system configuration.                                                                                                    |                                                            |  |  |
|                               | Is the station-to-station distance within the specified range?                                               | Adjust the station-to-station distance the system configuration.                                                                                                    | e according to                                             |  |  |
|                               | Are different types of cables used?                                                                          | Do not use different brands or types<br>compatible cables with the CC-Link<br>Use only CC-Link dedicated cables,<br>dedicated high-performance cables<br>compatible CC-Link dedicated cables | of Ver. 1.00<br>1 system.<br>CC-Link<br>or Ver. 1.10<br>s. |  |  |
|                               | Are the T-branch connection main<br>line/branch line distance<br>restrictions within the specified<br>range? | Refer to the manual and adjust the distance.                                                                                                    |                                                            |  |  |
|                               | Are the T-branch connection<br>transmission speed restrictions<br>within the specified range?                | Construct the system with a speed of 625kbps or less.                                                                                                    |                                                            |  |  |
| Check the terminator.         | Is the terminator connected between DA-DB? *2                                                                | Connect the terminator between DA-DB.                                                                                                    |                                                            |  |  |
|                               | Is there a disconnection at the base of the terminator?                                                      | Replace with a new terminator.                                                                                                    |                                                            |  |  |
|                               | Is a terminator connected to the stations at both ends of the system?                                        | Connect a terminator to the stations<br>the system.<br>If a terminator is connected to a stat<br>remove it.                                                                                  | at both ends of<br>ion midway,                             |  |  |
|                               | Does the resistance value match                                                                              | Connect a terminator that matches the cable type.                                                                                                    |                                                            |  |  |
|                               | the cable type?                                                                                              | Cable type                                                                                                    | Resistance<br>value                                        |  |  |
|                               |                                                                                                    | CC-Link dedicated cable<br>Ver. 1.10 compatible CC-Link<br>dedicated cable                                                                                                    | 110Ω                                                       |  |  |
|                               |                                                                                                    | CC-Link dedicated<br>high-performance cable                                                                                                    | 130Ω                                                       |  |  |
|                               | Is a terminator connected to the<br>end of the T-branch's branch line?                                       | Remove the terminator from the end<br>T-branch's branch line.                                                                                                    | l of the                                                   |  |  |

\*2. "Measurement of resistance value between communication terminals" by checking with a tester on the next page can also be used to confirm that the terminator is connected between DA-DB.

#### 

#### station and all slave stations OFF before checking

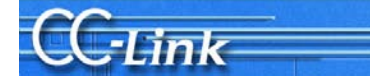

#### 7.3.2 Checking with a tester

The methods for checking with a tester are explained in this section.

Turn the power for the master station and all slave stations OFF before checking the CC-Link system.

| Check item                  | Check details                                                     |                |                                                                      | Remedy                                                          |
|-----------------------------|-------------------------------------------------------------------|----------------|----------------------------------------------------------------------|-----------------------------------------------------------------|
| Measurement of              | (1) Measure be                                                    | ween DA        | and DG with the master station.                                      | Replace the short-circuited                                     |
| resistance value<br>between | Measurement<br>value between<br>DA-DG                             | Judg-<br>ment  | Cause                                                                | communication terminal block or the faulty module.              |
| terminal and DG             | Several ten k $\Omega$ to several hundred $\Omega^{*3}$           | Normal         | -                                                                    | checking for incorrect wiring.                                  |
|                             | Several $\Omega^{*3}$                                             | Faulty         | Short-circuit between DA-DG<br>(including module's internal circuit) | communication terminal and DG cannot                            |
|                             |                                                                   | I              |                                                                      | be visually confirmed, the module is                            |
|                             | (2) Measure bet                                                   | ween DB        | and DG with the master station.                                      | probably faulty. In this case, pinpoint the                     |
|                             | Measurement<br>value between<br>DB-DG                             | Judg-<br>ment  | Cause                                                                | method of bisection *4.                                         |
|                             | Several ten k $\Omega$ to several hundred $\Omega^{*3}$           | Normal         | -                                                                    |                                                                 |
|                             | Several $\Omega^{^{*3}}$                                          | Faulty         | Short-circuit between DB-DG (including module's internal circuit)    |                                                                 |
| Measurement of              | (3) Measure bet                                                   | ween DA        | and FG with the master station.                                      | Replace the short-circuited                                     |
| resistance value<br>between | Measurement<br>value between<br>DA-FG                             | Judg-<br>ment  | Cause                                                                | communication terminal block or the faulty module.              |
| terminal and FG             | Over several<br>K Ω <sup>*3</sup>                                 | Normal         | -                                                                    | method of bisection.                                            |
|                             | Several Ω <sup>*3</sup> Faulty Short-circuit be<br>(including mod |                | Short-circuit between DA-FG<br>(including module's internal circuit) |                                                                 |
|                             | (4) Measure he                                                    | ween DR        | and EG with the master station                                       | _                                                               |
|                             | Measurement Judge-                                                |                |                                                                      |                                                                 |
|                             | DB-FG                                                             | ment           | Cause                                                                |                                                                 |
|                             | Over several<br>K Ω <sup>*3</sup>                                 | Normal         | -                                                                    |                                                                 |
|                             | Several $\Omega^{^{*3}}$                                          | Faulty         | Short-circuit between DB-FG<br>(including module's internal circuit) |                                                                 |
|                             |                                                                   | <b>D</b> •     |                                                                      |                                                                 |
| Measurement of              | (5) Measure bei<br>[When terminatin                               | ween DA        | and DB with the master station.<br>nce is 110Ω]                      | Replace the short-circuited communication terminal block or the |
| between<br>communication    | Measurement<br>value between<br>DA-DB                             | Judge-<br>ment | Cause                                                                | faulty module.<br>Pinpoint the faulty module using <u>the</u>   |
| terminals.                  | $0\Omega$ to approx.<br>$50\Omega^{*3}$                           | Faulty         | Short-circuit between DA-DB<br>(including module's internal circuit) | method of bisection.                                            |
|                             | Approx. 55Ω <sup>*3</sup>                                         | Normal         | -                                                                    |                                                                 |
|                             | Approx. 60Ω °<br>or more                                          | Faulty         | Disconnected terminator<br>Disconnected cable                        |                                                                 |
|                             | [When termination                                                 | ng resista     | nce is 130Ω]                                                         |                                                                 |
|                             | Measurement<br>value between<br>DA-DB                             | Judge-<br>ment | Cause                                                                |                                                                 |
|                             | $0\Omega$ to approx. $60\Omega^{*3}$                              | Faulty         | Short-circuit between DA-DB (including module's internal circuit)    |                                                                 |
|                             | Approx. 65Ω <sup>*3</sup>                                         | Normal         | -                                                                    |                                                                 |
|                             | or more                                                           | Faulty         | Disconnected cable                                                   |                                                                 |

\*3: The resistance value above will increase or decrease according to the measurement point and system scale.

\*4: Refer to the following page for details on the method of bisection.

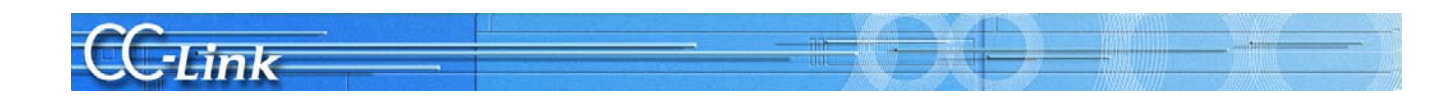

#### Method of bisection

The method of bisection is a procedure used to pinpoint the faulty device by reducing the system configuration.

First split the entire system into half (first half, second half), and check whether there is a fault. Then, split the system in half (actually quarters) and again in half (actually eighths), and ultimately pinpoint the slave station where there is a fault.

As an example, the method to pinpoint the slave station using this method of bisection with a system having 20 CC-Link slave stations connected is explained. In this network configuration, the slave stations are connected adjacent to the master station in descending order from station number 1 to station number 20.

- master station's terminal block with a tester.
- the terminal block at station number 11 with a tester.
- station's terminal block with a tester.
- (4) Repeat steps 1 to 3 to pinpoint the faulty slave station.
- page.

When this procedure is used, a measurement must be made six times for a system having 64 slave stations. Structuring a system by separating the CC-Link network using repeater modules is recommended as a method to shorten this investigation procedure.

(1) Split the system in half. Disconnect the communication cable connected between station number 10 and station number 11, and connect a terminator to the station number 10 slave station. Then measure the

(2) If the state is okay with step 1, the master station to station number 10 is normal. Disconnect the communication cable connected between station number 15 and station number 16 to split the system in half again. Connect a terminator to the station number 11 and station number 15 at each end. Measure

(3) If the state is not okay (N.G.) with step 1, there is a faulty station between the master station and station number 10. Disconnect the communication cable connected between station number 5 and station number 6 to split the system in half, and connect the terminator to station number 5. Measure the master

(5) If the slave station cannot be pinpointed with the above procedure (if a proper data link is established with fewer stations), pinpoint the faulty station with the check method using data link explained on the next

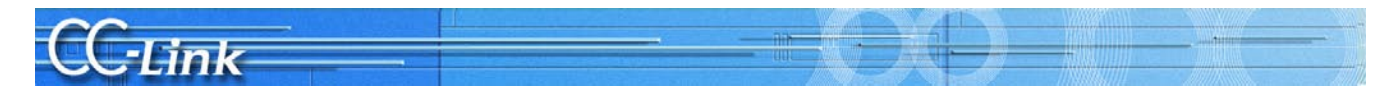

#### 7.3.3 Checking with a data link

The method for checking with a data link is explained in this section. The investigation is carried out with data link running, so the user system parameters must be registered in the CPU.

After the data link is started up, stop the PLC CPU to prevent incorrect outputs to the slave station during this investigation.

| Check item                                    |                   | Check                                    | Remedy                      |                                         |                                                     |
|-----------------------------------------------|-------------------|------------------------------------------|-----------------------------|-----------------------------------------|-----------------------------------------------------|
| Turn entire                                   | Check the L       | ED status.                               | The master station's module |                                         |                                                     |
| systems' power                                | Station type      | LED ON status                            | Status                      | Cause                                   | may be faulty. Replace the                          |
| OFF and turn<br>master station's<br>power ON. | Master<br>station | RUN ON<br>L RUN ON<br>ERR ON             | Normal                      | -                                       | master station's module.                            |
|                                               |                   | Other than the above                     | Faulty                      | Unit fault                              |                                                     |
| Turn ON the                                   | Check the L       | ED status.                               |                             |                                         | Replace the slave station that                      |
| power for all slave                           | Station type      | LED ON status                            | Status                      | Cause                                   | failed in the active station or                     |
| stations.                                     | Master<br>station | RUN ON<br>L RUN ON<br>ERR OFF            | Normal                      | -                                       | hardware.<br>The methods for pinpointing            |
|                                               | Slave station     | PW/RUN ON<br>L RUN ON                    |                             |                                         | the faulty station are explained on the next pages. |
|                                               | (A) When f        | ault occurs in all                       |                             |                                         |                                                     |
|                                               | Station type      | LED ON status                            | Status                      | Cause                                   | ]                                                   |
|                                               | Master<br>station | RUN ON<br>L RUN ON<br><u>ERR ON</u>      | Faulty                      | Down in active state     Hardware fault |                                                     |
|                                               | Slave<br>station  | PW/RUN ON<br><u>L RUN OFF</u>            |                             |                                         |                                                     |
|                                               | (B) When f        | aulty station is for                     | und                         |                                         |                                                     |
|                                               | Station type      | LED ON status                            | Status                      | Cause                                   | ]                                                   |
|                                               | Master<br>station | RUN ON<br>L RUN ON<br><u>ERR flicker</u> | Faulty                      | Hardware fault                          |                                                     |
|                                               | Slave station     | PW/RUN ON<br><u>L RUN ON</u>             |                             |                                         |                                                     |
|                                               |                   |                                          |                             |                                         |                                                     |

**CC**-Link

(1) Pinpointing the faulty station when all stations are faulty

| Pinpointing<br>procedure                                             | Check details  |                                                                                           |                                                                                                    |                                                   |                                                                                                    |
|----------------------------------------------------------------------|----------------|-------------------------------------------------------------------------------------------|----------------------------------------------------------------------------------------------------|---------------------------------------------------|----------------------------------------------------------------------------------------------------|
| Turn the power                                                       | 0              | Check the LED stat                                                                        | US.                                                                                                    |                                                   |                                                                                                    |
| for the slave                                                        |                | Station type                                                                              | LED ON status                                                                                             | Status                                            | Explanation                                                                                                    |
| one station at a time.                                               |                | Master station                                                                            | RUN ON<br>L RUN ON<br><u>ERR. flicker</u>                                                                 | Normal                                            | The slave station for which the power<br>was turned OFF last is faulty.<br>Replace the slave station for which the                                          |
|                                                                      |                | Slave station<br>(power ON)                                                               | PW/RUN ON<br><u>L RUN ON</u>                                                                              |                                                   | power was turned OFF last, and then<br>carry out "Checking with a data link"                                                                                |
|                                                                      |                | Slave station<br>(power OFF)                                                              | PW/RUN OFF<br><u>L RUN OFF</u>                                                                            |                                                   | ayanı.                                                                                                    |
|                                                                      |                | Master station                                                                            | RUN ON<br>L RUN ON<br><u>ERR. ON</u>                                                                      | Faulty                                            | There is a faulty station in the powered slave stations. Turn the power for the next slave station OFF, and check the                                       |
|                                                                      |                | Slave station<br>(power ON)                                                               | PW/RUN ON<br><u>L RUN OFF</u>                                                                             |                                                   | LED status.                                                                                                    |
|                                                                      |                | Slave station<br>(power OFF)                                                              | PW/RUN OFF<br><u>L RUN OFF</u>                                                                            |                                                   |                                                                                                    |
|                                                                      | li<br>ti<br>ti | f a normal state is r<br>he above procedur<br>he slave station ma<br>aulty station with m | not attained when the p<br>e (When all stations are<br>ay be faulty because of<br>nethod (B) Pinpoint the | ower is t<br>e faulty e<br>a hardwa<br>faulty sta | urned OFF one station at a time with<br>ven with a one-on-one connection),<br>are fault. In this case, pinpoint the<br>tion when there is a faulty station. |
| <ol> <li>Pinpoint the<br/>The CC-Link<br/>faulty station.</li> </ol> | fa<br>m        | ulty station when<br>odule's buffer mer<br>Connect a peripher                             | there is a faulty station<br>nory must be monitore<br>ral device, such as G                               | on<br>d to pinp<br>( Develo                       | point the faulty station when there is per, to the PLC CPU mounted on the                                                                                   |

| Pinpointing<br>procedure                                                                                                    | Check details                                       |                                                                             |        |                                                                                                    |  |  |
|----------------------------------------------------------------------------------------------------|-----------------------------------------------------|-----------------------------------------------------------------------------|--------|----------------------------------------------------------------------------------------------------|--|--|
| Separate the<br>slave station<br>module and<br>slave station<br>module<br>communication<br>terminal block<br>one station at a<br>time. | Check the buffer mem                                | iory.                                                                       |        |                                                                                                    |  |  |
|                                                                                                    | Buffer memory<br>address                            | Value                                                                       | Status | Explanation                                                                                                    |  |  |
|                                                                                                    | 680H to 683H<br>(other station data link<br>status) | The bit<br>corresponding to the<br>separated station<br>number is ON.       | Normal | The slave station separated last is faulty.<br>Replace the slave station separated last, and then check with "Checking with a data link" again.                             |  |  |
|                                                                                                    | 680H to 683H<br>(other station data link<br>status) | The bit for a station<br>other than a<br>separated station<br>number is ON. | Faulty | There is a faulty station in the powered<br>slave stations. Remove the<br>communication terminal block for the<br>next slave station, and check the buffer<br>memory value. |  |  |

41

master station, and carry out the following check while monitoring the buffer memory monitor.

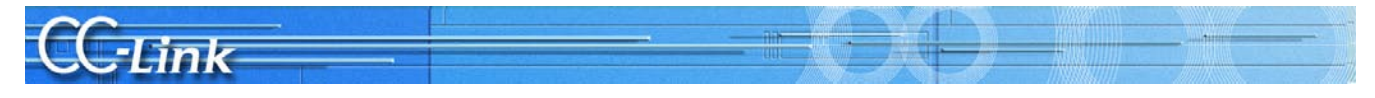

## Appendix

### Appendix 1 Restrictions According to CC-Link Version

#### Appendix 1.1 Maximum Overall Cable Distance

1) For Ver. 1.10

The relation of the transmission speed and maximum overall cable length when the entire system is configured of Ver. 1.10 compatible modules and cables is shown below.

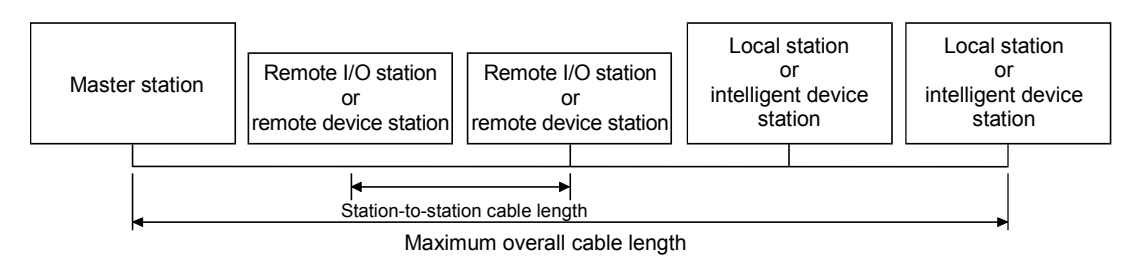

#### Ver. 1.10 compatible CC-Link dedicated cables (Using 110Ω terminator)

| Transmission speed | Station-to-station<br>cable length | Maximum overall<br>cable length |
|--------------------|------------------------------------|---------------------------------|
| 156kbps            |                                    | 1200m                           |
| 625kbps            |                                    | 900m                            |
| 2.5Mbps            | 20cm or more                       | 400m                            |
| 5Mbps              |                                    | 160m                            |
| 10Mbps             |                                    | 100m                            |

- 2) For Ver. 1.00
  - The relation of the transmission speed and maximum overall cable length is shown below.

#### (1) When system is configured only of remote I/O stations and remote device stations

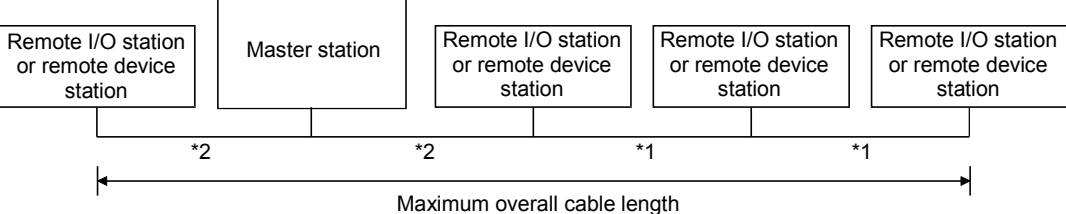

- \*1 Station-to-station cable length for remote I/O station or remote device station
- \*2 Station-to-station cable length between master station and previous/next stations

#### CC-Link dedicated cables (Using 110Ω terminator)

|                    | Station-to-statio | Station-to-station cable length |        |  |  |
|--------------------|-------------------|---------------------------------|--------|--|--|
| Transmission speed | *1                | *2                              | length |  |  |
| 156kbps            |                   |                                 | 1200m  |  |  |
| 625kbps            | 30cm or more      |                                 | 600m   |  |  |
| 2.5Mbps            |                   |                                 | 200m   |  |  |
| 5Mbps              | 30cm to 59cm*     | 1m or more                      | 110m   |  |  |
| 511005             | 60cm or more      | 150m                            |        |  |  |
|                    | 30cm to 59cm*     |                                 | 50m    |  |  |
| 10Mbps             | 60cm to 99cm*     |                                 | 80m    |  |  |
|                    | 1m or more        |                                 | 100m   |  |  |

#### CC-Link dedicated high-performance cable (Using 130Ω terminator)

| Transr | mission speed                                          | Station-to-station | on cable length | Maximum overall cable |  |  |
|--------|--------------------------------------------------------|--------------------|-----------------|-----------------------|--|--|
|        | nission speed                                          | *1                 | *2              | length                |  |  |
|        | 156kbps                                                |                    |                 | 1200m                 |  |  |
| (      | 625kbps                                                |                    |                 | 900m                  |  |  |
| 2      | 2.5Mbps                                                |                    |                 | 400m                  |  |  |
|        | 5Mbps                                                  | 30cm or more       |                 | 160m                  |  |  |
|        | Number of<br>connected<br>stations<br>1 to 32 stations |                    | 1m or more      | 100m                  |  |  |
|        | Number of                                              | 30cm to 39cm*      |                 | 80m                   |  |  |
| 10Mbps | connected<br>stations<br>33 to 48 stations             | 40cm or more       |                 | 100m                  |  |  |
|        | Number of                                              | 30cm to 39cm*      |                 | 20m                   |  |  |
|        | stations                                               | 40cm to 69cm*      |                 | 30m                   |  |  |
|        | 49 to 64 stations                                      | 70cm or more       |                 | 100m                  |  |  |

\* When wiring the station-to-station cable between the remote I/O station or remote device station with this length at any one point, the length will be the maximum overall cable length given above.

### CAUTION

Different brands and types of Ver. 1.00 compatible cables cannot be used. Contact the cable manufacturer for details on the relation of the transmission speed and maximum overall cable length for cables used at moving parts.

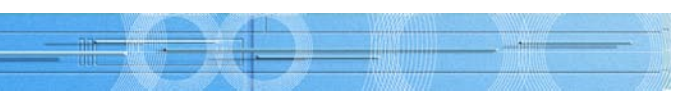

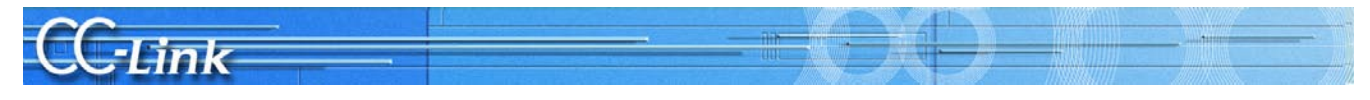

(Example) When 43 remote I/O stations and remote device stations are connected with a CC-Link dedicated high-performance cable at a transmission speed of 10Mbps

The cable connecting the second and third stations is "35cm", so the maximum overall cable length is "80" cm.

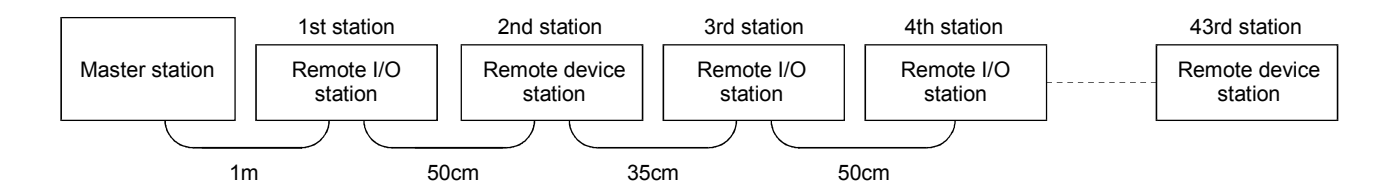

(2) When system is configured of remote I/O stations, remote device stations, local stations and intelligent device stations

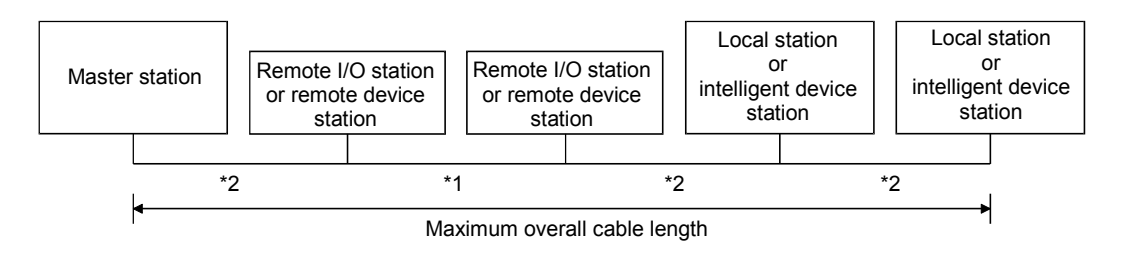

- \*1 Station-to-station cable length for remote I/O station or remote device station
- \*2 Station-to-station cable length between master/local station or intelligent device station and previous/ next stations

|                    |                    |                                 | -      |  |  |
|--------------------|--------------------|---------------------------------|--------|--|--|
| Transmission speed | Station-to-station | Station-to-station cable length |        |  |  |
| manamiasion speed  | *1                 | *2                              | length |  |  |
| 156kbps            |                    |                                 | 1200m  |  |  |
| 625kbps            | 30cm or more       |                                 | 600m   |  |  |
| 2.5Mbps            |                    |                                 | 200m   |  |  |
| 5Mbps              | 30cm to 59cm*      | 110m                            |        |  |  |
| 500005             | 60cm or more       |                                 | 150m   |  |  |
|                    | 30cm to 59cm*      |                                 | 50m    |  |  |
| 10Mbps             | 60cm to 99cm*      | ]                               | 80m    |  |  |
|                    | 1m or more         |                                 | 100m   |  |  |

#### CC-Link dedicated cables (Using 110Ω terminator)

#### CC-Link dedicated high-performance cable (Using 130Ω terminator)

| Transmission speed | Station-to-station | Station-to-station cable length |        |  |  |  |
|--------------------|--------------------|---------------------------------|--------|--|--|--|
|                    | *1                 | *2                              | length |  |  |  |
| 156kbps            |                    |                                 | 1200m  |  |  |  |
| 625kbps            | 30cm or more       |                                 | 600m   |  |  |  |
| 2.5Mbps            |                    |                                 | 200m   |  |  |  |
| 5Mbps              | 30cm to 59cm*      | 2m or more                      | 110m   |  |  |  |
| 311003             | 60cm or more 150m  |                                 |        |  |  |  |
| 10Mbps             | 70cm to 99cm*      |                                 | 50m    |  |  |  |
| топора             | 1m or more         |                                 | 80m    |  |  |  |

\* When wiring the station-to-station cable between the remote I/O station or remote device station with this length at any one point, the length will be the maximum overall cable length given above.

3) T-branch connection

#### When not using repeater

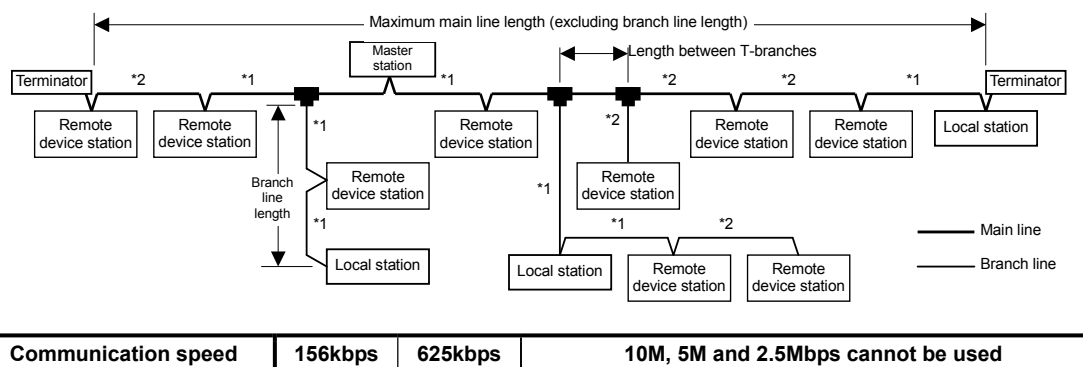

|                                            |                                                                                   |              |         | _         |
|--------------------------------------------|-----------------------------------------------------------------------------------|--------------|---------|-----------|
| Commun                                     | ication speed                                                                     | 156kbps      | 625kbps |           |
|                                            | Between master/local station, intelligent device station and                      | 1m or        | more    | WI<br>de  |
| Station-<br>to-station                     | previous/next<br>stations *1                                                      | 2m or        | more    | W<br>int  |
| cable length                               | Between remote I/O<br>station and remote<br>device station<br>(shortest cable) *2 | 30cm or more |         |           |
| Maximum nu<br>connected wi<br>(per branch) | mber of stations<br>th branch line                                                | (            | ô       | Re<br>co  |
| Maximum ma                                 | ain line length                                                                   | 500m 100m    |         | Ca<br>ler |
| T-branch inte                              | rval                                                                              | Not li       | mited   |           |
| Maximum branch line length                 |                                                                                   | 8            | m       | Ca<br>bra |
| Total branch                               | line length                                                                       | 200m         | 50m     | То        |

Use the CC-Link dedicated cable (110 $\Omega$  terminator) for the connection cable. The CC-Link dedicated high-performance cable (130Ω terminator) cannot be used.

#### **CC-Link versions**

#### (1) Ver. 1.00 and Ver. 1.10

With Ver. 1.10, the conventional restrictions on the station-to-station cable length have been improved. The station-to-station cable length is uniformly 20cm or longer. Conversely, the conventional parts are defined as Ver. 1.00. The conditions for using a uniform 20cm or longer station-to-station cable are given below.

#### Point

If the system contains both Ver. 1.00 and Ver. 1.10 compatible modules and cables, the maximum overall cable length and station-to-station cable length will follow the Ver. 1.00 specifications.

#### (2) Ver. 2

The module compatible with the expanded number of cyclic points is defined as the Ver. 2 compatible module.

The improvements to the station-to-station cable length restrictions made with Ver. 1.10 also apply to Ver. 2. The station-to-station length is uniformly 20cm or more.

/hen system is configured only of remote I/O and remote vice stations

hen system configuration includes local stations and telligent device stations

efer to communication specifications for total number of nnected stations

able length between terminators; excludes branch line ngth

able length per branch; cables cannot be branched from anch lines otal of branch line lengths

- 1. All modules configuring the CC-Link system must be compatible with Ver. 1.10.
- 2. All data link cables must be Ver. 1.10 compatible CC-Link dedicated cables.

# **UC-Link**

#### Appendix 1.2 Possibilities of Cyclic Transmission

The restrictions for using cyclic transmission are given below.

The Ver. 2 compatible master station (QJ61BT11N) has the following three modes.

- Remote Net Ver. 2 mode ..... This mode is used to newly construct a system.

• Remote Net additional mode ...... This mode is used when adding slave stations, including Ver. 2 compatible stations to an existing system structured with Ver. 1. The programs for the existing system can be used.

• Remote Net Ver. 1 mode ..... This mode is compatible with the conventional module QJ61BT11.

| QJ61BT11N         |                          |                 |                         |               |               | QJ61BT11, etc           |               |                          |                              |                            | Remote station           |                               |                          |                               |  |                |  |                                       |  |                       |  |                          |
|-------------------|--------------------------|-----------------|-------------------------|---------------|---------------|-------------------------|---------------|--------------------------|------------------------------|----------------------------|--------------------------|-------------------------------|--------------------------|-------------------------------|--|----------------|--|---------------------------------------|--|-----------------------|--|--------------------------|
| Slave station     |                          | Lo              | ocal stati              | on            | Standb        | y master                | station       | Local station            | Standby<br>master<br>station | Intelligent device station |                          | Intelligent<br>device station |                          | Intelligent<br>device station |  | device station |  | elligent<br>ce station Remote<br>stat |  | Remote device station |  | Remote<br>I/O<br>station |
| Master station    |                          | Ver.2<br>mode   | Addi-<br>tional<br>mode | Ver.1<br>mode | Ver.2<br>mode | Addi-<br>tional<br>mode | Ver.1<br>mode | Ver.1<br>com-<br>patible | Ver.1<br>com-<br>patible     | Ver.2<br>com-<br>patible   | Ver.1<br>com-<br>patible | Ver.2<br>com-<br>patible      | Ver.1<br>com-<br>patible | Ver.1<br>com-<br>patible      |  |                |  |                                       |  |                       |  |                          |
|                   | Ver.2<br>mode            | 0               | ×                       | △*1           | 0             | ×                       | ×             | △*1                      | ×                            | 0                          | 0                        | 0                             | 0                        | 0                             |  |                |  |                                       |  |                       |  |                          |
| QJ61BT11N         | Addi-<br>tional<br>mode  | O <sup>*2</sup> | 0                       | △*1           | ×             | 0                       | ×             | △*1                      | ×                            | 0                          | 0                        | 0                             | 0                        | 0                             |  |                |  |                                       |  |                       |  |                          |
|                   | Ver.1<br>mode            | ×               | ×                       | 0             | ×             | ×                       | 0             | 0                        | 0                            | ×                          | 0                        | ×                             | 0                        | 0                             |  |                |  |                                       |  |                       |  |                          |
| QJ61BT11,<br>etc. | Ver.1<br>com-<br>patible | ×               | ×                       | 0             | ×             | ×                       | 0             | 0                        | 0                            | ×                          | 0                        | ×                             | 0                        | 0                             |  |                |  |                                       |  |                       |  |                          |

O: Cyclic transmission possible  $\triangle$ : Cyclic transmission conditionally possible X: Cyclic transmission not possible

\*1 When using the master station QJ61BT11N Ver. 2 mode or additional mode, and the local station is the QJ61BT11N Ver. 1 mode or Ver. 1 compatible master station, the local station can communicate with the master station, but the Ver. 2 compatible station's data cannot be confirmed.

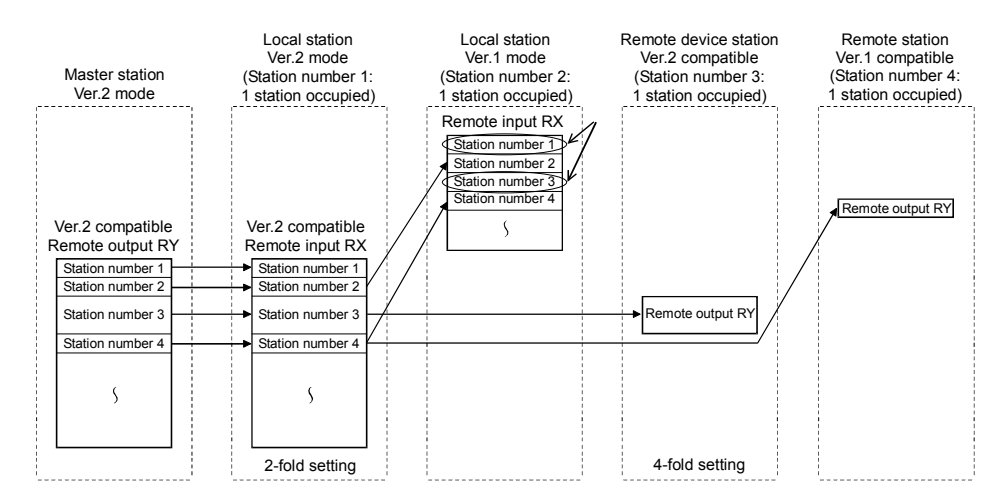

## (C-Link

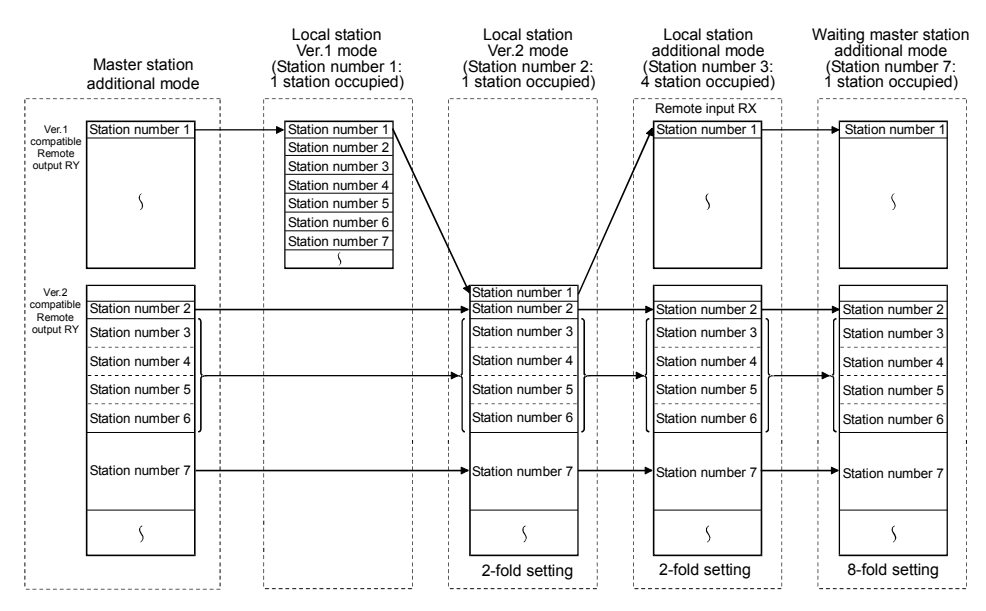

#### (3) Confirming the version

The Ver. 1.10 compatible module has the "CC-Link" logo on the "Rating nameplate".

**C**-Link

The Ver. 2 compatible module has the "V2" logo on the "Rating nameplate".

CC-Link V2

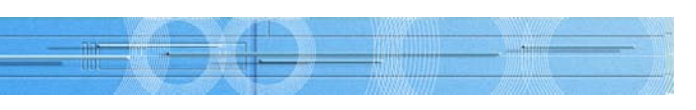

\*2 The stations are linked within the following range when the master station is the QJ61BT11N additional mode and the local station is the QJ61BT11N Ver. 2 mode.

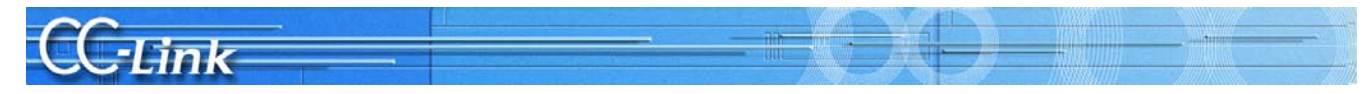

## Appendix 2 Special Relays/Registers for Related Links

The link special relays and registers related to troubleshooting are shown below.

### Link special relay (SB)/link special register (SW)

| Nama                   |                                                                            |                                                                                                    | SB/SW                             | Applicability<br>(Applicable: O, Not applicable: |     |   |     |                   |
|------------------------|----------------------------------------------------------------------------|----------------------------------------------------------------------------------------------------|-----------------------------------|--------------------------------------------------|-----|---|-----|-------------------|
|                        | Name                                                                       | Details                                                                                                    | (Buffer memory)                   | Q                                                | QnA | A | FX  | Personal computer |
| Data link<br>status    | Host station operation status                                              | Indicates the host station's data link operation status.<br>OFF: In execution<br>ON: Not in execution                                                                                                    | SB006E<br>(05E6H:bit11)           | 0                                                | 0   | 0 | 0   | 0                 |
|                        | Host station number                                                        | Stores the currently running host station's number.<br>0: Master station<br>1 to 64: Local station                                                                                                    | SW0061<br>(0661н)                 | 0                                                | 0   | 0 | 0   | 0                 |
|                        | Host station operation status                                              | Stores host station's data link status.<br>0: Initial status<br>1: Waiting for parameter reception (only local station)<br>2: In data link<br>3: Data link stopped<br>4: Disconnected (no poling request)<br>5: Disconnected (loop fault)<br>6: Disconnected (others)<br>7: Executing loop test<br>8: Executing parameter setting test<br>9: Executing automatic return process<br>FF: Resetting                                                                                                    | SW006B<br>(066BH)                 | 0                                                | 0   | 0 | 0   | 0                 |
|                        | Host station data link status                                              | Stores host station operation status.<br>0: Normal<br>1: Transmission path error detected<br>2: Parameter error detected<br>3: CRC error detected<br>4: Timeout error detected<br>5: Abort error detected<br>6: Setting error detected<br>7: Other error detected                                                                                                    | SW006C<br>(066CH)                 | 0                                                | 0   | 0 | 0   | 0                 |
|                        | Other station data link status                                             | Stores each station's data link status.<br>0: Normal<br>1: Data link error detected                                                                                                    | SW0080 to 0083<br>(0680 to 0683H) | 0                                                | 0   | 0 | 0*1 | 0                 |
| Parameter              | Parameter area (master only)                                               | b15     to     b12     b11     to     b8     b7     to     b0       Station type     Occupied station number     Station number     Station number       Station type     Occupied station number     Station number       If 1: 1 station occupied     If 1: 0 64       2H: 2 station occupied     If 1: 0 64       H: Ver. 1 Corresponding remote lvO station       1H: Ver. 1 Corresponding intelligent device station       6H: Ver. 2 Corresponding 1: hold setting intelligent device station       6H: Ver. 2 Corresponding 1: hold setting intelligent device station       8H: Ver. 2 Corresponding 2: hold setting remote device station       8H: Ver. 2 Corresponding 2: hold setting remote device station       8H: Ver. 2 Corresponding 4: hold setting intelligent device station       8H: Ver. 2 Corresponding 4: hold setting intelligent device station       8H: Ver. 2 Corresponding 4: hold setting intelligent device station       8H: Ver. 2 Corresponding 4: hold setting intelligent device station       FH: Ver. 2 Corresponding 4: hold setting intelligent device station       FH: Ver. 2 Corresponding 4: hold setting intelligent device station       FH: Ver. 2 Corresponding 4: hold setting intelligent device station       FH: Ver. 2 Corresponding 4: hold setting intelligent device station       FH: Ver. 2 Corresponding 4: hold setting intelligent device station | (0001 to 005FH)                   | 0                                                | 0   | 0 | 0   | 0                 |
|                        | Parameter information (master only)                                        | Stores parameter information area to be used.<br>0H: CPU internal parameter<br>1H: Buffer memory (Start data link with Yn6)<br>2H: EEPROM (Start data link with Yn8)<br>3H: Dedicated instruction (Set parameters and start data link with<br>dedicated instructions)<br>DH: Default parameters (Automatic CC-Link start)                                                                                                    | SW0067<br>(0677н)                 | 0                                                | 0   | 0 | 0   | 0                 |
|                        | Total number of stations (master only)                                     | Stores final station number set with parameters.<br>1 to 64 (stations)                                                                                                    | SW0070<br>(0670H)                 | 0                                                | 0   | 0 | 0   | 0                 |
|                        | Maximum number of communicating stations (master only)                     | Stores the maximum number of stations connected with data link.                                                                                                    | SW0071<br>(0671н)                 | 0                                                | 0   | 0 | 0   | 0                 |
|                        | Number of connected modules (master only)                                  | Stores the number of modules connected with data link.<br>1 to 64 (modules)                                                                                                    | SW0072<br>(0672H)                 | 0                                                | 0   | 0 | 0   | 0                 |
| Status of each station | Reserved station designation status                                        | Stores designation status of reserved station.<br>0: Not reserved station<br>1: Reserved station                                                                                                    | SW0074 to 0077<br>(0674 to 0677H) | 0                                                | 0   | 0 | 01  | 0                 |
|                        | Error invalid station status                                               | Stores designation status of error invalid station.<br>0: Not error invalid station<br>1: Error invalid station                                                                                                    | SW0078 to 007B<br>(0678 to 067BH) | 0                                                | 0   | 0 | 01  | 0                 |
|                        | Temporary error invalid station status                                     | Stores designation status of temporary error invalid station.<br>0: Not temporary error invalid station<br>1: Temporary error invalid station                                                                                                    | SW007C to 007F<br>(067C to 067FH) | 0                                                | 0   | 0 | 01  | 0                 |
|                        | Station number duplication status (master only)                            | Stores duplication status when head station number of each module<br>is not duplicated.<br>0: Normal<br>1: Station number duplicated (head station number only)                                                                                                    | SW0098 to 009B<br>(0698 to 069BH) | 0                                                | 0   | 0 | 0'1 | 0                 |
|                        | Mounting/parameter consistency state<br>(master only)                      | Stores state of parameter consistency.<br>0: Normal<br>1: Consistency error                                                                                                    | SW009C to 009F<br>(069C to 069FH) | 0                                                | 0   | 0 | 0*1 | 0                 |
|                        | Transient transmission error status                                        | Stores state of transient transmission error occurrence at each<br>station.<br>0: Normal<br>1: Transient transmission error detected                                                                                                    | SW0094 to 0097<br>(0694 to 0697H) | 0                                                | 0   | 0 | ×   | 0                 |
|                        | CC-Link Ver. mounting/parameter<br>consistency status (Only Ver. 2 master) | Indicates slave station compatible with CC-Link Ver. 2.<br>0: Ver. 1 compatible slave station<br>1: Ver. 2 compatible slave station                                                                                                    | SW0144 to 0147<br>(0744 to 0747H) | 02                                               | ×   | × | ×   | ×                 |

| <u>CC</u> |  |
|-----------|--|
| CC-Link   |  |
|           |  |
|           |  |
| Name      |  |

| Tel        |                                                                                                  |                                                                                                    |                                                 |                   | # =  |         | ////////       | <u>.</u>        | Sill D             |
|------------|--------------------------------------------------------------------------------------------------|----------------------------------------------------------------------------------------------------|-------------------------------------------------|-------------------|------|---------|----------------|-----------------|--------------------|
|            |                                                                                                  |                                                                                                    |                                                 | SB/SW             | (Apr | olicabl | Appli<br>e: O, | cabili<br>Not a | ty<br>pplicable: × |
|            | Name                                                                                             | Details                                                                                                    |                                                 | (Buffer memory)   | Q    | QnA     | A              | FX              | Personal computer  |
| Error code | Module status                                                                                    | Indicates the module status.                                                                                                 |                                                 | SW0020<br>(0620H) | 0    | 0       | 0              | 0               | 0                  |
|            | Host station parameter status (master only)                                                      | Stores the parameter setting status.                                                                                         |                                                 | SW0068<br>(0668H) | 0    | 0       | 0              | 0               | 0                  |
|            | Mounting state (master only)                                                                     | Stores the duplicate station numbers and<br>parameter consistency for each module.                                           | -                                               | SW0069<br>(0669H) | 0    | 0       | 0              | 0               | 0                  |
|            | Switch setting status                                                                            | Stores the setting status of each switch.                                                                                    |                                                 | SW006A<br>(066AH) | 0    | 0       | 0              | 0               | 0                  |
|            | Data link stop results                                                                           | Stores the results of executing the data link stop instruction with SB0002.                                                  | -                                               | SW0045<br>(0645H) | 0    | 0       | 0              | 0               | 0                  |
|            | Data link restart results                                                                        | Stores the results of executing the data link restart instruction with SB0000.                                               |                                                 | SW0041<br>(0641H) | 0    | 0       | 0              | 0               | 0                  |
|            | Refresh instruction results at standby<br>master station switching (standby master<br>only)      | Indicates the results of executing the refresh instruction at standby master switching.                                      | 0: Normal<br>Other than 0:<br>Stores error code | SW0043<br>(0643H) | 0    | 0       | 0              | ×               | 0                  |
|            | Temporary error invalid station setting<br>(master only)                                         | Indicates the results of setting the temporary<br>error invalid station designation.                                         |                                                 | SW0049<br>(0649H) | 0    | 0       | 0              | 0               | 0                  |
|            | Temporary error invalid station cancel<br>(master only)                                          | Indicates the results of canceling the temporary error invalid station designation.                                          |                                                 | SW004B<br>(064BH) | 0    | 0       | 0              | 0               | 0                  |
|            | Automatic CC-Link start execution results<br>(master only)                                       | Stores the results of the system configuration check when a new station is added to the system with automatic CC-Link start. |                                                 | SW0052<br>(0652H) | 0    | ×       | ×              | ×               | ×                  |
|            | Forced master switching instruction results (master only)                                        | Stores the results of executing the forced master switching instruction with SB000C.                                         |                                                 | SW005D<br>(065DH) | 0    | ×       | ×              | ×               | ×                  |
|            | Remote device station initialize<br>procedures registration instruction results<br>(master only) | Stores the results of executing the initialize<br>procedures registration instructions with<br>SB000D.                       |                                                 | SW005F<br>(065FH) | 0    | ×       | ×              | ×               | ×                  |

\*1: The FX PLC uses only the one word at the head. \*2: Acceptable only with QJ61BT11N.

\*1: The FX PLC uses only the one word at the head. \*2: Acceptable only with QJ61BT11N.

# C. Tink

#### Appendix 3 Preventive Maintenance and Quick Solutions

Effective matters to consider when constructing the system to prevent trouble and provide guick solutions are introduced in this section.

### Appendix 3.1 Separation of CC-Link System Using AJ65SBT-RPT CC-Link System Repeater

The method for separating the CC-Link system using the AJ65SBT-RPT type CC-Link system repeater (T-branch) module (hereinafter, repeater) is explained below.

### Separating the system with repeaters

The repeater is used to extend the CC-Link system's transmission distance and to provide T-branch wiring. When repeaters are used in the CC-Link system, the system can be separated, and faulty sections can be pinpointed easily.

When the system is separated and a fault does occur, the effect onto the entire system can be reduced. The repeater can be connected to separate the system parallelly or to separate the system in serially. The effect onto the system when a fault occurs differs depending on which method is used. (The fault may extend to all stations if repeaters are not used.)

#### [Separating system parallelly by connecting repeaters]

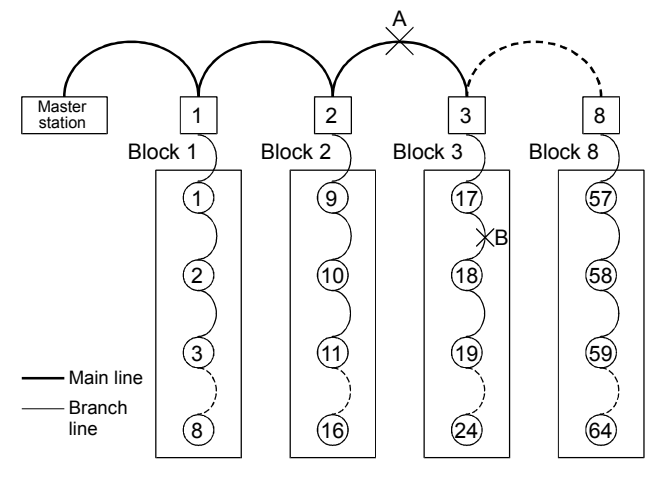

: Repeater : Remote I/O station (number indicates the station number)

\* Prepare a layout drawing of the modules and material indicating the station number so that the module layout is easy to see. The station numbers should be arranged in order of the wiring to make it easier to pinpoint the faulty section (faulty block) when the CC-Link Diagnostics loop test or other station monitoring is executed.

#### [Separating system serially by connecting repeaters]

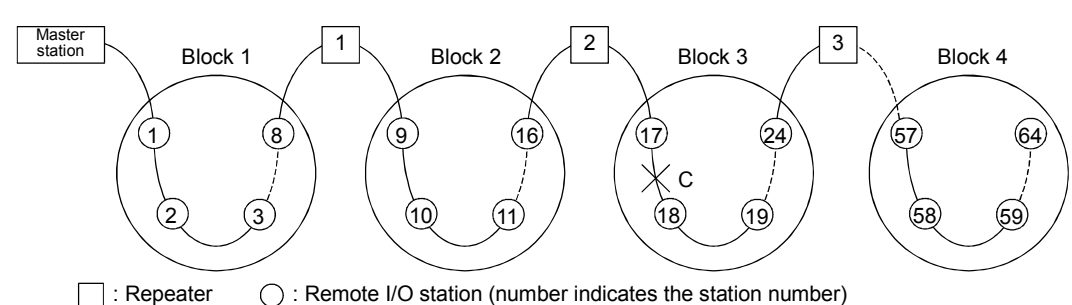

\* Prepare a layout drawing of the modules and material indicating the station number so that the module layout is easy to see. The station numbers should be arranged in order of the wiring to make it easier to pinpoint the faulty section (faulty block) when the CC-Link Diagnostics loop test or other station monitoring is executed.

# C-link

| System                                    |                    |                                       |                                        |                                                                                |                                              |                                       |  |
|-------------------------------------------|--------------------|---------------------------------------|----------------------------------------|--------------------------------------------------------------------------------|----------------------------------------------|---------------------------------------|--|
| separation<br>method<br>Faulty<br>section |                    | Station<br>number 1 to 8<br>(Block 1) | Station number<br>9 to 16<br>(Block 2) | Station number 17 to 24<br>(Block 3)                                           | Station number<br>25 to 64<br>(Block 4 to 8) | Effect on system<br>when fault occurs |  |
|                                           | A (Main line)      | Faulty (no                            | onspecific*)                           | Faulty                                                                         |                                              | Affects all blocks                    |  |
| Parallel                                  | B<br>(Branch line) | Noi                                   | rmal                                   | Station number 17:<br>Faulty (nonspecific*)<br>Station number 18 to 24: Faulty | Normal                                       | Affects only faulty block             |  |
| Serial                                    | С                  | Noi                                   | rmal                                   | Station number 17:<br>Faulty (nonspecific*)<br>Station number 18 to 24: Faulty | Faulty                                       | Affects all blocks after faulty block |  |

\* May be normal or faulty depending on communication status.

### [1] Separating system parallelly by connecting repeaters

The following table shows a comparison of the troubleshooting details when the system does not have repeaters and when the system has repeaters (T-branch connection of remote I/O stations with repeater).

| Number of connected repeaters |                         | ber of connected Number of connected remote CC-Link<br>repeaters I/O stations Diagnostics loop test |                                                               | Number of method<br>of bisection times <sup>11</sup> |  |  |  |  |  |
|-------------------------------|-------------------------|----------------------------------------------------------------------------------------------------|---------------------------------------------------------------|------------------------------------------------------|--|--|--|--|--|
| Not used                      |                         | 64 modules                                                                                          | Faulty section cannot be pinpointed                           | 6 times                                              |  |  |  |  |  |
|                               | 8 modules <sup>*2</sup> | 64 modules (8 modules/block)                                                                        | 64 modules (8 modules/block) Possible (pinpoint faulty block) |                                                      |  |  |  |  |  |
| Used                          | 11 modules              | 64 modules (6 modules/block)                                                                        | Possible (pinpoint faulty block)                              | 3 times                                              |  |  |  |  |  |
|                               | 11 modules              | 44 modules (4 modules/block)                                                                        | Possible (pinpoint faulty block)                              | 2 times                                              |  |  |  |  |  |
| *4. D. (                      |                         |                                                                                                    |                                                               |                                                      |  |  |  |  |  |

\*1 Refer to example (3) (b) below for details on the method of bisection.

## (Example) When eight repeaters are used

## shown below.

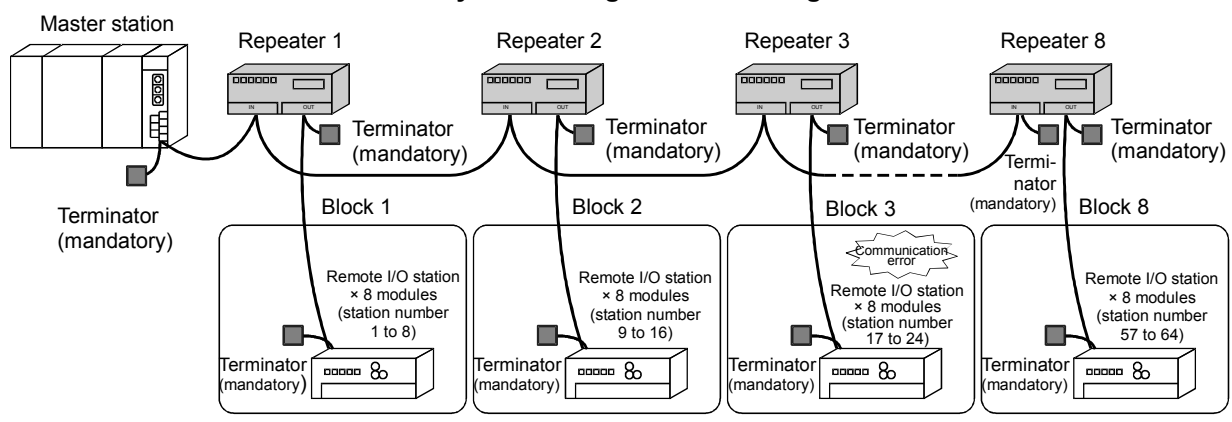

disconnected.

#### Block 3 configuration drawing 1

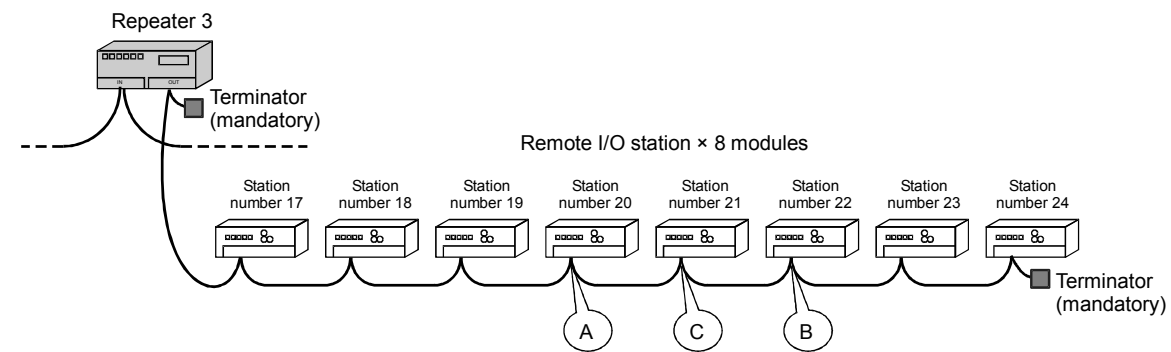

- (1) System configuration
  - · Connect remote I/O stations with T-branch using repeater
  - Use eight repeaters
  - Connect eight remote I/O stations per block
- (2) Faulty section
  - Assume that the block 3 module or cable is faulty

### **A MITSUBISHI ELECTRIC CORPORATION**

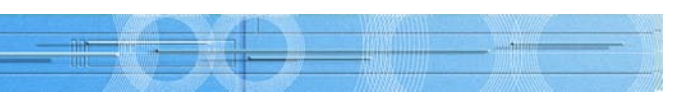

#### The method for pinpointing the faulty section using the system indicated with \*2 above is

#### System configuration drawing 1

\* If a communication error is occurring in multiple blocks, check whether the main line cable is

51

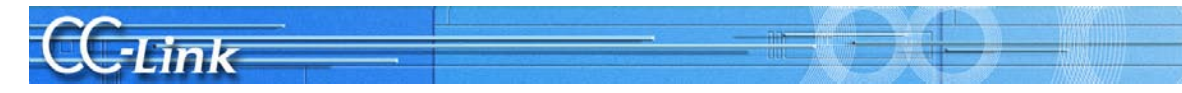

- (3) Pinpointing the fault
  - (a) Pinpoint in which block the fault is occurring during the CC-Link Diagnostics loop test or other station monitor. (Refer to system configuration Fig. 1.)

| Opera          | tion :<br>: No | state<br>srmal | of al  | l stati | ions- | llega |    |    |       |       |      |    |    |     |    |
|----------------|----------------|----------------|--------|---------|-------|-------|----|----|-------|-------|------|----|----|-----|----|
|                | : Re           | serv           | ed     |         | : 1   | nvali | d  |    |       | : Un  | used |    |    |     |    |
| 1              | 2              | 3              | 4      | 5       | 6     | 7     | 8  | 9  | 10    | 11    | 12   | 13 | 14 | 15  | 16 |
| 17             | 18             | 19             | 20     | 21      | 22    | 23    | 24 | 25 | 26    | 27    | 28   | 29 | 30 | 41  | 42 |
| 33             | 34             | 35             | 36     | 37      | 38    | 39    | 40 | 41 | 42    | 43    | 44   | 45 | 46 | 47  | 48 |
| 49             | 50             | 51             | 52     | 53      | 54    | 55    | 56 | 57 | 58    | 59    | 60   | 61 | 62 | 63  | 64 |
| Loop I<br>Targ | test-          | ation          |        |         |       |       |    |    |       |       |      | ]  |    |     |    |
| •              | All st         | atior          | ns (1- | 64)     |       |       | _  | _  |       |       | _    |    |    |     |    |
| 0              | Sele           | cted           | statio | on N    | o.    | 1     | ]  | Ē  | kecul | te Te | stj  |    |    | Clo | se |

A communication error is shown at the remote I/O station in block 3, indicating that there is a fault in block 3.

(b) Pinpoint the faulty section in the faulty block using the method of bisection. (Refer to block 3 configuration Fig. 1)

Method of bisection

- 1) Disconnect the cable at section A (station number 20 remote I/O station), and connect a terminator.
- 2) If there is no fault in section A, connect the section A cable, and disconnect the cable at section B (station number 22 remote I/O station), and connect a terminator.
- 3) If a fault is found in section B, connect the section B cable, and disconnect the section C (station number 21 remote I/O station) cable. Connect a terminator.
- 4) If no fault is found, the section B module or the cable between C and B is faulty.
- 5) If a fault is found, the section C module or the cable between A and C is faulty.

| POINT          |                                               |
|----------------|-----------------------------------------------|
| Always connect | t a terminator to the end of the branch line. |

# CC-T ink

#### [2] Separating system serially by connecting repeaters

The following table shows a comparison of the troubleshooting details when the system does not have repeaters and when the system has repeaters (connect the repeater between the remote I/O stations).

| Numb | er of connected<br>repeaters | Number of connected remote<br>I/O stations | CC-Link<br>Diagnostics loop test    | Number of method<br>of bisection times |
|------|------------------------------|--------------------------------------------|-------------------------------------|----------------------------------------|
|      | Not used                     | 64 modules                                 | Faulty section cannot be pinpointed | 6 times                                |
|      | 7 modules <sup>*2</sup>      | 64 modules (8 modules/block)               | Possible (pinpoint faulty block)    | 3 times                                |
| Used | 10 modules                   | 64 modules (6 modules/block)               | Possible (pinpoint faulty block)    | 3 times                                |
|      | 10 modules                   | 44 modules (4 modules/block)               | Possible (pinpoint faulty block)    | 2 times                                |

\*1 Refer to example (3) (b) below for details on the method of bisection.

(Example) When seven repeaters are used shown below.

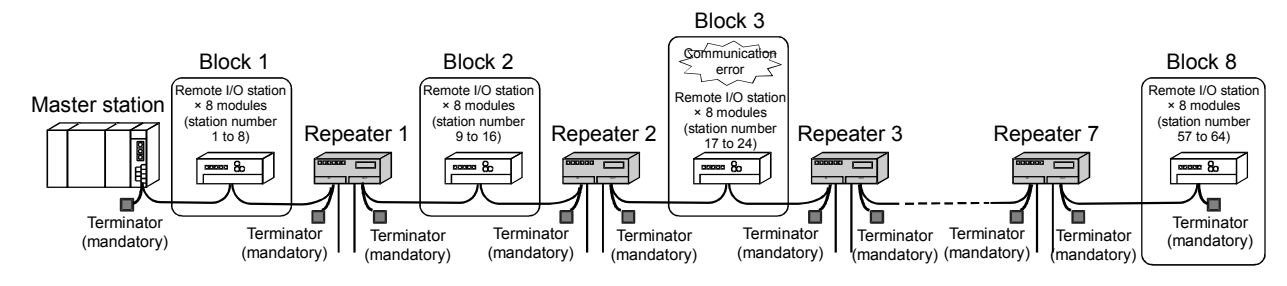

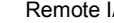

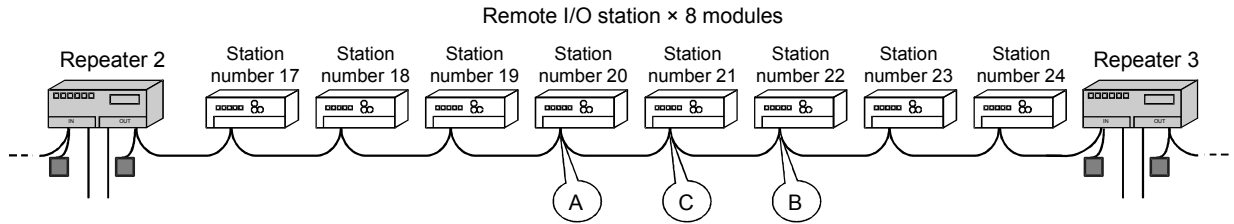

- (1) System configuration
  - Connect the repeater between the remote I/O stations
  - Use seven repeaters
  - Connect eight remote I/O stations per block
- (2) Faulty section

Assume that the block 3 module or cable is faulty.

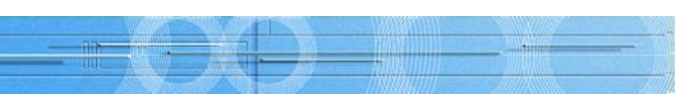

#### The method for pinpointing the faulty section using the system indicated with \*2 above is

#### System configuration drawing 2

### Block 3 configuration drawing 2

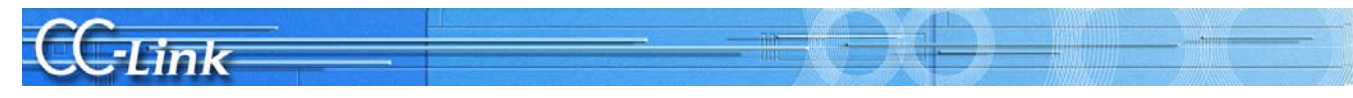

- (3) Pinpointing the fault
  - (a) Pinpoint in which block the fault is occurring during the CC-Link Diagnostics loop test or other station monitor. (Refer to system configuration Fig. 2.)

| Operation state of               | all stations  |               |             |
|----------------------------------|---------------|---------------|-------------|
| : Normal                         | : Illegal     | -             |             |
| : Reserved                       | : Invalid     | : Unused      |             |
| 1 2 3                            | 4 5 6 7 8     | 9 10 11 12    | 13 14 15 16 |
| 17 18 19 2                       | 0 21 22 23 24 | 25 26 27 28   | 29 30 41 42 |
| 33 34 35 3                       | 6 37 38 39 40 | 41 42 43 44   | 45 46 47 48 |
| 49 50 51 5                       | 2 53 54 55 56 | 57 58 59 60 ) | 61 62 63 64 |
| Loop test                        |               |               | 1           |
| Target station                   |               |               |             |
| <ul> <li>All stations</li> </ul> | (1-64)        |               |             |
| C Selected st                    | ation No.     | Execute Test  |             |
|                                  | ,             |               | Close       |

After repeater 2, a fault in all stations or multiple faults are displayed. However, block 3 and block 4 are separated with repeater 3 so it can be seen that block 3 is faulty.

(b) Pinpoint the faulty section in the faulty block using the method of bisection. (Refer to block 3 configuration Fig. 2)

Method of bisection

- 1) Disconnect the cable at section A (station number 20 remote I/O station), and connect a terminator.
- 2) If there is no fault in section A, connect the section A cable, and disconnect the cable at section B (station number 22 remote I/O station), and connect a terminator.
- 3) If a fault is found in section B, connect the section B cable, and disconnect the section C (station number 21 remote I/O station) cable. Connect a terminator.
- 4) If no fault is found, the section B module or the cable between C and B is faulty.
- 5) If a fault is found, the section C module or the cable between A and C is faulty.

| Always connect a terminator to the end of the branch line. | POINT         |                                               |
|------------------------------------------------------------|---------------|-----------------------------------------------|
|                                                            | Always connec | t a terminator to the end of the branch line. |

#### Appendix 3.2 Remote Controls with AJ65BT-G4-S3

The various PLCs can be remotely controlled via CC-Link.

When the CC-Link data link is correctly established, online operations of the Q, QnA and A Series PLC CPU on the CC-Link, including PC write, PC read, monitor and test can be carried out from a peripheral device. The data and program can be confirmed easily even when the master station is at a remote location.

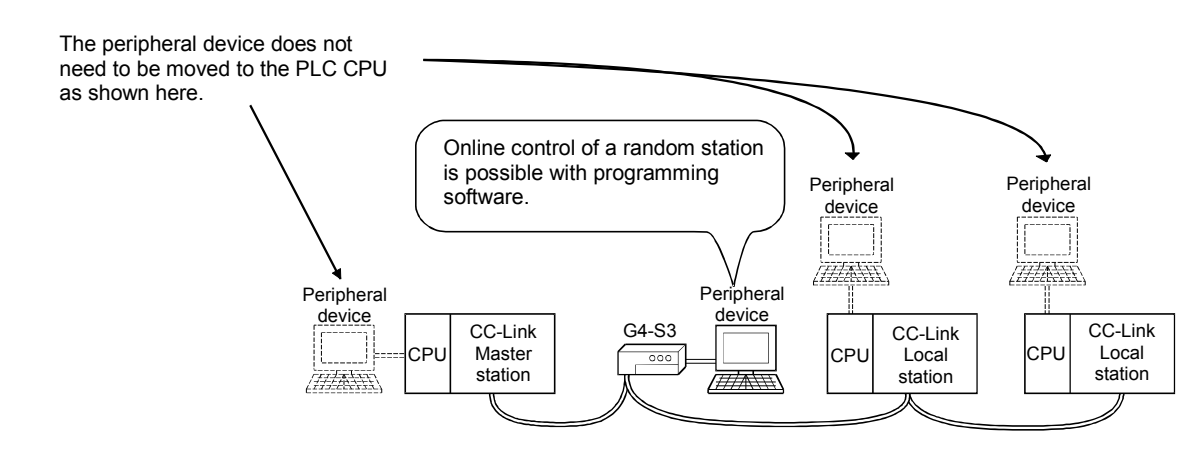

# CC-Link

## Appendix 4 Confirmation Sheet

| <u> </u> |                                                             |                             |                       |
|----------|-------------------------------------------------------------|-----------------------------|-----------------------|
| <u> </u> | Confirmation ite                                            | m                           | Details               |
| 1.       | Master station                                              | Master type                 | PLC CPU               |
|          |                                                             |                             | Master module         |
|          |                                                             |                             |                       |
|          |                                                             | Master version              | PLC CPU               |
|          |                                                             |                             | Master module         |
|          |                                                             | Unit mounting state         | I/O address:          |
|          |                                                             | Other network module        | Other network mod     |
|          |                                                             | Mode                        | Mode setting: Remo    |
|          |                                                             |                             | Scan mode: Synchr     |
|          |                                                             |                             | Module mode: I/O r    |
|          |                                                             | Parameters                  | Confirm that param    |
|          |                                                             |                             | Pa                    |
|          |                                                             |                             | Number of modu        |
|          |                                                             |                             | Standby master s      |
|          |                                                             |                             | Operation design      |
|          |                                                             |                             | Reserved station      |
|          |                                                             |                             | Error invalid stati   |
|          |                                                             |                             | Station information   |
|          |                                                             | Parameter setting           | GX De                 |
| I        |                                                             | Link startup method         | Start up with buffe   |
|          |                                                             | Link data access            | Auto r                |
|          |                                                             | Transmission speed          |                       |
| 2.       | Slave station                                               | Number of connected modules |                       |
|          | *: Indicate the<br>details in 6.<br>System<br>Configuration | Station type*               | Remote I/C            |
|          |                                                             | Occupied station number*    | □ Station             |
|          |                                                             | CC-Link version*            | Ver. 1 / Ver. 2       |
|          |                                                             | Transmission speed          |                       |
| 3.       | Transmission                                                | Cable type                  | Cable type:           |
|          | Termineter                                                  | Transmission distance       | Overall length:       |
| Ļ        |                                                             | Station-to-station distance | Shortest station-to-s |
| 4.       | Terminator                                                  | Resistance value            |                       |
| <u> </u> | O a sur d'a s                                               | Connection terminal         |                       |
| 5.       | Grounding                                                   | FG terminal                 | If not grounded at e  |
| 6.       | System                                                      |                             |                       |
|          | configuration                                               |                             |                       |
|          | Station number,                                             |                             |                       |
|          | station type,                                               |                             |                       |
|          | number, cable                                               |                             |                       |
|          | length                                                      |                             |                       |
|          |                                                             |                             |                       |
|          |                                                             |                             |                       |
| I I      |                                                             |                             |                       |
| I I      |                                                             |                             |                       |
|          |                                                             |                             |                       |
|          |                                                             |                             |                       |
|          |                                                             |                             |                       |
|          | 1                                                           |                             |                       |

| <u> </u>                                                                                    |                                                                                      |  |  |  |  |
|---------------------------------------------------------------------------------------------|--------------------------------------------------------------------------------------|--|--|--|--|
| e:                                                                                          |                                                                                      |  |  |  |  |
| e Net mode (Ver. 1                                                                          | / Additional / Ver.2) / Remote I/O net mode                                          |  |  |  |  |
| nous mode / Async                                                                           | hronous mode                                                                         |  |  |  |  |
| ode / Intelligent mo                                                                        | de (SW8: A Series only)                                                              |  |  |  |  |
| ters in the designs                                                                         | and actual machine match                                                             |  |  |  |  |
|                                                                                             | Betting                                                                              |  |  |  |  |
| s setting                                                                                   | IIIOdules                                                                            |  |  |  |  |
| ation at CPU down                                                                           | Stop / Continue                                                                      |  |  |  |  |
|                                                                                             |                                                                                      |  |  |  |  |
| n                                                                                           |                                                                                      |  |  |  |  |
| 1                                                                                           | Indicated in system configuration                                                    |  |  |  |  |
| eloper / Dedicated i                                                                        | nstructions / FROM/TO instructions                                                   |  |  |  |  |
| memory: Y6 / Start                                                                          | up with EEPROM: Y8 (QnA, A, FX Series only)                                          |  |  |  |  |
| fresh / Dedicated instructions / FROM/TO instructions                                       |                                                                                      |  |  |  |  |
| 10M / 5M / 2.5M / 625k / 156kbps                                                            |                                                                                      |  |  |  |  |
| modules                                                                                     |                                                                                      |  |  |  |  |
| station: stations, Remote device station: stations,<br>Intelligent device station: stations |                                                                                      |  |  |  |  |
| number occupied by each station (Check after confirming)                                    |                                                                                      |  |  |  |  |
| xpanded cyclic setting 1-told / 2-told / 4-told / 8-told setting)<br>Confirm setting        |                                                                                      |  |  |  |  |
| 10M / 5M / 2.5M / 625k / 156kbps                                                            |                                                                                      |  |  |  |  |
|                                                                                             |                                                                                      |  |  |  |  |
| ation distance:                                                                             |                                                                                      |  |  |  |  |
| ation distance.                                                                             | 00 / 1300                                                                            |  |  |  |  |
| tion between termi                                                                          | nator DA-DB (Check after confirming)                                                 |  |  |  |  |
| ing of each station's ach station, indicate                                                 | FG terminal (Check after confirming) the grounding state in 6. System Configuration. |  |  |  |  |
|                                                                                             |                                                                                      |  |  |  |  |
|                                                                                             |                                                                                      |  |  |  |  |
|                                                                                             |                                                                                      |  |  |  |  |
|                                                                                             |                                                                                      |  |  |  |  |
|                                                                                             |                                                                                      |  |  |  |  |
|                                                                                             |                                                                                      |  |  |  |  |
|                                                                                             |                                                                                      |  |  |  |  |
|                                                                                             |                                                                                      |  |  |  |  |
|                                                                                             |                                                                                      |  |  |  |  |
|                                                                                             |                                                                                      |  |  |  |  |
|                                                                                             |                                                                                      |  |  |  |  |

## Open Field Network CC-Link Troubleshooting Guide

#### Precautions for Choosing the Products

This catalog explains the typical features and functions of the CC-Link and does not provide restrictions and other information on usage and module combinations. When choosing the products, always check the detailed specifications, restrictions, etc. of the products in the user's manuals. When using the products, always read the user's manuals of the products.

Mitsubishi will not be held liable for damage caused by factors found not to be the cause of Mitsubishi; machine damage or lost profits caused by faults in the Mitsubishi products; damage, secondary damage, accident compensation caused by special factors unpredictable by Mitsubishi; damages to products other than Mitsubishi products; and to other duties.

#### \Lambda For safe use

- To use the products given in this catalog properly, always read the "manuals" before starting to use them.
- This product has been manufactured as a general-purpose part for general industries, and has not been designed or manufactured to be incorporated in a device or system used in purposes related to human life.
- Before using the product for special purposes such as nuclear power, electric power, aerospace, medicine or passenger movement vehicles, consult with Mitsubishi.
- This product has been manufactured under strict quality control. However, when
  installing the product where major accidents or losses could occur if the product fails,
  install appropriate backup or failsafe functions in the system.

| Country/Regio | n Sales office                                                                                                    | Tel/Fax                                          |
|---------------|----------------------------------------------------------------------------------------------------|--------------------------------------------------|
| U.S.A         | Mitsubishi Electric Automation Inc.<br>500 Corporate Woods Parkway Vernon Hills, IL 60061, USA                                                                                     | Tel : +1-847-478-2100<br>Fax : +1-847-478-2396   |
| Brazil        | MELCO-TEC Rep. Com.e Assessoria Tecnica Ltda.<br>Rua Correia Dias,184, Edificio Paraiso Trade Center-8 andar Paraiso,<br>Sao Paulo, SP Brazil                                      | Tel : +55-11-3262-4759<br>Fax : +55-11-288-3047  |
| Germany       | Mitsubishi Electric Europe B.V. German Branch<br>Gothaer Strasse 8 D-40880 Ratingen, GERMANY                                                                                       | Tel : +49-2102-486-0<br>Fax : +49-2102-486-1120  |
| U.K           | Mitsubishi Electric Europe B.V. UK Branch<br>Travellers Lane, Hatfield, Hertfordshire., AL10 8XB,UK                                                                                | Tel : +44-1707-276100<br>Fax : +44-1707-278695   |
| Italy         | Mitsubishi Electric Europe B.V. Italian Branch<br>Centro Dir. Colleoni, Pal. Perseo - Ingr.2<br>Via Paracelso 12, I-20041 Agrate B., Milano, Italy                                 | Tel :+39-039-60531<br>Fax :+39-039-6053312       |
| Spain         | Mitsubishi Electric Europe B.V. Spanish Branch<br>Carretera de Rubi 76-80<br>E-08190 Sant Cugat del Valles, Barcelona, Spain                                                       | Tel : +34-93-565-3131<br>Fax : +34-93-589-2948   |
| France        | Mitsubishi Electric Europe B.V. French Branch<br>225 Boulevard des Bouvets, F-92741 Nanterre Cedex, France                                                                         | Tel : +33-1-5568-5568<br>Fax : +33-1-5568-5685   |
| South Africa  | Circuit Breaker Industries Ltd.<br>Private Bag 2016, 1600 Isando, South Africa                                                                                                    | Tel : +27-11-928-2000<br>Fax : +27-11-392-2354   |
| Hong Kong     | Mitsubishi Electric Automation (Hong Kong) Ltd.<br>10th Floor, Manulife Tower, 169 Electric Road, North Point, HongKong                                                            | Tel : +852-2887-8870<br>Fax : +852-2887-7984     |
| China         | Mitsubishi Electric Automation (Shanghai) Ltd.<br>1-3/F., Block5, Automation Instrumentation Plaza,<br>103 Cao Bao Road, Shanghai 200233, China                                    | Tel : +86-21-6120-0808<br>Fax : +86-21-6121-2424 |
| Taiwan        | Setsuyo Enterprise Co., Ltd.<br>6F., No.105 Wu-Kung 3rd.RD, Wu-Ku Hsiang, Taipei Hsine, Taiwan                                                                                     | Tel : +886-2-2299-2499<br>Fax : +886-2-2299-2509 |
| Korea         | Mitsubishi Electric Automation Korea Co., Ltd.<br>1480-6, Gayang-dong, Gangseo-gu,<br>Seoul 157-200, Korea                                                                         | Tel : +82-2-3660-9552<br>Fax : +82-2-3664-8372   |
| Singapore     | Mitsubishi Electric Asia Pte, Ltd.<br>307 Alexandra Road #05-01/02,<br>Mitsubishi Electric Bulding Singapore 159943                                                                | Tel : +65-6470-2460<br>Fax : +65-6476-7439       |
| Thailand      | F.A. Tech Co., Ltd.<br>898/28,29,30, S. V. City Building, Office Tower 2, Floor<br>17-18 Rama III Rd, Bangpongpang, Yannawa, Bangkok 10120, Thailand                               | Tel : +66-2-682-6522<br>Fax : +66-2-682-6020     |
| Indonesia     | Indonesia P.T. Autoteknindo Sumber Makmur<br>Muara Karang Selatan Block A/Utara No.1 Kav.<br>No.11 Kawasan Industri/Pergudangan Jakarta-Utara P.O Box5045 Jakarta 11050, Indonesia | Tel : +62-21-663-0833<br>Fax : +62-21-663-0832   |
| India         | Messung Systems Pvt, Ltd.<br>Electronic Sadan NO:III Unit No15, M.I.D.C Bhosari, Pune-411026, India                                                                                | Tel :+91-20-2712-3130<br>Fax :+91-20-2712-8108   |
| Australia     | Mitsubishi Electric Australia Pty. Ltd.<br>348 Victoria Road, Rydalmere, N.S.W 2116, Australia                                                                                     | Tel : +61-2-9684-7777<br>Fax : +61-2-9684-7245   |

## A MITSUBISHI ELECTRIC CORPORATION

HEAD OFFICE: 1-8-12,OFFICE TOWER Z 14F HARUMI CHUO-KU 104-6212, JAPAN NAGOYA WORKS: 1-14,YADA-MINAMI 5, HIGASHI-KU, NAGOYA, JAPAN

> When exported from Japan, this manual does not require application to the Ministry of International Trade and Industry for service transaction permission.